# WV DAVE (Database Application for Vital Events)

## Funeral Director Training Guides

## Table of Contents

| Guide 1: Logging In and Starting a New Case or Locating a Case    | 2  |
|-------------------------------------------------------------------|----|
| Guide 2: Completing The Personal Information: Decedent Page       | 9  |
| Guide 3: Completing the Personal Information: Resident Address    | 13 |
| Guide 4: Completing the Personal Information: Place of Death      | 18 |
| Guide 5: Completing the Personal Information: Family Members      | 21 |
| Guide 6: Completing the Personal Information: Informant           | 23 |
| Guide 7: Completing the Personal Information: Disposition         | 25 |
| Guide 8: Completing the Personal Information: Decedent Attributes | 30 |
| Guide 9: Affirming/Signing a Case                                 | 32 |
| Guide 10: Requesting Medical Certification                        | 34 |
| Guide 11: Removing An Override/Updating Information               | 41 |
| Guide 12: Other Links Section                                     | 44 |
| Guide 13: Status Bar                                              | 58 |
| Guide 14: Making Changes to a Case & Creating Amendments          | 62 |
| Guide 15: Placing an order for death certificates                 | 71 |

Guide 1: Logging In and Starting a New Case or Locating a Case

- 1) Logging in to WV DAVE
- Login in at: <u>https://davewv.vitalchek.com</u>
- If you are associated with more than one facility/office choose the one handling the case you are working on
  - You will see the facility/office you are working under at the top of the screen once you have logged in

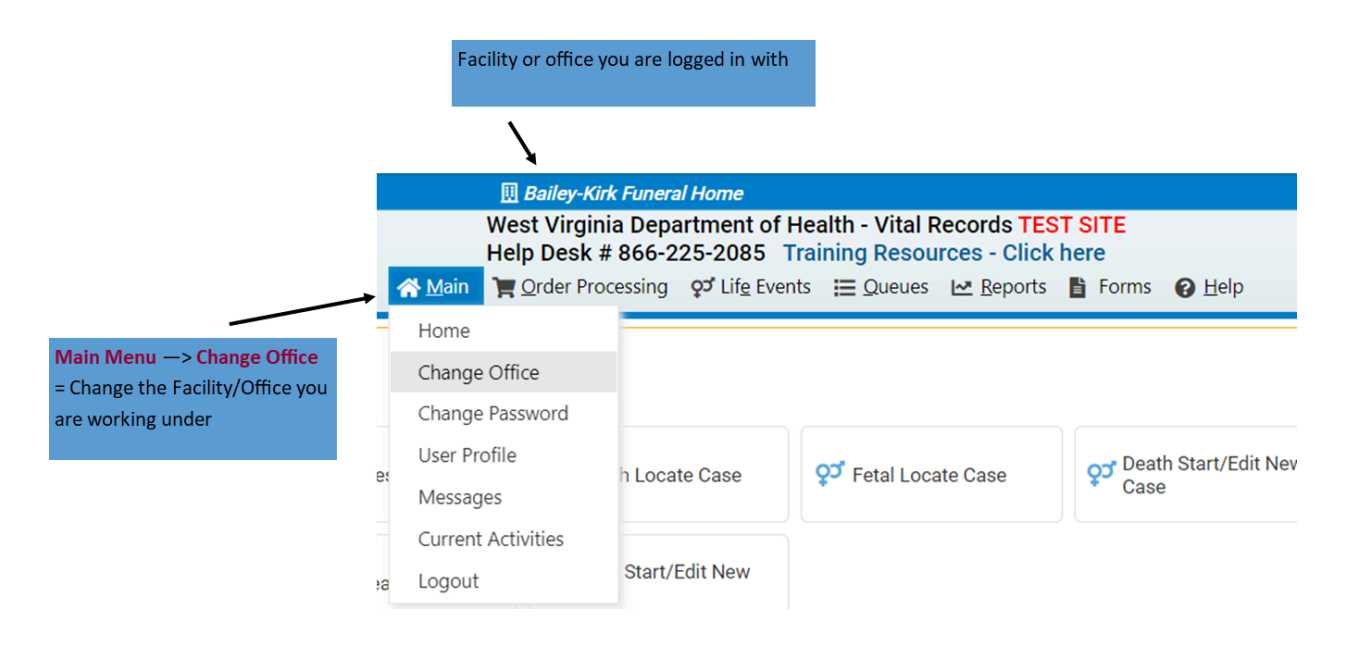

- To change the facility you are working under, go to the Main Menu and click Change Office
  - This will bring you back to the login page where you will change the office and reenter your password to log in again

#### 2) Starting a New Case

- To start a new case or see if a case has been started, go to:
  - Life Events → Death → Start/Edit New Case

| Aain                    | West Virginia Depa<br>Help Desk # 866-2 | artment of He<br>25-2085 Tra<br>🕫 Lif <u>e</u> Events | alth -<br>ining<br>≔⊆⊆ | Vital R<br>Resou<br>Jueues | rces - Click | here | E<br>orms 🕜 <u>H</u> elp |  |
|-------------------------|-----------------------------------------|-------------------------------------------------------|------------------------|----------------------------|--------------|------|--------------------------|--|
| Home                    |                                         | Death                                                 | •                      |                            |              |      |                          |  |
| Fast Links              | _                                       | Fetal Death                                           | •                      | Searc                      | h<br>e Case  |      |                          |  |
| Messages                | 75<br><b>ູວ</b> ້ Death Loca            | Locate Case                                           |                        | Start/Edit New Case        |              | e    | Fetal Locate Case        |  |
| - Denth Other /Edit New |                                         |                                                       |                        |                            |              |      |                          |  |

• Clicking **Start/Edit New Case** will bring you to this page

| <b>☆</b> <u>M</u> ain     | West Virginia Depa<br>Help Desk # 866-2<br>) Order Processing | artment of Hea<br>25-2085 Trair<br>of Lif <u>e</u> Events | th - Vital F<br>ing Resou<br>Ⅲ Queues | Records TES<br>rces - Click<br>Reports | T SITE<br>here | <b>9</b> <u>H</u> elp  |             |                  |
|---------------------------|---------------------------------------------------------------|-----------------------------------------------------------|---------------------------------------|----------------------------------------|----------------|------------------------|-------------|------------------|
| Death Start/Edit New Ca   | e                                                             |                                                           |                                       |                                        |                |                        |             |                  |
| Decedent's Information    |                                                               |                                                           |                                       |                                        |                |                        |             |                  |
| First:                    |                                                               | Last:                                                     | •                                     |                                        |                | Date of Death:         | MMM-dd-www  |                  |
| Sex:                      | ~                                                             | SSN:                                                      |                                       |                                        |                | Date of Birth:         | MMM-dd-vvvv |                  |
| Case Id:                  |                                                               | ME Case Numb                                              | er:                                   |                                        |                | Medical Record Number: |             |                  |
| Place of Death Location T | vpe: County                                                   | ~                                                         | Place                                 | of Death:                              |                |                        |             |                  |
|                           |                                                               |                                                           |                                       |                                        |                |                        |             | 🐴 Search 🛕 Clear |

- On this page, you must enter the correct information in the required fields First Name, Last Name, Date of Death, and Sex
- Click Search
- The search is very precise. If another case has been started but just one letter in the name or number in the date is off, it will not show that a case exists. Be careful that you are entering the correct information.
- If a case with the criteria you entered hasn't been started, you will see this screen

| <b>∦</b> Main           | West Virginia Department of Health - Vital Records TEST SITE         Help Desk # 866-225-2085       Training Resources - Click here            ☐ Order Processing |
|-------------------------|----------------------------------------------------------------------------------------------------|
| Death Search Results    |                                                                                                    |
| There are no cases that | t match the criteria you have entered. If this is a new case, select the Start New Case button or select the New Search button to perform a new search.           |
|                         | + Start New Case                                                                                                    |

- Click Start New Case to start a case with the criteria you entered
- Clicking Start New Case will bring you to this page

| West Virginia De<br>Help Desk # 866<br>∦Main Ì 및 Order Processin                                                    | epartment of Health - Vital Records TEST SITE<br>5-225-2085 Training Resources - Click here<br>ng <mark>of Life Events</mark> ☵ Queues 唑 Beports 🎬 Forms 🥑 Help                                                                                                    |
|----------------------------------------------------------------------------------------------------|----------------------------------------------------------------------------------------------------|
| Death Registration Menu<br>Personal Information<br>Decedent<br>Resident Address<br>Place of Death<br>Family Members | 45362       :Test Test SEP-13-2024         /New Event/New Event/Not Registered/Unsigned/Uncertified/NA         Decedent         Will OCME be responsible for completing personal demographic information at a later date?         No         Decedent's Legal Name |
| Informant<br>Disposition<br>Decedent Attributes<br>Medical Certification<br>Pronouncement<br>Course of Death        | First     Middle     Last     Suffix       Test     Test     Test       Decedent's Maiden Name     Last     Last                                                                                                    |
| Other Factors Injury Certifier Other Links Attachments                                                              | Aliases Add/Edit Alias Names Sex Social Security Number Male  None O Unknown                                                                                                    |
| Comments<br>Print Forms<br>Relinquish Case<br>Request Medical Certification<br>Transfer Case                        | Under 1 Year Under 1 Day Date of Birth Years Months Days Hours Minutes SSN Verification Status MMM-dd-yyyy Decedent's Birth Place                                                                                                    |
| Trade Calls<br>Switch User                                                                                          | Ever in US Armed Forces?                                                                                                    |
| feEvents/Death/ResidentAddress.aspx');                                                                              | ⊘ Validate Page       → Next       ▲ Clear       ➡ Save       ⑤ Return                                                                                                    |

• If a case already exists with the search criteria you entered you will see a page like this

| Dea | th Search Resu | lts               |               |      |                |                  |                  |
|-----|----------------|-------------------|---------------|------|----------------|------------------|------------------|
|     | Case Id        | Decedent's Name 🔺 | Date of Death | Sex  | Place of Death | Date of Birth    | Preview          |
|     | 45363          | Training, Train   | SEP-13-2024   | Male |                |                  | Preview          |
|     |                |                   |               |      |                | Та               | otal Records : 1 |
|     |                |                   |               |      |                | + Start New Case | iii New Search   |

• To verify the case is the one you are looking for you can click the **Preview** Link on the right side which will bring up a preview of the case under the search results

| Search Res | Search            |               |        |                |               |                           |
|------------|-------------------|---------------|--------|----------------|---------------|---------------------------|
| ase Id     | Decedent's Name 🔺 | Date of Death | Sex    | Place of Death | Date of Birth | Preview                   |
| 5364       | Training, Train   | SEP-13-2024   | Female | Boone          | MAR-02-1973   | Preview                   |
|            |                   |               |        |                | 1             | Total Records : 1         |
|            |                   |               |        |                |               | A New Search              |
|            |                   |               |        |                |               | Click <b>Preview</b> Link |
|            |                   |               |        |                |               | A preview of the c        |
|            |                   |               |        |                |               | below the search          |

• If this is the case you are needing to work on, click Select to open the case

| eath Search Resu | lts                                   |                                 |                     |                               |                              |                  |
|------------------|---------------------------------------|---------------------------------|---------------------|-------------------------------|------------------------------|------------------|
| Case Id          | Decedent's Name                       | Date of Death                   | Sex                 | Place of Death                | Date of Birth                | Preview          |
| 45364            | Training, Train                       | SEP-13-2024                     | Female              | Boone                         | MAR-02-1973                  | Select           |
|                  |                                       |                                 |                     |                               | т                            | otal Records : 1 |
|                  |                                       |                                 |                     |                               |                              | A New Search     |
| view             |                                       |                                 |                     |                               |                              |                  |
| le Number:       | File Date:                            |                                 |                     |                               |                              |                  |
| ase Id: 45364    | Medical Record N                      | lumber:                         | ME Ca               | se Number:                    |                              |                  |
| cedent's Name:   | Train Training                        |                                 | Date of             | Death: SEP-13-2024            |                              |                  |
| ouse's Name:     | Marital Status: N                     | lever married                   |                     |                               |                              |                  |
| c Female         | Date of Birth: MA                     | AR-02-1973                      | SSN:                | 123-32-5323                   |                              |                  |
| or Town of Dea   | th: Madison                           |                                 | County              | : Boone                       |                              |                  |
| e of Death: Bo   | oone Memorial Hospital                |                                 |                     |                               |                              |                  |
| dence: Hurric    | ane West Virginia, United States      |                                 |                     |                               |                              |                  |
| her's Maiden N   | ame: Jane Trained                     |                                 |                     |                               |                              |                  |
| eral Director:   | Funeral Director                      |                                 |                     |                               |                              |                  |
| eral Home: Ba    | iley-Kirk Funeral Home, 1612 Honake   | r Avenue, Princeton             |                     |                               |                              |                  |
| lical Certifier: | Medical Certifier                     |                                 |                     |                               |                              |                  |
| e Entered: SEF   | -13-2024                              |                                 | Last U              | odate Made By: Medical Cer    | tifier                       |                  |
| tus: /Personal   | Invalid/Medical Invalid/Not Registere | ed/Unsigned/Uncertified/NA/Pers | onal Pending/Medica | l Pending/Medical Certificati | on Requested/Cremation Clear | ance Required    |

- 3) Locating a Case
- If you know a case has already been started **and** assigned to you then you can search the case by going to:

#### • Life Events $\rightarrow$ Death $\rightarrow$ Locate Case

| Main                                                | West Virginia Department<br>Help Desk # 866-225-208 | of Health - Vital Records TE<br>5 Training Resources - Click | ST SITE<br>c here            |                                 |
|-----------------------------------------------------|-----------------------------------------------------|--------------------------------------------------------------|------------------------------|---------------------------------|
| Home                                                | Birth 🕨 📂                                           |                                                              |                              |                                 |
| Fast Links                                          | Death Sea                                           | rch<br>ate Case                                              |                              | Queues                          |
| Messages                                            | Imaging Search Sta                                  | rt/Edit New Case /Edit New<br>Case                           | <b>਼ਾਂ</b> Birth Locate Case | Registration Work Queue Summary |
| <section-header> Fetal Locate Case</section-header> | Birth Start/Edit New Case                           | Fetal Start/Edit New Case                                    |                              | Amendment Work Queue Summary    |

• There are no required fields on this page, but you must enter something so the system can locate the correct case. If you have the case number, you may enter it alone and **Search** 

| Death Locate Case                    |                                                  |                                                            |                                       |
|--------------------------------------|--------------------------------------------------|------------------------------------------------------------|---------------------------------------|
| Decedent's Information               |                                                  |                                                            |                                       |
| First: Train                         | Last: Trainir                                    | Date of Death:                                             | SEP-13-2024                           |
| Sex:                                 | SSN:                                             | Date of Birth:                                             | MMM-dd-yyyy                           |
| Case Id:                             | ME Case Number:                                  | Medical Record No                                          | umber:                                |
| Place of Death Location Type: County | ✓ Place                                          | e of Death:                                                |                                       |
|                                      |                                                  |                                                            | A Search Soundex ≓ Swap Names & Clear |
|                                      | Enter as much informa<br>the appropriate case, t | tion as possible so you locate<br>then click <b>Search</b> | Ĵ                                     |

• To verify the case is the one you are looking for you can click the **Preview** Link on the right side which will bring up a preview of the case under the search results

| Death Search Resul | ts                |               |        |                |               |                                                               |
|--------------------|-------------------|---------------|--------|----------------|---------------|---------------------------------------------------------------|
| Case Id            | Decedent's Name 🔺 | Date of Death | Sex    | Place of Death | Date of Birth | Preview                                                       |
| 45364              | Training, Train   | SEP-13-2024   | Female | Boone          | MAR-02-1973   | Preview                                                       |
|                    |                   |               |        |                |               | Total Records : 1                                             |
|                    |                   |               |        |                |               | M New Search                                                  |
|                    |                   |               |        |                |               | Click <b>Preview</b> Link to view the case                    |
|                    |                   |               |        |                |               | A preview of the case will pop up<br>below the search results |

• If this is the case you are needing to work on, click **Select** to open the case

| ath Search Result | ts                              |                                      |                     |                               |                              |                   |  |  |  |
|-------------------|---------------------------------|--------------------------------------|---------------------|-------------------------------|------------------------------|-------------------|--|--|--|
| Case Id           | Decedent's Name                 | Date of Death                        | Sex                 | Place of Death                | Date of Birth                | Preview           |  |  |  |
| 45364             | Training, Train                 | SEP-13-2024                          | Female              | Boone                         | MAR-02-1973                  | Select            |  |  |  |
|                   |                                 |                                      |                     |                               | 1                            | Total Records : 1 |  |  |  |
|                   |                                 |                                      |                     |                               |                              | i New Search      |  |  |  |
| ew                |                                 |                                      |                     |                               |                              |                   |  |  |  |
| Number:           | File Date:                      |                                      |                     |                               |                              |                   |  |  |  |
| e Id: 45364       | Medical Reco                    | rd Number:                           | ME Cas              | se Number:                    |                              |                   |  |  |  |
| edent's Name:     | Train Training                  |                                      | Date of             | Death: SEP-13-2024            |                              |                   |  |  |  |
| use's Name:       | Marital Status                  | s: Never married                     |                     |                               |                              |                   |  |  |  |
| Female            | Date of Birth:                  | MAR-02-1973                          | SSN:                | 123-32-5323                   |                              |                   |  |  |  |
| or Town of Deat   | h: Madison                      |                                      | County              | County: Boone                 |                              |                   |  |  |  |
| e of Death: Boo   | one Memorial Hospital           |                                      |                     |                               |                              |                   |  |  |  |
| lence: Hurrica    | ne West Virginia, United States |                                      |                     |                               |                              |                   |  |  |  |
| er's Maiden Na    | me: Jane Trained                |                                      |                     |                               |                              |                   |  |  |  |
| ral Director: Fu  | uneral Director                 |                                      |                     |                               |                              |                   |  |  |  |
| ral Home: Bail    | ey-Kirk Funeral Home, 1612 Hor  | naker Avenue, Princeton              |                     |                               |                              |                   |  |  |  |
| cal Certifier: N  | Nedical Certifier               |                                      |                     |                               |                              |                   |  |  |  |
| Entered: SEP-     | 13-2024                         |                                      | Last Up             | date Made By: Medical Cer     | tifier                       |                   |  |  |  |
| us: /Personal Ir  | nvalid/Medical Invalid/Not Regi | stered/Unsigned/Uncertified/NA/Perso | onal Pending/Medica | Pending/Medical Certification | on Requested/Cremation Clear | rance Required    |  |  |  |

- 4) Going to a case directly from WV DAVE Messaging
- When someone requests a funeral home, you will receive an email like this

#### Case id 46380 - Funeral Home Requested Inbox ×

#### wvdavenoreply@wv.gov

¥ to ▼ Funeral Director

D

Please complete the Personal Information for: Case Id: 46380 Decedent Name: #LinkText# Date of Death: OCT-03-2024 Office Assigned to: #OfficeName# You can log into DAVE here: https://davewv.vitalchek.com

Please be advised that this is an unmonitored email address.

If you have any questions on use of the WV DAVE system, please go to this link: <a href="https://sites.google.com/wv.gov/davetraining/home">https://sites.google.com/wv.gov/davetraining/home</a> for more information, including user guides and walk-through/how-to videos. If you would like live support via phone please call 866-225-2085, from 8:30am - 5pm ET, Monday through Friday. Testing, New

The information contained in this e-mail message is intended only for the personal and confidential use of the recipient(s) named above. This message may be an attorney-client communication and/or work product and as such is privileged and confidential. If the reader of this message is not the intended recipient or an agent responsible for delivering it to the intended recipient, you are hereby notified that you have received this document in error and that any review, dissemination, distribution, or copying of this message is strictly prohibited. If you have received this communication in error, please notify us immediately by e-mail, and delete the original message.

- You will also receive a message in WV DAVE
  - To review your messages, login to WV DAVE and go to Messages from the Home Page
    - Go to: Main Menu → Messages

|              |              | West Virginia<br>Help Desk #                                                                                                    | a Depa<br>866-2 | artment of H<br>25-2085 Tr       | lealth - Vital F<br>raining Resou | Records<br>Irces - C   |
|--------------|--------------|----------------------------------------------------------------------------------------------------|-----------------|----------------------------------|-----------------------------------|------------------------|
|              | <b>₩</b> ain | The process of the process of the pr | essing          | <b>਼੍ਰਤਾਂ</b> Lif <u>e</u> Event | ts <u>⊯ Q</u> ueues               | <u>№ </u> <u>В</u> ерс |
| Home         | Home         |                                                                                                    |                 |                                  |                                   |                        |
| East Links   | Change       | Office                                                                                                    |                 |                                  |                                   |                        |
|              | Change       | Password                                                                                                    |                 |                                  |                                   |                        |
| Message      | User Pr      | rofile                                                                                                    |                 | te Case                          | 对 Fetal Locate Case               |                        |
|              | Messag       | es                                                                                                    | Locate ouse     |                                  |                                   |                        |
| ोू Order Sea | Current      | Activities                                                                                                    | Start/Edit New  |                                  |                                   |                        |
|              | Logout       |                                                                                                    |                 |                                  |                                   |                        |
|              |              |                                                                                                    |                 |                                  |                                   |                        |

You can also access Messages under Fast Links on the Home Page

8 C

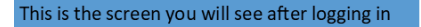

|                   | *                  | West Virginia Department of<br>Help Desk # 866-225-2085<br>Main Ì ♀ Order Processing of Life Even | Health - Vital Records TES<br>Training Resources - Click<br>ents Ⅲ Queues ᡅ Reports | ST SITE<br>here<br>Forms @ Help    |                                 |         |
|-------------------|--------------------|---------------------------------------------------------------------------------------------------|-------------------------------------------------------------------------------------|------------------------------------|---------------------------------|---------|
| Fast Links = Most | Home<br>Fast Links | _                                                                                                 |                                                                                     |                                    | Queues                          |         |
|                   | Messages           | Q <sup>3</sup> Death Locate Case                                                                  | ੍ਰਹਾਂ Fetal Locate Case                                                             | ਼ਰੂਤਾ Death Start/Edit New<br>Case | Registration Work Queue Summary | 41<br>± |
|                   | T Order Search     | ਦ੍ਰਤਾ Fetal Start/Edit New<br>Case                                                                |                                                                                     |                                    | 🗮 Order Work Queue Summary      | 1       |
| Messages Link     |                    |                                                                                                   |                                                                                     |                                    | E Amendment Work Queue Summary  |         |

• Once you click on Messages, you will see this screen

| Messages       |                                           | Sen Sen                                                                                                    | nd Message 🗸 Mark as Read 🗙 Rem                                                                 | ove from List |
|----------------|-------------------------------------------|----------------------------------------------------------------------------------------------------|-------------------------------------------------------------------------------------------------|---------------|
| From           | Subject                                   | Message                                                                                                    | Date Sent                                                                                       |               |
| Medical Doctor | Case id 46380 - Funeral Home<br>Requested | Please complete the Personal Information for:<br>Case Id: 45380<br>Decedent Name: #LinkText#<br>Date of Death: OCT-03-2024<br>Office Assigned to: #OfficeName#<br>You can log into DAVE here: https://davewv.vitalchek.com<br>Please be advised that this is an unmonitored email addre<br>If you have any questions on use of the WV DAVE system<br>this link: https://sites.google.com/ww.gov/davetraining/h<br>information, including user guides and walk-through/how<br>you would like live support via phone please call 866-225<br>8:30am - 5pm ET, Monday through Friday. Testing, New | 10/3/2024 2:15:47 PM<br>ess.<br>, please go to<br>ome for more<br>⊢to videos. If<br>-2085, from |               |
|                |                                           |                                                                                                    |                                                                                                 |               |

• To go directly to this case and begin entering information, click on the **Decedent Name** Link in the message

#### Notes

Required fields have an indicator beside the field box and the field box is outlined in red.

Example:

| Last: |  |
|-------|--|
| •     |  |

Please confirm proper spelling of decedent first and last name to avoid duplicate cases and also because the search will only bring up **exactly** what you enter.

#### Guide 2: Completing The Personal Information: Decedent Page

 Once you have started a new case or located and opened the case you are needing to work on, you will see this page

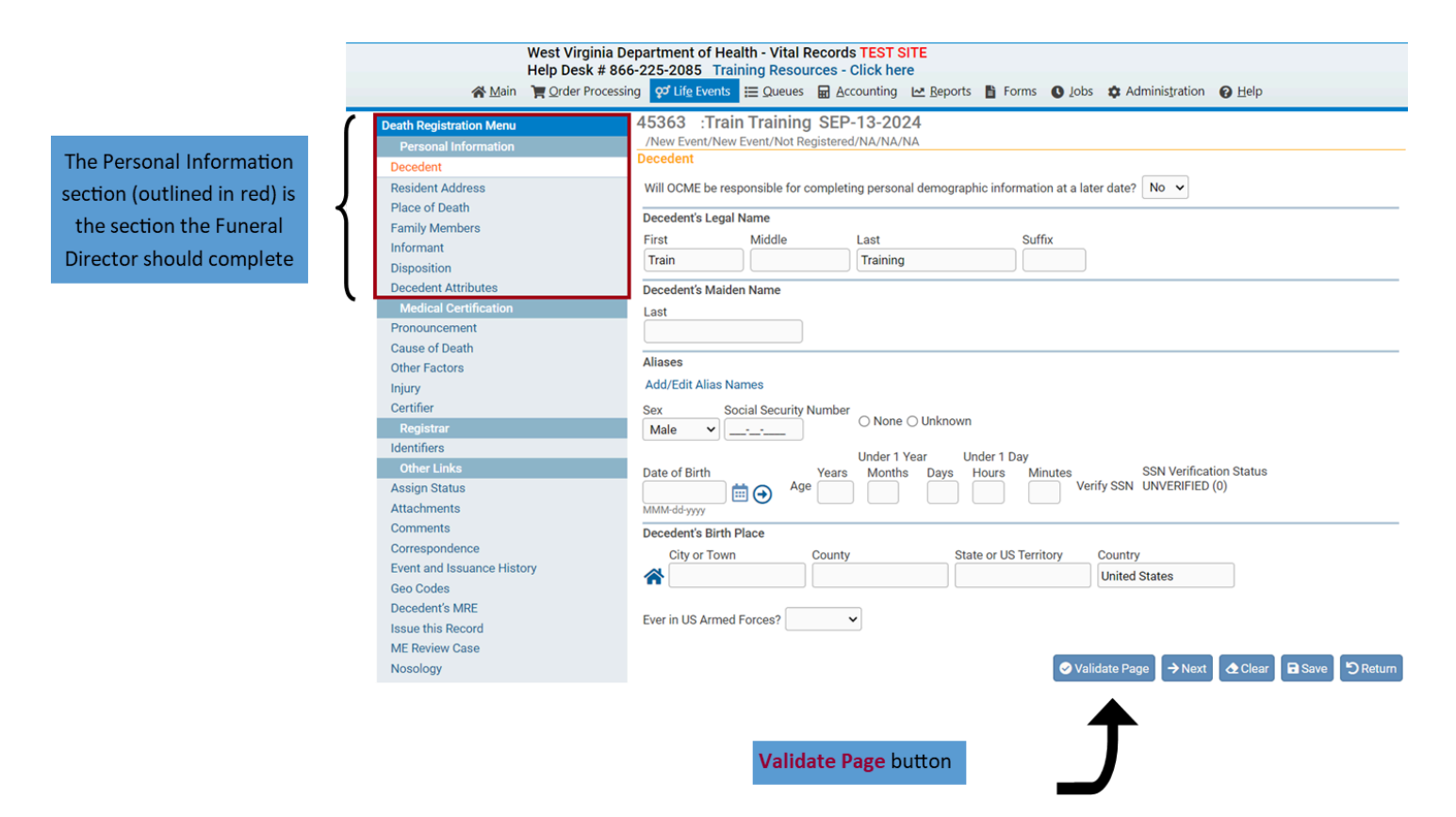

- If you click Validate Page before entering any information, you will see the fields that must be completed and the error messages for each field at the bottom of the page
  - Click Validate Page at any time to save/check what you have entered
  - If you prefer, you can review any errors all at once after you have entered all of the information in the Funeral Director Section by saving your work as you go and clicking Validate Page after you complete the last page (Decedent Attributes)
    - If you choose to validate your information this way, clicking the Next button goes to the next page and saves your work

|                                                                                                    | West Virginia Department of Health - Vital Records TEST SITE<br>Help Desk # 866-225-2085 Training Resources - Click here                                                                                                    |
|----------------------------------------------------------------------------------------------------|----------------------------------------------------------------------------------------------------|
| 😤 Main                                                                                                    | Telep Order Processing 🖓 Life Events ☵ Queues 🗠 Reports 🖺 Forms 🚱 Help                                                                                                    |
| Death Registration Menu<br>Personal Information<br>> Decedent<br>> Resident Address<br>> Place of Death<br>> Family Members | 45364       : SEP-13-2024         /Personal Invalid/Medical Invalid/Not Registered/Unsigned/Uncertified/NA/Personal Pending/Medical Pending/Medical Certification         Requested/Cremation Clearance Required/FIPS Coding Required         Decedent         Will OCME be responsible for completing personal demographic information at a later date?         No         Decedent's Legal Name |
| <ul> <li>Informant</li> <li>Disposition</li> <li>Decodent Attributes</li> </ul>                                             | First Middle Last Suffix                                                                                                    |
| Medical Certification X Pronouncement X Cause of Death X Other Factors d Injury                                             | Decedent's Maiden Name Last Aliases                                                                                                    |
| K Certifier     Other Links     Attachments                                                                                 | Add/Edit Alias Names Sex Social Security Number Female                                                                                                    |
| Comments<br>Print Forms<br>Relinquish Case<br>Transfer Case                                                                 | Under 1 Year Under 1 Day Date of Birth Years Months Days Hours Minutes SSN Verification Status                                                                                                    |
| Trade Calls<br>Switch User                                                                                                  | Decedent's Birth Place       City or Town       County       State or US Territory       County                                                                                                    |
|                                                                                                    | Ever in US Armed Forces? No Validate Page → Next & Clear Save D Return                                                                                                    |

|                                                                                                    | G validate i age priext              | Jitetum    |
|----------------------------------------------------------------------------------------------------|--------------------------------------|------------|
| Validation Results                                                                                                    | ⊟ List All Errors 🛛 🖬 Save Overrides | 🗖 Hide     |
| Error Message                                                                                                    | Override Goto Field                  | Popup      |
| DR_0039: Decedent's first name cannot be left blank.<br>Enter the Decedent's first name.                                                                              | 🗆 🕅 Fix                              | <b>Fix</b> |
| DR_0047: Decedent's last name cannot be left blank.<br>Enter the Decedent's last name. If the last name is unknown, enter 'Unknow<br>remaining names blank.           | m in the last name and leave         | <b>Fix</b> |
| DR_0059: Decedent SSN cannot be left blank.<br>Enter a valid SSN for Decedent. If decedent does not have an SSN select the                                            | e appropriate checkbox.              | Fix Fix    |
| DR_0061: Age cannot be left blank.<br>Enter Age at time of Death in Years, Months, Days, Hours, or Minutes. All ite                                                   | ems cannot be blank.                 | <b>Fix</b> |
| DR_0071: The Date of Birth cannot be blank.<br>Enter a valid date for Date of Birth. If date is unknown, enter 99/99/9999.                                            | <b>Ä</b> Fix                         | Fix Fix    |
| DR_0074: The Decedent Birthplace State and country cannot both be blank<br>Enter a valid state State/country combination for the Decedent Birthplace. I<br>"Unknown". | κ.<br>If both are unknown, enter     | <b>Fix</b> |
| DR_0078: Decedent's birth place country cannot be left blank.<br>Enter the decedent's birth country. If decedent's birth place country is unkno                       | own, enter 'Unknown.'                | Fix Fix    |

 A red box means that field must be completed and validated by the system before you can sign the case

## Example:

Social Security Number

• A yellow box means the field has an error, but the error can be overridden (there are no fields with yellow errors on the Decedent Page)

Example (from the Resident Address Page):

Street Number

 After you enter the SSN, click anywhere on the screen outside of the box and Verify SSN will become a link

| 45364 :Train Training SEP-13-2024                                                                                                    |                                                         |
|----------------------------------------------------------------------------------------------------|---------------------------------------------------------|
| /Personal Invalid/Medical Invalid/Not Registered/Unsigned/Uncertified/NA                                                                                                    | /Personal Pending/Medical Pending/Medical Certification |
| Requested/Cremation Clearance Required/FIPS Coding Required                                                                                                    |                                                         |
|                                                                                                    |                                                         |
| Will OCME be responsible for completing personal demographic informatio                                                                                                    | n at a later date? No 💙                                 |
| Decedent's Legal Name                                                                                                    |                                                         |
| First Middle Last Suffi                                                                                                    | X                                                       |
| Train Training                                                                                                    |                                                         |
| Decedent's Maiden Name                                                                                                    |                                                         |
| Last                                                                                                    |                                                         |
|                                                                                                    |                                                         |
| Aliasas                                                                                                    |                                                         |
|                                                                                                    |                                                         |
| Add/Edit Allas Names                                                                                                    |                                                         |
| Sex Social Security Number<br>Female  V 123-32-5323 None  Unknown                                                                                                    |                                                         |
| Under 1 Year     Under 1 Day       Date of Birth     Years     Months     Days     Hours     Min       MAR-02-1973     Image: State of State of State | Verify SSN Verification Status                          |
| Decedent's Birth Place                                                                                                    |                                                         |
| City or Town County State or US Territ                                                                                                    | ory Country                                             |
| Kanawha Head Upshur West Virginia                                                                                                    | United States                                           |
| Ever in US Armed Forces? No                                                                                                    |                                                         |
|                                                                                                    | ✓ Validate Page → Next  Clear  Save  Return             |

- Click Verify SSN to make sure the SSN is a valid number (ensure that the name, sex, SSN, and date of birth are correct before clicking Verify SSN as this will lock those fields).
- When entering dates, you can enter the date manually (MONDDYYYY, MM/DD/YYYY, MM/DD/YYYY) or you can click on the **Calendar** Icon to select the date

Click the Arrow Icon to populate the age

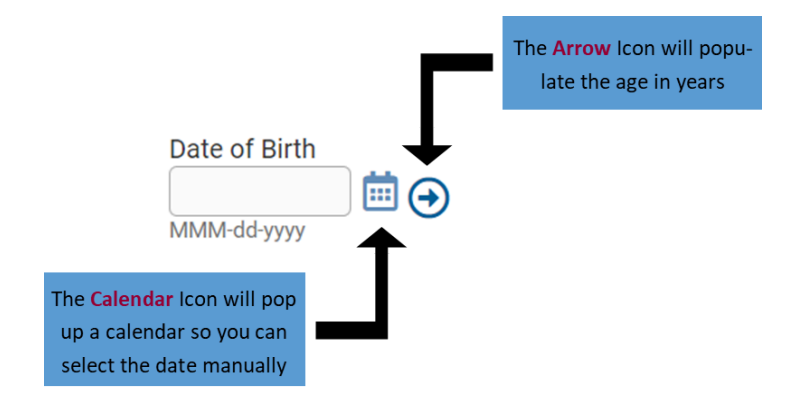

Note: Months, Days and Hours, Minutes are shown as required, but they are only required if the decedent is under one year old or one day old, respectively. The red box indicating an error will go away for the other fields (month, days, hours and minutes) once you enter the date and click **Save** or **Validate Page** 

- Once you have entered the decedent's information, click Validate Page to verify the information you entered is validated by the system
- If there are no errors, click the **Next** button to go to the next page, which is Resident Address

|                                                                                                    | West Virginia L<br>Help Desk # 86                             | West virginia Department of Health - Vital Records (ES) SILE<br>Help Desk # 866-225-2085 Training Resources - Click here                                                                                                    |  |  |  |  |
|----------------------------------------------------------------------------------------------------|---------------------------------------------------------------|----------------------------------------------------------------------------------------------------|--|--|--|--|
|                                                                                                    | Main 📜 Order Process                                          | ing 😴 Life Events 🗮 Queues 🗠 Reports 🖺 Forms 😧 Help                                                                                                    |  |  |  |  |
| If what you entered has no<br>errors, you will see a green<br>check mark beside of the<br>Decedent Page in the Per-<br>sonal Information Section<br>(Funeral Home Section) | Main Critical Certification     Transfer Case     Trade Calls | Will OLDE Vertex       E Queues       Legenots       E Personal Invalid/Medical Invalid/Not Registered/Unsigned/Uncertified/NA/Personal Pending/Medical Pending/FIPS Coding Required         Personal Invalid/Medical Invalid/Not Registered/Unsigned/Uncertified/NA/Personal Pending/Medical Pending/FIPS Coding Required         Decedent         Will OCME be responsible for completing personal demographic information at a later date?         No         Decedent         Will OCME be responsible for completing personal demographic information at a later date?         No         Decedent's Legal Name         First       Middle         Last         Sex       Social Security Number         No       Ouerotoon         Under 1 Year       Under 1 Day         Date of Birth       Years         Months       Day         Hours       SSN Verification Status         MMM-ddryyyy       Decedent's Birth Place         City or Town       County       State or US Territory         City or Town       County       State or US Territory         Verify Since built Marchine       Tender |  |  |  |  |
|                                                                                                    |                                                               | Ever in US Armed Forces? No ▼<br>Validate Page → Next @ Clear @ Save ♡ Return<br>Click the Next button t go to the next Page                                                                                                    |  |  |  |  |

### Guide 3: Completing the Personal Information: Resident Address

• Once you navigate to the **Resident Address** Page, this is what you will see

| Moot M                        | Virginia Department of Health, Vital Departe TEST SITE                                                                                                    |
|-------------------------------|----------------------------------------------------------------------------------------------------|
| Help D                        | lesk # 866-225-2085 Training Resources - Click here                                                                                                    |
| 🔏 Main 🛛 📜 Orde               | Jer Processing 🗭 Life Events 🗮 Queues 🗠 Reports 🖺 Forms 🚱 Help                                                                                                    |
|                               | AE264 Training SED 12 2024                                                                                                    |
| Death Registration Menu       | 43304 : India Hading buyelid (htt Secretard / learned / learned / |
| Personal Information          | Resident Address                                                                                                    |
| Decedent                      |                                                                                                    |
| K Resident Address            | Address                                                                                                    |
| × Place of Death              | Pre Street Post Apt #,                                                                                                    |
| K Family Members              | Street Number Directional Street Name, Rural Route, etc. Designator Directional Suite #,etc.                                                                                                    |
| K Informant                   |                                                                                                    |
| × Disposition                 | Zip Code City or Town County State Country                                                                                                    |
| Cecedent Attributes           | West Virginia United States                                                                                                    |
| Medical Certification         | Inside City Limits                                                                                                    |
| × Pronouncement               | · · ·                                                                                                    |
| Cause of Death                |                                                                                                    |
| Other Factors                 |                                                                                                    |
| lnjury                        | Address                                                                                                    |
| < Certifier                   | And and Breidenne. Probability Only, Only Only                                                                                                    |
| Other Links                   | Zna Legai Residence - Probate Use Univ - Optional                                                                                                    |
| Attachments                   | Pre Street Post Apt #,                                                                                                    |
| Comments                      | Street Number Directional Street Name Designation Directional Suite #,etc.                                                                                                    |
| Print Forms                   |                                                                                                    |
| Relinquish Case               | Zip Code City or Town County State Country                                                                                                    |
| Request Medical Certification |                                                                                                    |
| Transfer Case                 | Inside City Limits                                                                                                    |
| Trade Calls                   |                                                                                                    |
| Switch User                   |                                                                                                    |
|                               |                                                                                                    |
|                               | ✓ Validate Page → Next ▲ Clear ■ Save                                                                                                    |

• If you click Validate Page, the fields you must complete will be highlighted in red and yellow

| V                                                                                                    | Vest Virginia Department of Health - Vital Records TEST SITE                                                                                                    |
|----------------------------------------------------------------------------------------------------|----------------------------------------------------------------------------------------------------|
| Main                                                                                                    | Criter Processing Of Life Events 🚍 Queues M Reports 📑 Forms 🙆 Help                                                                                                    |
| I man                                                                                                    |                                                                                                    |
| Death Registration Menu                                                                                                    | 45364 : Irain Iraining SEP-13-2024<br>/Personal Invalid/Medical Invalid/Not Registered/Unsigned/Uncertified/NA/Personal Pending/Medical Pending/FIPS Coding Required                                                                                                    |
| Personal Information                                                                                                    | Resident Address                                                                                                    |
| × Resident Address                                                                                                    | Address                                                                                                    |
| X Place of Death     X Family Members     X Informant     X Disposition     X Decedent Attributes     Medical Certification     X Pronouncement     X Cause of Death | Pre       Street       Post       Apt #,         Street Number       Directional       Street Name, Rural Route, etc.       Designator       Directional         Zip Code       City or Town       County       State       Country         Xince City Limits       Vest Virginia       United States                                                                                                    |
| × Other Factors                                                                                                    |                                                                                                    |
| <ul> <li>Injury</li> <li>Contifier</li> </ul>                                                                                                    | Address                                                                                                    |
| Other Links                                                                                                    | 2nd Legal Residence - Probate Use Only - Optional                                                                                                    |
| Attachments<br>Comments<br>Print Forms<br>Relinquish Case<br>Request Medical Certificat<br>Transfer Case<br>Trade Calls<br>Switch User                               | ion Pre Street Post Apt #, Directional Street Name Designator Directional Suite #,etc. V Image: Street Post Apt #, Directional Suite #,etc. V Image: Street Post Apt #, Directional Street Post Apt #, Directional Street Post Apt #, Directional |
|                                                                                                    | ⊘ Validate Page → Next ▲ Clear ■ Save 与 Return                                                                                                    |

- When you enter the zip code, if it is one that is already loaded into the system, it will automatically populate the City, County, State, and Country fields.
- Clicking the **House** Icon will bring up a window that will allow you to select the criteria by Country, State, County, City, and Zip Code, filtering the options as you go

| Places        |                          |        | ×      |  |
|---------------|--------------------------|--------|--------|--|
| Places        |                          |        |        |  |
| Country       |                          |        |        |  |
| United States | ~                        |        |        |  |
| State         |                          |        |        |  |
| West Virginia | ~                        |        |        |  |
| County        |                          |        |        |  |
| Please Select | ~                        |        |        |  |
| City          |                          |        |        |  |
|               | $\sim$                   |        |        |  |
| Zip<br>~      |                          |        |        |  |
|               |                          | Select | Cancel |  |
|               | Click Select to save and | Ĵ      |        |  |
|               | close the pop up window  |        |        |  |

• To override a yellow error, go to the Validation Results at the bottom of the page after clicking Validate Page

#### 45364 :Train Training SEP-13-2024

/Personal Invalid/Medical Invalid/Not Registered/Unsigned/Uncertified/NA/Personal Pending/Medical Pending/FIPS Coding Required Resident Address

| Concert Address                                |                           |                            |                 |                    |            |
|------------------------------------------------|---------------------------|----------------------------|-----------------|--------------------|------------|
| Address                                        |                           |                            |                 |                    |            |
| Pre                                            |                           | Street                     | Post            | Apt #,             |            |
| Street Number Directional Street Name, Ru      | ral Route, etc.           | Designator                 | Directional     | Suite #,etc.       |            |
| E 🖌 1st                                        |                           | Avenue                     | · ·             |                    |            |
| Zip Code City or Town                          | County                    | State                      | Country         |                    |            |
| A 25526 Hurricane                              | Putnam                    | West Virginia              | United States   |                    |            |
| Inside City Limits                             |                           |                            |                 |                    |            |
| No 🗸                                           |                           |                            |                 |                    |            |
|                                                |                           |                            |                 |                    |            |
|                                                |                           |                            |                 |                    |            |
| Address                                        |                           |                            |                 |                    |            |
|                                                |                           |                            |                 |                    |            |
| 2nd Legal Residence - Probate Use Only - Op    | tional                    |                            |                 |                    |            |
| Pre<br>Street Number, Directional, Street Name | St                        | treet                      | Post Ap         | t #,<br>ita # ata  |            |
| Street Number Directional Street Name          |                           | esignator                  | Directional Su  | ite #,etc.         |            |
| <b>`</b>                                       |                           | •                          | <b></b>         |                    |            |
| Zip Code City or Town Co                       | unty State                | C                          | ountry          |                    |            |
|                                                |                           |                            |                 |                    |            |
| Inside City Limits                             |                           |                            |                 |                    |            |
| ~                                              |                           |                            |                 |                    |            |
|                                                |                           |                            |                 |                    |            |
|                                                |                           |                            |                 |                    |            |
|                                                |                           | 🤣 Validate Page            | → Next          | Clear 🖬 Save       | 🕽 Return   |
|                                                |                           |                            |                 |                    |            |
| Validation Results                             |                           | =                          | List All Errors | Save Overrides     | - Hide     |
|                                                |                           |                            |                 |                    |            |
| Error Message                                  |                           |                            |                 | Override Goto Fiel | d Popup    |
| DR_1558: Decedent's residence address str      | eet number cannot be le   | ft blank.                  |                 |                    |            |
| A valid street number for the decedent's res   | idence address is require | ed. Enter the building num | per assigned to | 🗆 🤼 Eix            | <b>Fix</b> |
| the decedent's residence. Do not record a ru   | ral route number or PO E  | Box number. If the number  | is unknown,     |                    |            |

• In the Validation Results Box, click the Checkbox beside the appropriate error message that you wish to override, then click Save Overrides

|                                                                                                    | 🤗 Validate Page                                      | → Next                    | \Delta Clear | Save           | 🕽 Return   |                       |
|----------------------------------------------------------------------------------------------------|------------------------------------------------------|---------------------------|--------------|----------------|------------|-----------------------|
| Validation Results                                                                                                    | (≡ u                                                 | ist All Error             | s 🕞 🖬 Save   | e Overrides    | - Hide     | I                     |
| Error Message                                                                                                    |                                                      |                           | Override     | Goto Field     | Popup      |                       |
| DR_1558: Decedent's residence address street number cannot be left blank<br>A valid street number for the decedent's residence address is required. Ente<br>the decedent's residence. Do not record a rural route number or PO Box num<br>enter 'Unknown'. | c.<br>r the building numbe<br>nber. If the number is | er assigned t<br>unknown, | •            | <b>i</b> ń Fix | <b>Fix</b> | Save Overrides button |
|                                                                                                    | Click the Che                                        | eckbox                    | Ĵ            |                |            |                       |

- Next, click Validate Page to verify the information you entered is validated by the system
- Then, click **Next** to move to the next page, which is Place of Death

After saving overrides, you will see a yellow circle beside Resident Address in the menu on the left side

The State Office will review the case and either approve or deny overrides

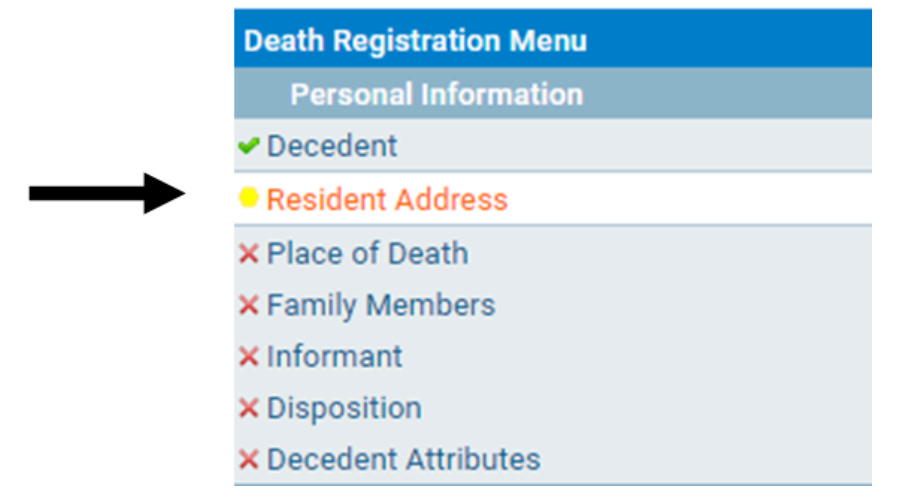

#### Notes

You can still affirm/sign a case if there are yellow errors that have been overridden

You can always come back and add information later, as long as the case hasn't been registered by the State Office (the status bar at the top of the page will tell you whether the case is registered or not)

45367 :New Train SEP-17-2024

/Personal Invalid/Medical Invalid/Not Registered/Unsigned/Uncertified/NA/Personal Pending/Medical Pending/FIPS Coding Required

It is best to complete as much of the information as possible.

#### Guide 4: Completing the Personal Information: Place of Death

• Once you navigate to the Place of Death Page, this is what you will see

| West Virginia D<br>Help Desk # 86                                                   | Department of Health - Vital Records TEST SITE<br>56-225-2085 Training Resources - Click here                                                                                                    |
|-------------------------------------------------------------------------------------|----------------------------------------------------------------------------------------------------|
| 🗥 Main 🛛 🃜 Order Process                                                            | sing 👽 Life Events 🗮 Queues 🗠 Reports 🖺 Forms 🕑 Help                                                                                                    |
| Death Registration Menu<br>Personal Information<br>✓ Decedent<br>✓ Resident Address | 46379 :First Trained OCT-01-2024<br>/Personal Invalid/Medical Invalid/Not Registered/Unsigned/Uncertified/NA/Personal Pending/Medical Pending/Medical Certification<br>Requested/FIPS Coding Required<br>Place Of Death |
| × Place of Death<br>× Family Members<br>× Informant                                 | Facility Name                                                                                                    |
| × Disposition<br>× Decedent Attributes<br>Medical Certification                     | Address Pre Street Number Directional Street Name or PO Box, Rural Route, etc. Designator Directional Suite #,etc                                                                                                    |
| × Pronouncement<br>× Cause of Death<br>× Other Factors                              | Zip Code     City or Town     County     State     Country       West Virginia     United States                                                                                                    |
| <ul> <li>✓ Injury</li> <li>× Certifier</li> <li>Other Links</li> </ul>              | Medical Record Number                                                                                                    |
| Attachments<br>Comments<br>Remove Certifier From Case                               | Was Decedent Transferred from Another Institution?                                                                                                    |
| Print Forms<br>Relinquish Case<br>Transfer Case                                     | Validate Page ANEXT & Clear & Save D Return                                                                                                    |
| Switch User                                                                         |                                                                                                    |

• You must select something for Type of Place of Death

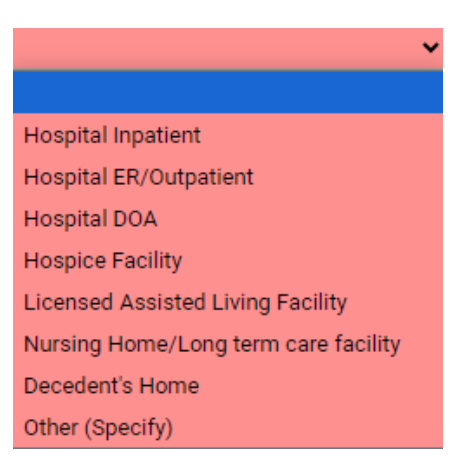

- You must enter the Facility Name if the place of death is anything other than Decedent's Home or Other (Specify)
  - If the Death Pronouncer or Medical Certifier starts the case, the facility name and address will be already be entered based on which facility they logged into WV DAVE as, but you can update the place of death facility if needed

| Place Of Death                                                                                   |                                  |                 |                                                           |                    |
|--------------------------------------------------------------------------------------------------|----------------------------------|-----------------|-----------------------------------------------------------|--------------------|
| Type of place of death Hospital In                                                               | patient                          | ✓ Other Specify |                                                           |                    |
| Facility Name                                                                                    | <u>्</u>                         | Click the       | king the <b>Eraser</b> Icon w<br>facility and facility ad | ill clear<br>dress |
| Clicking on the <b>Magnifying G</b><br>will bring up a window that w<br>you to search for a faci | ilass Icon<br>vill allow<br>lity |                 |                                                           |                    |
| Lookup Place Of                                                                                  | Death Facility                   |                 |                                                           | ×                  |
| Facility Name                                                                                    |                                  |                 | Search                                                    |                    |
|                                                                                                  |                                  |                 | [                                                         | Cancel             |

• If you don't know the full name of the facility, you can enter part of the name and the percent sign (%) and click **Search** 

|                                |                |         |                 | %       | i = a wild card                                                                                            |
|--------------------------------|----------------|---------|-----------------|---------|----------------------------------------------------------------------------------------------------|
| Lookup Place Of Death Facility |                |         |                 |         | n this example, anything that<br>egins with "Ra" will show up<br>n the search                              |
| Facility Name Ra%              |                | Sea     | arch            | -       |                                                                                                    |
| Facility Name                  | Address        | City    |                 |         |                                                                                                    |
| Raleigh General Hospital       | 123 Any Street | Beckley | select          | -       |                                                                                                    |
|                                |                | То      | tal Records : 1 |         |                                                                                                    |
|                                |                |         | Cancel          | C<br>ty | Click <mark>Select</mark> to choose this facili<br>y and the information will auto<br>matically be entered |

• Next, click Validate Page to verify the information you entered is validated by the system

#### 46379 :First Trained OCT-01-2024

/Personal Invalid/Medical Invalid/Not Registered/Unsigned/Uncertified/NA/Personal Pending/Medical Pending/Medical Certification Requested/FIPS Coding Required

| Place Of Death        | 1                  |                |                       |            |                      |         |                     |                         |          |
|-----------------------|--------------------|----------------|-----------------------|------------|----------------------|---------|---------------------|-------------------------|----------|
| Type of place o       | of death Ho        | spital Inpatie | ent                   | ✓ Oth      | er Specify           |         |                     |                         |          |
| Facility Name         | Raleigh Ger        | neral Hospita  | ا ٩ ٩                 | 2          |                      |         |                     |                         |          |
| Address               |                    |                |                       |            |                      |         |                     |                         |          |
| Street Number         | Pre<br>Directional | Street Nam     | e or PO Box, Rural Ro | oute, etc. | Street<br>Designator | Ŧ       | Post<br>Directional | Apt #,<br>I Suite #,etc |          |
| Zip Code              | City or Town       | n              | County                | State      | e                    | Country | y                   |                         |          |
| 25801                 | Beckley            |                | Raleigh               | Wes        | st Virginia          | United  | States              |                         |          |
| Medical Record Number |                    |                |                       |            |                      |         |                     |                         |          |
| Was Decedent          | Transferred        | from Anothe    | r Institution?        | ~          |                      |         |                     |                         |          |
|                       |                    |                |                       |            | 🔗 Validate F         | Page    | → Next              | Clear Save              | C Return |

• If there are no errors, click Next to move to the next page, which is Family Members

#### Notes

A valid street number is required if the place of death was the decedent's home

You must specify, if you select Other (Specify)

#### Guide 5: Completing the Personal Information: Family Members

• Once you navigate to the Family Members Page, this is what you will see

| A Main                               | West Virginia De<br>Help Desk # 866 | epartment of Health -<br>-225-2085 Training | Vital Records TEST :<br>Resources - Click he | SITE<br>Pre                        |                                       |               |
|--------------------------------------|-------------------------------------|---------------------------------------------|----------------------------------------------|------------------------------------|---------------------------------------|---------------|
| . Manu                               |                                     |                                             |                                              |                                    |                                       |               |
| Death Registration Menu              |                                     | 45364 : Irain Ira                           | aining SEP-13-20                             | 24                                 | al Donding (Madical Danding /EIDS Cod | ling Dogwirod |
| Personal Information                 |                                     | Family Members                              | ical invalid/ Not Registere                  | a/Onsignea/Oncertifiea/NA/Persoi   | hai Pending/Medical Pending/FIPS Cod  | ing Required  |
| ✓ Decedent                           |                                     |                                             |                                              |                                    |                                       |               |
| <ul> <li>Resident Address</li> </ul> |                                     | Marital Status                              | ✓ Othe                                       | r Specify                          |                                       |               |
| <ul> <li>Place of Death</li> </ul>   |                                     | Surviving Spouse's Nar                      | ne                                           |                                    |                                       |               |
| × Family Members                     |                                     | First                                       | Middle                                       | Last (name prior to first marriage | e) Suffix                             |               |
| × Informant                          |                                     |                                             |                                              | ] [                                |                                       |               |
| × Disposition                        |                                     |                                             |                                              |                                    |                                       |               |
| × Decedent Attributes                |                                     | Father / Parent Name F                      | Prior to First Marriage                      |                                    |                                       |               |
| Medical Certification                |                                     | First                                       | Middle                                       | Last                               | Suffix                                |               |
| × Pronouncement                      |                                     |                                             |                                              |                                    |                                       |               |
| × Cause of Death                     |                                     | Mother / Parent Name                        | Prior to First Marriage                      |                                    |                                       |               |
| × Other Factors                      |                                     | First                                       | Middle                                       | last                               | Suffix                                |               |
| Injury                               |                                     |                                             |                                              |                                    |                                       |               |
| × Certifier                          |                                     |                                             |                                              |                                    |                                       |               |
| Other Links                          |                                     |                                             |                                              | Va                                 | alidate Page → Next 🔥 Clear 🖪         | Save D Return |
| Attachments                          |                                     |                                             |                                              |                                    |                                       |               |
| Comments<br>Drint Forme              |                                     |                                             |                                              |                                    |                                       |               |
| Print Forms                          |                                     |                                             |                                              |                                    |                                       |               |
| Reinquish Case                       | tion                                |                                             |                                              |                                    |                                       |               |
| Transfor Coso                        |                                     |                                             |                                              |                                    |                                       |               |
| Trade Calls                          |                                     |                                             |                                              |                                    |                                       |               |
| Switch Lleor                         |                                     |                                             |                                              |                                    |                                       |               |
| ownen oser                           |                                     |                                             |                                              |                                    |                                       |               |

• If you click Validate Page, the fields you must complete will be highlighted in red and yellow

#### 45364 :Train Training SEP-13-2024

/Personal Invalid/Medical Invalid/Not Registered/Unsigned/Uncertified/NA/Personal Pending/Medical Pending/FIPS Coding Required Family Members

| Marital Status         | ✓ Other                 | Specify                             |                                        |
|------------------------|-------------------------|-------------------------------------|----------------------------------------|
| Surviving Spouse's Nar | ne                      |                                     |                                        |
| First                  | Middle                  | Last (name prior to first marriage) | Suffix                                 |
| Father / Parent Name F | Prior to First Marriage |                                     |                                        |
| First                  | Middle                  | Last                                | Suffix                                 |
| Mother / Parent Name   | Prior to First Marriage |                                     |                                        |
| First                  | Middle                  | Last                                | Suffix                                 |
|                        |                         | 오 Valida                            | te Page → Next Clear Save Clear Return |

• Once you have entered the decedent's information, click Validate Page to verify the information you entered is validated by the system

| 45364 :Tra      | ain Training SEP-1          | 3-2024                         |                                             |                |
|-----------------|-----------------------------|--------------------------------|---------------------------------------------|----------------|
| /Personal Inva  | lid/Medical Invalid/Not Re  | gistered/Unsigned/Uncertified/ | /NA/Personal Pending/Medical Pending/FIPS C | oding Required |
| Family Membe    | rs                          |                                |                                             |                |
| Marital Status  | Never married 🗸             | Other Specify                  |                                             |                |
| Surviving Spou  | se's Name                   |                                |                                             |                |
| First           | Middle                      | Last (name prior to fir        | st marriage) Suffix                         |                |
|                 |                             |                                |                                             |                |
| Father / Parent | Name Prior to First Marria  | ige                            |                                             |                |
| First           | Middle                      | Last                           | Suffix                                      |                |
| Joe             |                             | Training                       |                                             |                |
| Mother / Paren  | t Name Prior to First Marri | age                            |                                             |                |
| First           | Middle                      | Last                           | Suffix                                      |                |
| Jane            |                             | Trained                        |                                             |                |
|                 |                             |                                | ✓ Validate Page → Next  Clear               | Save C Return  |

• If there are no errors, click the Next Button to go to the next page, which is Informant

### Guide 6: Completing the Personal Information: Informant

• Once you navigate to the Informant Page, this is what you will see

| West Virginia D                                                                                                    | epartment of Health - Vital Records TEST SITE                                                                                                    |
|----------------------------------------------------------------------------------------------------|----------------------------------------------------------------------------------------------------|
| Help Desk # 86<br>Main 🛛 🔭 Order Processi                                                                                                    | 6-225-2085 Training Resources - Click here                                                                                                    |
| Personal Information     Personal Information     Personal Informa | 45364 :Train Training SEP-13-2024         /Personal Invalid/Medical Invalid/Not Registered/Unsigned/Uncertified/NA/Personal Pending/Medical Pending/FIPS Coding Required         Informant         Informant Name         First       Middle         Last       Suffix         Maiden Name         Relationship to Decedent       V Other specify         Address                                                                                                    |
| <ul> <li>Cause of Death</li> <li>Course of Death</li> <li>Injury</li> <li>Certifier</li> <li>Other Links</li> <li>Attachments</li> <li>Comments</li> <li>Print Forms</li> <li>Relinquish Case</li> <li>Request Medical Certification</li> <li>Transfer Case</li> <li>Trade Calls</li> <li>Switch User</li> </ul>                                                                                                    | Copy From Decedent Resident Address □         Pre       Street         Street Number       Directional Street Name or PO Box, Rural Route, etc         Directional       Suite #,etc.         Image: Street Number       Image: Street Name or PO Box, Rural Route, etc         Directional       Suite #,etc.         Street Country       Image: Street Name or PO Box, Rural Route, etc         Image: Street Name or PO Box, Rural Route, etc       Image: Street Name or PO Box, Rural Route, etc         Street Country       Image: Street Name or PO Box, Rural Route, etc       Image: Street Name or PO Box, Rural Route, etc         Zip Code       City or Town       State       Country         Image: Street Name or PO Box, Rural Route, etc       Image: Street Name or PO Box, Rural Route, etc       Image: Street Name or PO Box, Rural Route, etc         Zip Code       City or Town       State       Country         Image: Street Name or PO Box, Rural Route, etc       Image: Street Name or PO Box, Rural Route, etc       Image: Street Name or PO Box, Rural Route, etc         Informant Phone Number       Image: Street Name or PO Box, Rural Route, etc       Image: Street Name or PO Box, Rural Route, etc         Image: Street Name or PO Box, Rural Route, etc       Image: Street Name or PO Box, Rural Route, etc       Image: Street Name or PO Box, Rural Route, etc         Image: Street Name or PO Box, Rural Route, etc |

• If you click Validate Page, the fields you must complete will be highlighted in red and yellow

#### 45364 :Train Training SEP-13-2024

/Personal Invalid/Medical Invalid/Not Registered/Unsigned/Uncertified/NA/Personal Pending/Medical Pending/FIPS Coding Required

| mormant           |                               |                       |                 |             |              |          |
|-------------------|-------------------------------|-----------------------|-----------------|-------------|--------------|----------|
| Informant Name    |                               |                       |                 |             |              |          |
| First             | Middle                        | Last                  | Suf             | fix         |              |          |
|                   |                               |                       |                 |             |              |          |
| Maiden Name       |                               |                       |                 |             |              |          |
|                   |                               |                       |                 |             |              |          |
|                   |                               |                       |                 |             |              |          |
| Relationship to D | ecedent Y                     | Other specify         |                 |             |              |          |
| Address           |                               |                       |                 |             |              |          |
| Copy From Dece    | dent Resident Address 🗌       |                       |                 |             |              |          |
| I                 | Pre                           |                       | Street          | Post        | Apt #,       |          |
| Street Number     | Directional Street Name or PO | Box, Rural Route, etc | Designator      | Directional | Suite #,etc. |          |
|                   | <b>~</b>                      |                       | •               | ~           |              |          |
| Zip Code          | City or Town                  | State                 | Country         |             | _            |          |
|                   |                               |                       | United States   |             |              |          |
|                   |                               |                       |                 |             |              |          |
| Informant Phone   | Number                        |                       |                 |             |              |          |
|                   | ]                             |                       |                 |             |              |          |
|                   |                               |                       |                 |             |              |          |
|                   |                               |                       | 🔗 Validate Page | →Next 🛕     | Clear 🗗 Save | C Return |

- Enter the informant information and click **Validate Page** to verify the information you entered is validated by the system
- If there are no errors, click **Next** to navigate to the next page, which is Disposition

| This is he<br>look if the | ow a page will<br>re are no errors                                                                                                    |                                                                                                    |
|---------------------------|----------------------------------------------------------------------------------------------------|----------------------------------------------------------------------------------------------------|
|                           | West Virginia<br>Help Desk # 8                                                                                                    | Department of Health - Vital Records TEST SITE<br>66-225-2085 Training Resources - Click here                                                                                        |
| Green Check = no errors   | Death Registration Menu                                                                                                    | 45364 :Train Training SEP-13-2024                                                                                                    |
| Yellow Circle = errors    | Personal Information                                                                                                    | /Personal Invalid/Medical Invalid/Not Registered/Unsigned/Uncertified/NA/Personal Pending/Medical Pending/FIPS Coding Required Informant                                             |
| that can be overridden    | <ul> <li>Resident Address</li> <li>Place of Death</li> </ul>                                                                              | Informant Name<br>First Middle Last Suffix                                                                                                    |
| Red X = errors that       | Family Members     Informant     X Disposition                                                                                            | Joe Training Maiden Name                                                                                                    |
| revalidated by the sys-   | × Decedent Attributes<br>Medical Certification                                                                                            | Relationship to Decedent Father   Other specify                                                                                                    |
| tem                       | Yronouncement     Cause of Death     Other Factors     Injury     Cortifier                                                               | Address<br>Copy From Decedent Resident Address<br>Fre Pre Street Number Directional Street Name or PO Box, Rural Route, et Designator Directional Suite #.etc.<br>123 E v 1st Apt #. |
|                           | Other Links                                                                                                    | Zip Code City or Town State Country                                                                                                    |
|                           | Attachments<br>Comments<br>Print Forms<br>Relinquish Case<br>Request Medical Certification<br>Transfer Case<br>Trade Calls<br>Switch User |                                                                                                    |
|                           |                                                                                                    | Click <b>Next</b> to move on to the next<br>page, if there are no errors                                                                                                    |

#### Guide 7: Completing the Personal Information: Disposition

- Once you navigate to the **Disposition** Page, this is what you will see
  - If you start the case as the Funeral Director, your name, license number, address, and the funeral home you are associated with will automatically populate into those fields

| West Virginia D<br>Help Desk # 86<br><u>A</u> Main <b>∏</b> <u>O</u> rder Process | epartment of Health -<br>6-225-2085 Training<br>ng of Life Events 📰 | Vital Records TE<br>Resources - Click<br>Queues Reports | ST SITE<br>c here<br>Forms ② Help |               |                                  |
|-----------------------------------------------------------------------------------|---------------------------------------------------------------------|---------------------------------------------------------|-----------------------------------|---------------|----------------------------------|
| Death Registration Menu                                                           | Disposition                                                         |                                                         |                                   |               |                                  |
| Personal Information                                                              | Method of disposition                                               |                                                         | ✓ Other Specify                   |               |                                  |
| ✓ Decedent                                                                        | Date of disposition                                                 |                                                         |                                   |               |                                  |
| Resident Address                                                                  |                                                                     | MMM-dd-yyyy                                             |                                   |               |                                  |
| <ul> <li>Place of Death</li> </ul>                                                | Diago of diagonition                                                | ,,,,,                                                   |                                   |               |                                  |
| <ul> <li>Family Members</li> </ul>                                                | Place of disposition                                                |                                                         |                                   |               |                                  |
| ✓ Informant                                                                       | Place of Disposition                                                |                                                         | Q 👌                               |               |                                  |
| × Disposition                                                                     |                                                                     |                                                         |                                   | <b>.</b>      |                                  |
| × Decedent Attributes                                                             |                                                                     | State                                                   |                                   | Country       |                                  |
| Medical Certification                                                             |                                                                     |                                                         |                                   | United States |                                  |
| × Pronouncement                                                                   |                                                                     | _                                                       |                                   |               |                                  |
| × Cause of Death                                                                  | Q                                                                   | ₫                                                       |                                   |               |                                  |
| × Other Factors                                                                   | Funeral Director                                                    |                                                         |                                   |               |                                  |
| 🛩 Injury                                                                          | License Number                                                      |                                                         |                                   |               |                                  |
| × Certifier                                                                       | FD1234                                                              |                                                         |                                   |               | a //                             |
| Other Links                                                                       | First                                                               | Middle                                                  | Last                              |               | Suffix                           |
| Attachments                                                                       | Funeral                                                             |                                                         | Director                          |               |                                  |
| Comments                                                                          | Funeral Home                                                        |                                                         |                                   |               |                                  |
| Print Forms                                                                       | Business Registration                                               | Number Lookup                                           |                                   |               |                                  |
| Relinquish Case                                                                   |                                                                     | Bailey-Kirk F                                           | Funeral Home                      | م]ه           |                                  |
| Request Medical Certification                                                     | Pre                                                                 |                                                         |                                   | Street        | Post Apt #,                      |
| Transfer Case                                                                     | Street Number Directi                                               | onal Street Name or                                     | PO Box, Rural Route, etc.         | Designator    | Directional Suite #,etc          |
| Trade Calls                                                                       | 1612                                                                | ✓ Honaker                                               |                                   | Avenue        | · ·                              |
| Switch User                                                                       | Zip Code City or                                                    | Town                                                    | State                             | Country       |                                  |
|                                                                                   | 24740 Prince                                                        | ton                                                     | West Virginia                     | United States |                                  |
|                                                                                   |                                                                     |                                                         |                                   |               |                                  |
|                                                                                   |                                                                     |                                                         |                                   | Validate Pag  | a → Nevt ▲ Clear ■ Save 与 Peturn |

• If you click Validate Page, the fields you must complete will be highlighted in red and yellow

#### 45364 :Train Training SEP-13-2024

| /Personal Inva  | lid/Medical I   | nvalid/Not Register                   | red/Unsigned/Uncertifie | ed/NA/Personal Pendi | ing/Medical Pending/FIPS Coding Required |
|-----------------|-----------------|---------------------------------------|-------------------------|----------------------|------------------------------------------|
| Disposition     |                 |                                       |                         |                      |                                          |
| Method of disp  | osition         | ~                                     | Other Specify           |                      |                                          |
| Date of disposi | ition           | i i i i i i i i i i i i i i i i i i i |                         |                      |                                          |
|                 | MMM             | -dd-yyyy                              |                         |                      |                                          |
| Place of dispos | sition          |                                       |                         |                      |                                          |
| Place of Dispos | sition          |                                       |                         |                      |                                          |
|                 |                 |                                       |                         |                      |                                          |
| City or Tov     | wn              | State                                 |                         | Country              |                                          |
|                 |                 |                                       |                         | United States        |                                          |
|                 |                 |                                       |                         |                      |                                          |
|                 | ۵ 👌             |                                       |                         |                      |                                          |
| Funeral Directo | or <b>Li Li</b> |                                       |                         |                      |                                          |
| License Numbe   | er              |                                       |                         |                      |                                          |
| FD1234          |                 |                                       |                         |                      |                                          |
| First           | N               | Viddle                                | Last                    |                      | Suffix                                   |
| Funeral         |                 |                                       | Director                |                      |                                          |
| Funeral Home    |                 |                                       |                         |                      |                                          |
| Business Regis  | stration Num    | ber Lookup                            |                         |                      |                                          |
|                 |                 | Bailey-Kirk Fun                       | eral Home               | ۹ <u>۵</u>           |                                          |
|                 | Pre             |                                       |                         | Street               | Post Apt #,                              |
| Street Number   | Directional     | Street Name or PO                     | Box, Rural Route, etc.  | Designator           | Directional Suite #,etc                  |
| 1612            | *               | Honaker                               |                         | Avenue               | · ·                                      |
| Zip Code        | City or Towr    | 1                                     | State                   | Country              |                                          |
| 24740           | Princeton       |                                       | West Virginia           | United State         | s                                        |
|                 |                 |                                       |                         |                      |                                          |
|                 |                 |                                       |                         | 🛛 🖌 Validate Pa      | age → Next ◆ Clear B Save 5 Return       |
|                 |                 |                                       |                         |                      | تتنتقا لتبنيك لتبنيك لتسهو لت            |

• For **Place of Disposition**, you can click on the **Magnifying Glass** Icon to bring up a search window

| Place of Disp<br>Clicking o<br>up a wind<br>place | oosition<br>on the Magnifying Glass Icon will bring<br>dow that will allow you to search for a<br>of disposition such as a cemetery |        |        |
|---------------------------------------------------|----------------------------------------------------------------------------------------------------|--------|--------|
|                                                   | Lookup Place Of Disposition                                                                                                    |        | ×      |
|                                                   | Facility Name                                                                                                    | Search |        |
|                                                   |                                                                                                    |        | Cancel |

• If you don't know the full name of the place of disposition, you can enter part of the name and the percent sign (%) and click **Search** 

|                             |                      |               |                   | %  | = a wild card                                                             |
|-----------------------------|----------------------|---------------|-------------------|----|---------------------------------------------------------------------------|
| Lookup Place Of Disposition |                      |               |                   |    | this example, anything that<br>egins with "Ac" will show up<br>the search |
| Facility Name Ac%           |                      | Sear          | ch                |    |                                                                           |
| Facility Name               | Address              | City          |                   |    |                                                                           |
| Acacia Society              | 17324 Sunshine Trail | Sabillasville | select            |    |                                                                           |
|                             |                      | T             | Total Records : 1 |    |                                                                           |
|                             |                      |               | Cancel            | C  | lick <b>Select</b> to choose this facili-                                 |
|                             |                      |               |                   | ty | and the information will auto<br>matically be entered                     |

• If the method of disposition is cremation, after you validate the page, the **Status Bar** will have "Cremation Clearance Required"

| 45364 :Train Tr                                                                                                    | aining SEP-13-20 | 24            |  |  |  |  |
|----------------------------------------------------------------------------------------------------|------------------|---------------|--|--|--|--|
| /Personal Invalid/Medical Invalid/Not Registered/Unsigned/Uncertified/NA/Personal Pending/Medical Pending/Cremation Clearance |                  |               |  |  |  |  |
| Required/FIPS Coding                                                                                                    | Required         |               |  |  |  |  |
| Disposition                                                                                                    |                  |               |  |  |  |  |
| Method of disposition                                                                                                    | Cremation 🗸      | Other Specify |  |  |  |  |
| Date of disposition                                                                                                    | SEP-27-2024      |               |  |  |  |  |
|                                                                                                    | MMM-dd-yyyy      |               |  |  |  |  |

- You must attach a signed Cremation Authorization Form by going to:
  - Death Registration Menu  $\rightarrow$  Other Links  $\rightarrow$  Attachments

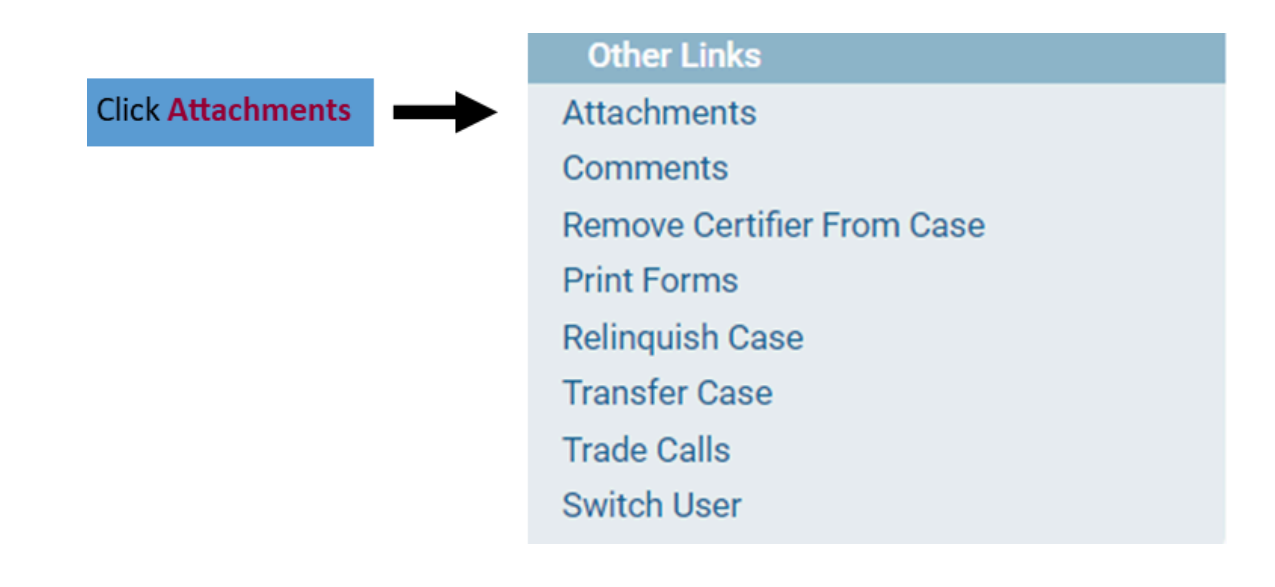

• Clicking **Attachments** will bring up a window like this

| Attachments    | ×                  |
|----------------|--------------------|
| Attachments    |                    |
| No data found. |                    |
|                |                    |
| Ne             | w Attachment Close |

Click New Attachment to add the Cremation Authorization Form

|                                                         | Attachments                                                                                                    | ×                    |
|---------------------------------------------------------|----------------------------------------------------------------------------------------------------|----------------------|
| Select Cremation Authorization as the Attachment Type   | Attachments No data found.                                                                                              |                      |
| Click Choose File to upload the file from your computer | New Attachment<br>Attachment Type Cremation Authorization  Upload new attachment Choose File No file chosen Save Cancel | New Attachment Close |

 Once you click Save, the attachment will upload to the case in WV DAVE and you will see this

| Attachments           |                      |                            |                   |
|-----------------------|----------------------|----------------------------|-------------------|
| Attachments           |                      |                            |                   |
| Attachment Name       | Date Acquired        | Attachment Type            |                   |
| DispositionPermit.pdf | 9/16/2024 1:21:44 PM | Cremation<br>Authorization | View Delete       |
|                       |                      |                            | Total Records : 1 |
|                       |                      | New Atta                   | achment Close     |

 If you click the View Link, you will download what you just uploaded to your computer

- Clicking the Delete Link, will bring up this window
   uat.davewv.vitalchek.com says
   Are you sure you wish to delete this attachment? Press OK to continue, Cancel to abort.
- After an attachment has been added to the case, you will see a check mark appear beside Attachments under the Other Links Section

| Other Links                |
|----------------------------|
| ✓ Attachments              |
| Comments                   |
| Remove Certifier From Case |
| Print Forms                |
| Relinquish Case            |
| Transfer Case              |
| Trade Calls                |
| Switch User                |

- Next, click Validate Page to verify the information you entered is validated by the system
- If there are no errors, click Next to move to the next page, which is Decedent Attributes

#### Notes

The Funeral Director can't affirm/sign the case until the Cremation Clearance is approved by The Office of Chief Medical Examiner (OCME)

The OCME can't approve the Cremation Permit until the Medical Certifier has certified the case

Return to Table of Contents

k.

### Guide 8: Completing the Personal Information: Decedent Attributes

• Once you navigate to the **Decedent Attributes** Page, this is what you will see

| West Virgin<br>Help Desk #<br>Main 같 Qrder Pro                                                                                                    | Department of Health - Vital Records TEST SITE         366-225-2085       Training Resources - Click here         ssing       Or Life Events         Equation       Peports         Beports       E Porms                                                                                                    |   |
|----------------------------------------------------------------------------------------------------|----------------------------------------------------------------------------------------------------|---|
| Death Registration Menu<br>Personal Information<br>Decedent<br>Resident Address<br>Place of Death<br>Family Members<br>Informant<br>Disposition                                                                            | 45364 :Train Training SEP-13-2024         /Personal Invalid/Medical Invalid/Not Registered/Unsigned/Uncertified/NA/Personal Pending/Medical Pending/Cremation Clearance         Required/FIPS Coding Required         Decedent Attributes         Decedent's Usual Occupation         Kind of Business / Industry         Decedent's education                                                                                                    |   |
| × Decedent Attributes<br>Medical Certification<br>× Pronouncement<br>× Cause of Death<br>× Other Factors<br>✓ Injury                                                                                                    | Ancestry         Decedent of Hispanic Origin? (Check the box that best describes whether the decedent is Spanish/Hispanic/Latino.         Check the 'No box if decedent is not Spanish/Hispanic/Latino)         No, not Spanish/Hispanic/Latino         Yes, Nexican, Mexican American, Chicano         Yes, Cuban         Unknown if Hispanic         Bace                                                                                                |   |
| <ul> <li>Certifier</li> <li>Other Links</li> <li>Attachments</li> <li>Comments</li> <li>Print Forms</li> <li>Relinquish Case</li> <li>Request Medical Certification</li> <li>Transfer Case</li> <li>Trade Calls</li> </ul> | Decedent Race (Check one or more races to indicate what the decedent considered himself or herself to be)         White       Chinese       Vietnamese       Samoan         Black or African       Filipino       Other Asian       Other Pacific Islander         American       Japanese       Native Hawaiian       Other (Specify)         American Indian or       Korean       Guamanian or         Asian Indian       Chear       Save       Return | m |

• If you click Validate Page, the fields you must complete will be highlighted in red and yellow

#### 45364 :Train Training SEP-13-2024

/Personal Invalid/Medical Invalid/Not Registered/Unsigned/Uncertified/NA/Personal Pending/Medical Pending/Cremation Clearance Required/FIPS Coding Required

|                                                                                      | 1                                                                             |                                      |                               |             |              |
|--------------------------------------------------------------------------------------|-------------------------------------------------------------------------------|--------------------------------------|-------------------------------|-------------|--------------|
| Decedent Attributes                                                                  |                                                                               |                                      |                               |             |              |
| Decedent's Usual Occupat                                                             | ion Kind of E                                                                 | Business / Industry                  | _                             |             |              |
|                                                                                      |                                                                               |                                      |                               |             |              |
| Decedent's education                                                                 |                                                                               |                                      | ~                             |             |              |
| Ancestry                                                                             |                                                                               |                                      |                               |             |              |
| Decedent of Hispanic Orig<br>describes whether the dec<br>Check the 'No box if deced | in? (Check the box that<br>edent is Spanish/Hispa<br>lent is not Spanish/Hisp | best<br>nic/Latino.<br>panic/Latino) |                               |             |              |
| 🔲 No, not Spanish/Hisp                                                               | anic/Latino                                                                   | 🗌 Yes, Puerto Rican 🔲 Ye             | s, Other Spanish/Hispanic/    | Latino      |              |
| 🔲 Yes, Mexican, Mexica                                                               | n American, Chicano                                                           | 🗌 Yes, Cuban 📃 Un                    | known if Hispanic             |             |              |
| Race                                                                                 |                                                                               |                                      |                               |             |              |
| Decedent Race (Check one                                                             | e or more races to indic                                                      | ate what the decedent consid         | lered himself or herself to b | )e)         |              |
| U White                                                                              | Chinese                                                                       | Vietnamese                           | Samoan                        | -           |              |
| Black or African                                                                     | Filipino                                                                      | Other Asian                          | Other Pacific Islar           | der         |              |
| American                                                                             | Japanese                                                                      | Native Hawaiian                      | Other (Specify)               |             |              |
| American Indian or<br>Alaska Native                                                  | C Korean                                                                      | Guamanian or                         |                               |             |              |
| Asian Indian                                                                         |                                                                               | Chamorro                             |                               |             |              |
|                                                                                      |                                                                               |                                      |                               |             |              |
|                                                                                      |                                                                               | •                                    | Validate Page                 | 🕭 Clear 🕞 S | ave D Return |
|                                                                                      |                                                                               |                                      |                               |             |              |

- Once you have completed this information, click **Validate Page** to verify the information you entered is validated by the system
- If there are no errors, click Save
- Next you will need to affirm/sign the case
  - If all the pages have a green check mark or you have overridden any yellow errors

- Once you have completed all of the required fields in the Personal Information Section (Funeral Home Section) and corrected any red errors and overrode any yellow errors, you can affirm/sign the case
  - A Sign Page will populate in the Personal Information Section if you are ready to sign

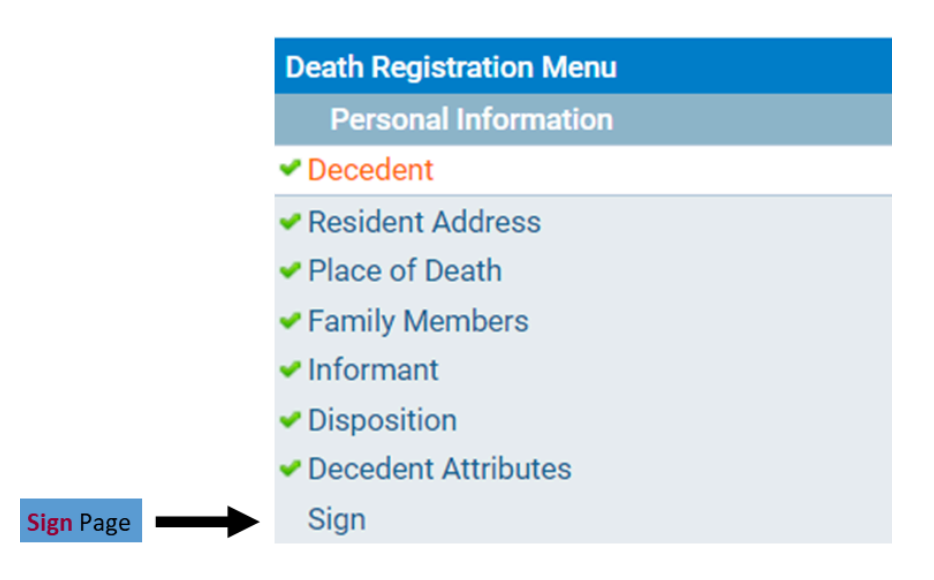

• Click the Sign Page and you will be brought to this screen

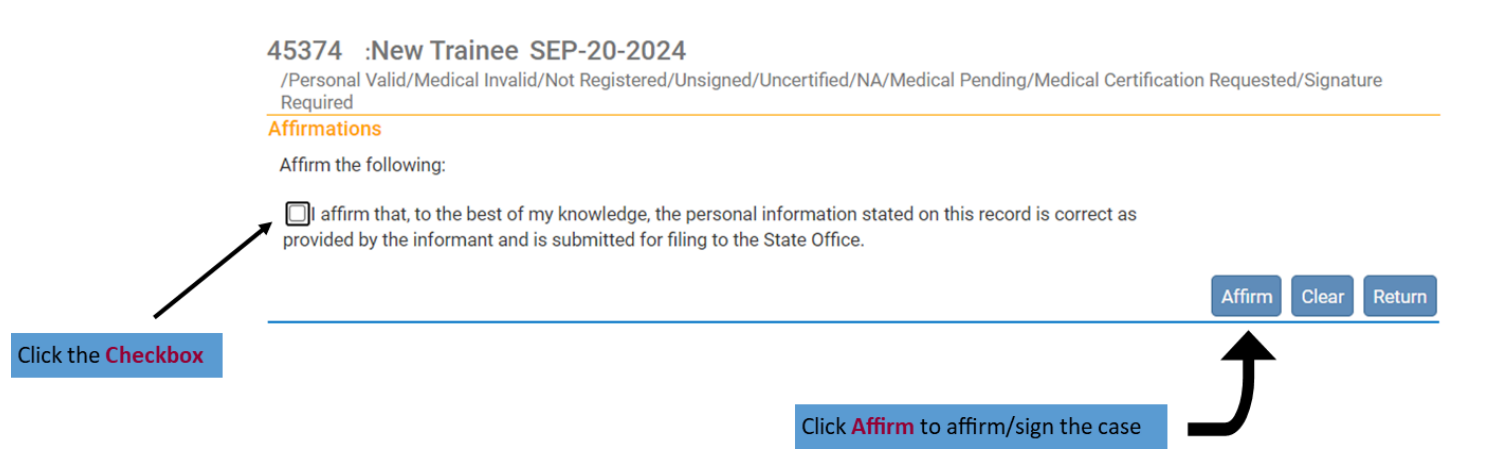

• After clicking Affirm, you will see this screen

#### 45374 :New Trainee SEP-20-2024

/Personal Valid/Medical Invalid/Not Registered/Signed/Uncertified/NA/Medical Pending/Medical Certification Requested
Affirmations

Authentication successful.

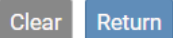

- You are finished with your section as the Funeral Home
- If you need to change anything later and the case has not been registered with the State Vitals office, you may Unsign the case, make your changes and Sign it again.
- Next, you can Request Medical Certification if there's no certifier on the case and you know who the certifier is.

- 1) How to know If you need to request request medical certification
- If there isn't a link available, medical certification has probably already been requested

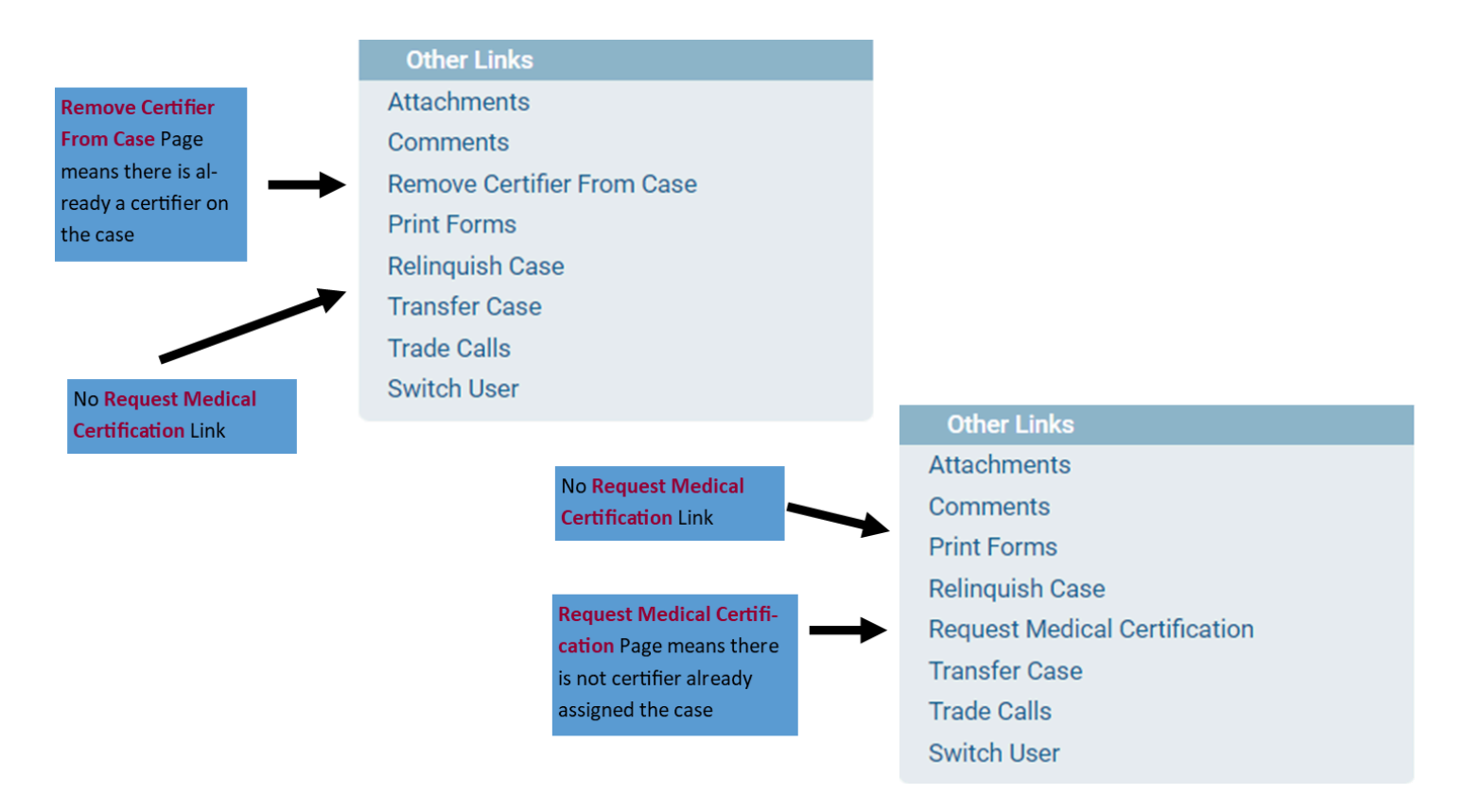

• The status bar will also tell you if medical certification has been requested

#### 45374 :New Trainee SEP-20-2024

/Personal Valid/Medical Invalid/Not Registered/Signed/Uncertified/NA/Medical Pending/Medical Certification Requested

• If you click on the **Certifier** Page under the Medical Certification Section, you can see whether a certifier is assigned to the case

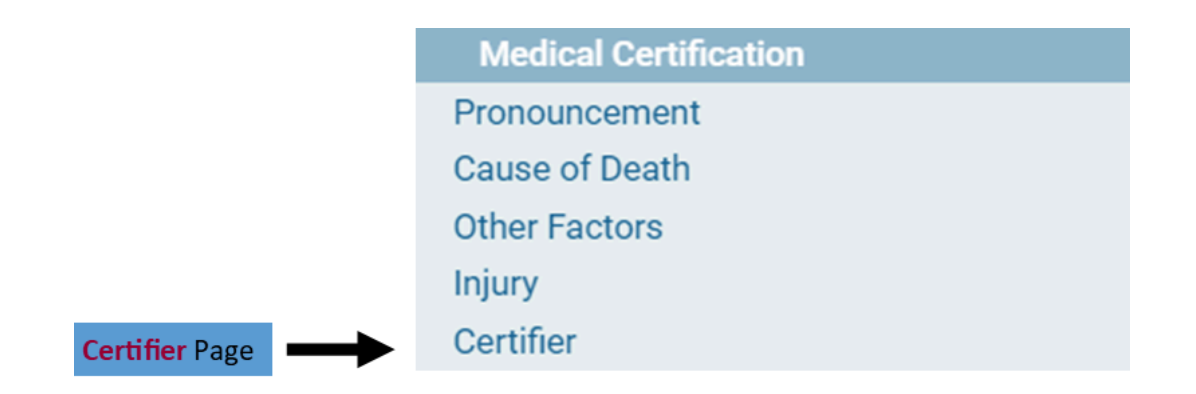

• If there is a medical certifier assigned to the case, the information will be entered

| 45367 :New Train SEP-17-2024<br>/Personal Valid/Medical Invalid/Not Registere | d/Signed/Uncertified/N | A/Medical Pending/N | Medical Certification Requested     |
|-------------------------------------------------------------------------------|------------------------|---------------------|-------------------------------------|
| Certifier                                                                     |                        |                     |                                     |
| Certifier Type                                                                |                        |                     |                                     |
| Certifier Name                                                                |                        |                     |                                     |
| License Number                                                                |                        |                     |                                     |
| MD1029                                                                        |                        |                     |                                     |
| First Middle                                                                  | Last                   |                     | Suffix                              |
| Medical                                                                       | Certifier              |                     |                                     |
| Title                                                                         |                        |                     |                                     |
| Doctor of Medicine 🗸                                                          |                        |                     |                                     |
| Certifier Address                                                             |                        |                     |                                     |
| Edit Certifier Address                                                        |                        |                     |                                     |
| Pre                                                                           |                        | Street              | Post Apt #.                         |
| Street Number Directional Street Name, Rura                                   | Route, etc.            | Designator          | Directional Suite #,etc.            |
| 1 v Test                                                                      |                        | Street              | ▼                                   |
| Zip Code City or Town                                                         | State                  | Country             |                                     |
| 25009 Ashford                                                                 | West Virginia          | United State        | es                                  |
| Date Signed<br>MMM-dd-yyyy                                                    |                        |                     |                                     |
|                                                                               |                        |                     | Save/Validate Page 🛆 Clear 🖒 Return |

- 2) To request medical certification
- Go to: Death Registration Menu  $\rightarrow$  Other Links  $\rightarrow$  Request Medical Certification

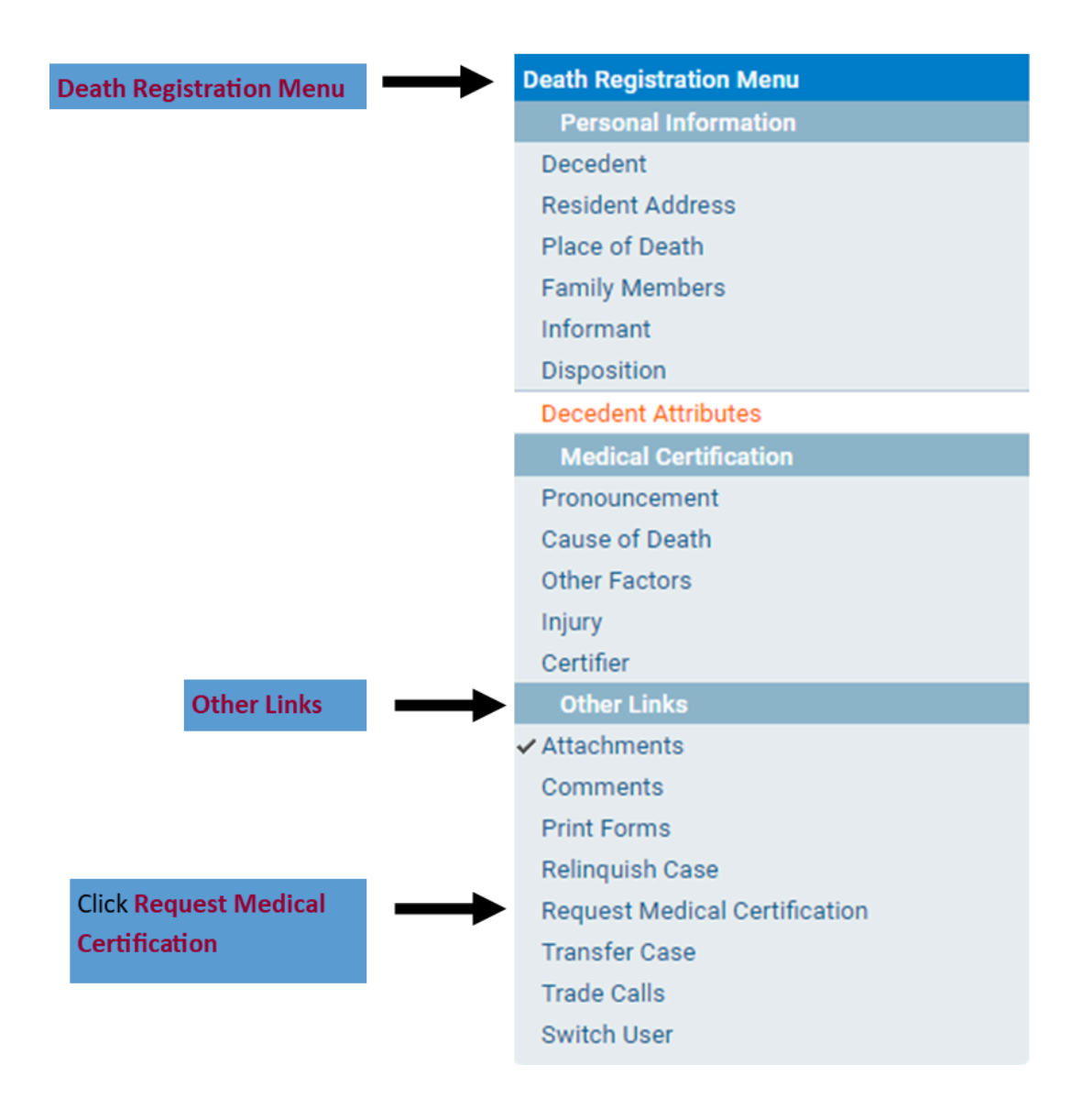

• Once you click Request Medical Certification, this is the page you will see
## 45364 :Train Training SEP-13-2024

/Personal Invalid/Medical Invalid/Not Registered/Unsigned/Uncertified/NA/Personal Pending/Medical Pending/**Cremation Clearance Required**/FIPS Coding Required

| Request M                               | Nedical Certification                                                                                                    |                     |
|-----------------------------------------|----------------------------------------------------------------------------------------------------|---------------------|
| Certifier In                            | nformation                                                                                                    |                     |
| Certifier N                             | Name: 🔸 🔍 👁                                                                                                    |                     |
| Facility/O                              | ffice Name: • 🔍 👁                                                                                                    |                     |
| First Name<br>Middle<br>Last<br>Office: | e:                                                                                                    |                     |
| Message                                 | Please complete the Medical Certification for:<br>Case Id: 45364<br>Decedent Name: Train Training<br>Decedent Date of Birth: SEP-13-2024<br>Date of Death: SEP-13-2024 |                     |
|                                         |                                                                                                    | Clear Save ♡ Return |

• First, you must add the Certifier by clicking on the Magnifying Glass Icon beside Certifier Name to bring up a search window

| Lookup Certifier |            |        | × |
|------------------|------------|--------|---|
| Last Name        | First Name | Search | _ |
|                  |            | Cancel |   |

• You can enter part of the Medical Certifier's name and the percent sign (%) and click **Search** 

|                      |           |        |            |             |               |             |         |                     | 70 -                                                                    | a wild card                              |
|----------------------|-----------|--------|------------|-------------|---------------|-------------|---------|---------------------|-------------------------------------------------------------------------|------------------------------------------|
| □ Lookup Certifier × |           |        |            |             |               |             | (       | In t<br>beg<br>up i | his example, anything tha<br>ins with "Cert" will show<br>in the search |                                          |
| Last Name Cert       | 6         |        | First Nam  | ne          |               | Search      |         |                     |                                                                         |                                          |
| License Number       | Last Name | Suffix | First Name | Middle Name | Street Number | Street Name |         |                     |                                                                         |                                          |
| MD1029               | Certifier |        | Medical    |             | 1             | Test        | select  |                     | C                                                                       | lick <mark>Select</mark> beside the cor- |
| MD123                | Certifier |        | Nirav      |             | 123           | Any Street  | select  | ←                   | •                                                                       | rect Medical Certifier to                |
|                      |           |        |            |             |               | Total Recor | rds : 2 |                     |                                                                         | choose them                              |
|                      |           |        |            |             |               |             | Cancel  |                     |                                                                         |                                          |

10.0

• After you click **Select**, you will be taken back to this screen and you will see that the name of the medical certifier you selected has populated

| Request M                                    | Medical Certification                                                                                                    |   |                         |
|----------------------------------------------|----------------------------------------------------------------------------------------------------|---|-------------------------|
| Certifier I                                  | nformation                                                                                                    |   |                         |
| Certifier I                                  | Name: • Q 🛆                                                                                                    |   |                         |
| Facility/C                                   | Office Name: Q                                                                                                    |   |                         |
| First Nam<br>Middle<br>Last Certi<br>Office: | ie: Medical                                                                                                    |   |                         |
| Message                                      | Please complete the Medical Certification for:<br>Case Id: 46379<br>Decedent Name: First Trained<br>Decedent Date of Birth: OCT-01-2024<br>Date of Death: OCT-01-2024 | • |                         |
|                                              |                                                                                                    |   | 🕭 Clear 🖬 Save 🖱 Return |

 Now you must add the Facility/Office by clicking on the Magnifying Glass Icon beside Facility/Office Name to bring up a search window

|                               |                    |            |             |   | % = a wild card                                                                                                    |
|-------------------------------|--------------------|------------|-------------|---|----------------------------------------------------------------------------------------------------|
| 🗖 Lookup Medical Facilities   |                    |            |             | × | If you enter the <b>Percent Sign</b><br>and click <b>Search</b> , all facilities<br>associated with the medical<br>certifier you selected will show. |
| Facility Name                 |                    | Search     |             |   |                                                                                                    |
| Facility Name                 | Address            | City       |             |   | Click <b>Select</b> beside the ap-                                                                                                    |
| Boone Memorial Hospital       | 456 Some Boulevard | Madison    | select      | - | propriate facility                                                                                                    |
| Logan Regional Medical Center | 123 Any Street     | Logan      | select      |   | propriate ratinity                                                                                                    |
| CAMC General Hospital         | 501 Morris Street  | Charleston | select      |   |                                                                                                    |
| CAMC Memorial Hospital        | 123 Any SE Street  | Charleston | select      |   |                                                                                                    |
|                               |                    | Total F    | Records : 4 |   |                                                                                                    |
|                               |                    |            | Cance       |   |                                                                                                    |

• After you click **Select**, you will be taken back to this screen where you will see that the name of the medical certifier and the office you selected have populated in those fields

|                     | Request M   | Nedical Certification                                               |          |                     |
|---------------------|-------------|---------------------------------------------------------------------|----------|---------------------|
|                     | Certifier I | nformation                                                          |          |                     |
|                     | Certifier I | Name: • Q 👁                                                         |          |                     |
| The name and        | Facility/0  | ffice Name: • Q 🔕                                                   |          |                     |
| office of the Medi- | First Nam   | e: Medical                                                          |          |                     |
| cal Certifier vou   | Middle      | -                                                                   |          |                     |
| requested will      | Last Cert   | fier                                                                |          |                     |
| populate here       | Office: B   | oone Memorial Hospital                                              |          |                     |
|                     | Message     | Please complete the Medical Certification for:                      | <u> </u> |                     |
|                     |             | Case Id: 46379                                                      |          |                     |
|                     |             | Decedent Name: First Trained<br>Decedent Date of Birth: OCT-01-2024 | -        |                     |
|                     |             | Date of Death: OCT-01-2024                                          | 10       |                     |
|                     |             |                                                                     |          | Clear Save 🖒 Return |
|                     |             |                                                                     |          |                     |
|                     |             |                                                                     |          | T                   |
|                     |             |                                                                     |          | Click Save          |

- After clicking Save, the request is sent to the medical certifier
- If you click on the **Certifier** Page under the Medical Certification Section, you will now see the certifier you requested for medical certification is shown as the medical certifier

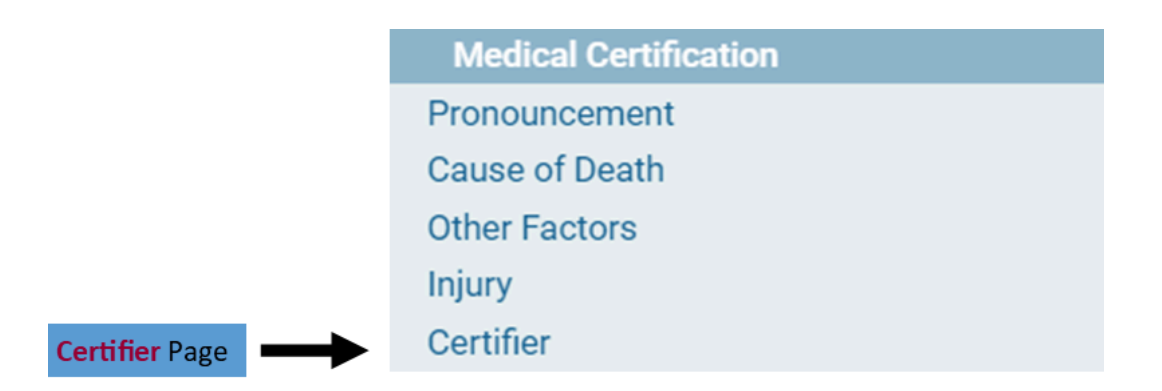

## 45364 :Train Training SEP-13-2024

/Personal Invalid/Medical Invalid/Not Registered/Unsigned/Uncertified/NA/Personal Pending/Medical Pending/Medical Certification Requested/**Cremation Clearance Required** 

| Certifier       |              |                   |          |           |        |               |       |             |                   |                 |
|-----------------|--------------|-------------------|----------|-----------|--------|---------------|-------|-------------|-------------------|-----------------|
| Certifier Type  | ~            |                   |          |           |        |               |       |             |                   |                 |
| Certifier Name  | ۹ 👌          |                   |          |           |        |               |       |             |                   |                 |
| License Numb    | er           |                   |          |           |        |               |       |             |                   |                 |
| First           | Ν            | ∕liddle           |          | Last      |        |               | Suffi | x           |                   |                 |
| Medical         |              |                   |          | Certifier |        |               |       |             |                   |                 |
| Title           |              |                   |          |           |        |               |       |             |                   |                 |
| Doctor of Me    | dicine 🗸     |                   |          |           |        |               |       |             |                   |                 |
| Certifier Addre | SS           |                   |          |           |        |               |       |             |                   |                 |
| Edit Certifier  | Address 🗌    |                   |          |           |        |               |       |             |                   |                 |
| <b>a</b>        | Pre          |                   |          |           | Street | -4            |       | Post        | Apt #,            |                 |
| Street Number   | Directional  | Street Name, Rura | l Route, | etc.      | Design | ator          | -     | Directiona  | al Suite #,etc.   |                 |
| 450             | Oitu ar Taur | Some              | Otata    |           | Doule  | /aru          | +     | <b>`</b>    |                   |                 |
| ZIP Code        | Madison      | 1                 | Most     | Virginio  |        | United States |       |             |                   |                 |
| 23130           | Iviauison    |                   | west     | virginia  |        | United States |       |             |                   |                 |
| Date Signed     | /MM-dd-vvvv  |                   |          |           |        |               |       |             |                   |                 |
|                 | ,,,,,        |                   |          |           |        |               | _     |             |                   |                 |
|                 |              |                   |          |           |        |               | Sa    | ave/Validat | te Page 🚺 🕁 Clear | <b>D</b> Return |

Return to Table of Contents

# Guide 11: Removing An Override/Updating Information

• Go to the appropriate case and the page the override is on

| West Virginia<br>Help Desk # 8                                                                                                    | Department of Health - Vital Records TEST SITE<br>66-225-2085 Training Resources - Click here                                                                                                    |
|----------------------------------------------------------------------------------------------------|----------------------------------------------------------------------------------------------------|
| Main Correction     Personal Information     Personal Information     Personal Information     Personal Information     Personal Information     Personal Information     Personal Address     Place of Death     Family Members     Informant     X Disposition     Decedent Attributes     Medical Certification     X Pronouncement     X Cause of Death     X Other Exclore | sing       yourge events       ⇒ Queues       ≥ Reports       Forms       E Heip         45364       :Train Training SEP-13-2024         /Personal Invalid/Medical Invalid/Not Registered/Unsigned/Uncertified/NA/Personal Pending/Medical Pending/Cremation Clearance         Required/FIPS Coding Required         Resident Address         Address         Pre       Street       Post       Apt #,         Street Number Directional Street Name, Rural Route, etc.       Designator       Directional Suite #,etc.         123       E       1st       Avenue       ✓         Zip Code       City or Town       County       State       Country         Viginia       United States       Inside City Limits       No       ✓                                                                                                    |
| <ul> <li>Other Factors</li> <li>Injury</li> <li>Certifier</li> <li>Other Links</li> <li>Attachments</li> <li>Comments</li> <li>Print Forms</li> <li>Relinquish Case</li> <li>Request Medical Certification</li> <li>Transfer Case</li> <li>Trade Calls</li> <li>Switch User</li> </ul>                                                                                          | Address 2nd Legal Residence - Probate Use Only - Optional                                                                                                    |
|                                                                                                    | Validate Page       → Next       ▲ Clear       ❑ Save       ♡ Return         Validation Results       Image: List All Errors       ❑ Save Overrides       □ Hide         Error Message       Override Goto Field Popup         DR_1558: Decedent's residence address street number cannot be left blank.<br>A valid street number for the decedent's residence address is required. Enter the building number assigned to<br>A valid street number for the decedent's residence address is required. Enter the building number assigned to<br>Image: Image: Ima |

Click Validate Page to show the errors and the overrirde •

enter 'Unknown'.

In the Validation Results Box, uncheck the Checkbox for the error you want to • remove the override from, then click Save Overrides

the decedent's residence. Do not record a rural route number or PO Box number. If the number is unknown,

| Validation Results                                                                                                    | E List All Errors                             | Save     | Overrides  | - Hide         |                   |      |
|----------------------------------------------------------------------------------------------------|-----------------------------------------------|----------|------------|----------------|-------------------|------|
| Error Message                                                                                                    |                                               | Override | Goto Field | Popup          |                   |      |
| DR_1558: Decedent's residence address street number cannot be left blank.<br>A valid street number for the decedent's residence address is required. Enter the build<br>the decedent's residence. Do not record a rural route number or PO Box number. If the<br>enter 'Unknown'. | ling number assigned to<br>number is unknown, |          | Fix Fix    | <b>i</b> ń Fix | Save Overrides Bu | utto |
| Click the Click the b                                                                                                    | neckbox to un-                                | Ĵ        |            |                |                   |      |

- Update the field you had previously left blank or incomplete.
- Click Validate Page
- The field will no longer be highlighted yellow

### 45364 :Train Training SEP-13-2024

/Personal Invalid/Medical Invalid/Not Registered/Unsigned/Uncertified/NA/Personal Pending/Medical Pending/**Cremation Clearance** Required/FIPS Coding Required

| Resident Address                                |                                            |                                |                                         |               |  |  |
|-------------------------------------------------|--------------------------------------------|--------------------------------|-----------------------------------------|---------------|--|--|
| Address                                         |                                            |                                |                                         |               |  |  |
| Street Number Directional Street Name,<br>123 E | Rural Route, etc.                          | Street<br>Designator<br>Avenue | Post Apt #,<br>Directional Suite #,etc. |               |  |  |
| Zip Code City or Town                           | County                                     | State                          | Country                                 |               |  |  |
| A 25526 Hurricane                               | Putnam                                     | West Virginia                  | United States                           |               |  |  |
| Address                                         |                                            |                                |                                         |               |  |  |
| 2nd Legal Residence - Probate Use Only -        | Optional 🗸                                 |                                |                                         |               |  |  |
| Pre<br>Street Number Directional Street Name    |                                            | Street<br>Designator           | Post Apt #,<br>Directional Suite #,etc. |               |  |  |
| Zip Code City or Town                           | Zip Code City or Town County State Country |                                |                                         |               |  |  |
| Inside City Limits                              |                                            |                                |                                         |               |  |  |
|                                                 |                                            | 🛇 Validate Pag                 | je → Next 👌 Clear 🕞 S                   | Save 🕽 Return |  |  |

• The **Death Registration Menu** will update and the page that you updated will now have a green check mark, if he information is valid

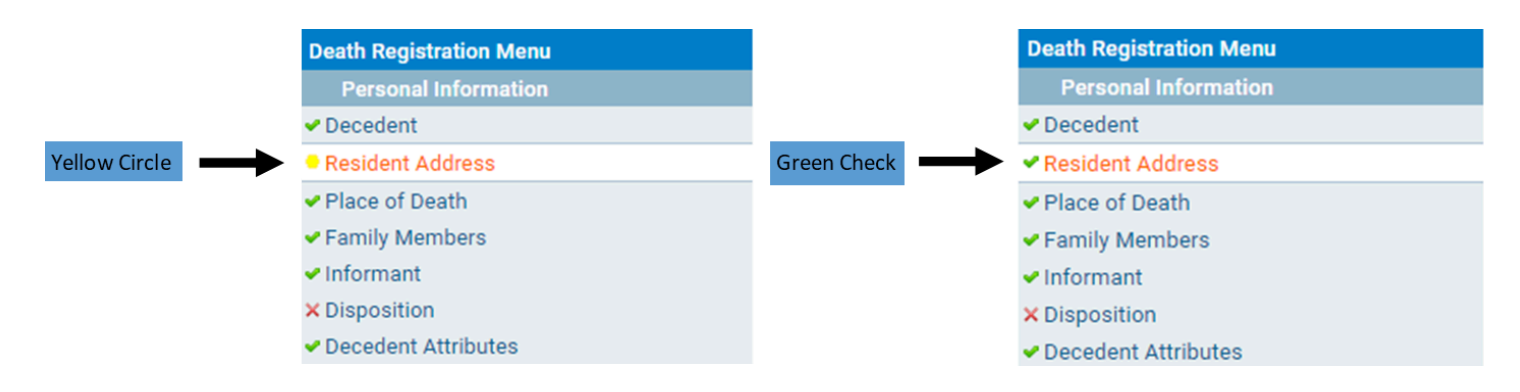

## Notes

You can only remove an override if you were the person who overrode the rule

Only yellow errors can be overridden

Return to Table of Contents

As a Funeral Director, there are certain pages you will have access to under the **Other Links** Section

| Death Registration Menu | Death Registration Menu |
|-------------------------|-------------------------|
|                         | Personal Information    |
|                         | Decedent                |
|                         | Resident Address        |
|                         | Place of Death          |
|                         | Family Members          |
|                         | Informant               |
|                         | Disposition             |
|                         | Decedent Attributes     |
|                         | Medical Certification   |
|                         | Pronouncement           |
|                         | Cause of Death          |
|                         | Other Factors           |
|                         | Injury                  |
|                         | Certifier               |
| $\subset$               | Other Links             |
|                         | ✓ Attachments           |
|                         | Comments                |
|                         | Print Forms             |
| Other Links Section     | Relinquish Case         |
|                         | Transfer Case           |
|                         | Trade Calls             |
|                         | Switch User             |

# 1) Attachments

- This is where you will upload the signed Cremation Authorization Form for the OCME
- After completing the **Disposition** Page, you must attach a signed **Cremation Authorization Form** by going to:
  - $\circ$  Death Registration Menu  $\rightarrow$  Other Links  $\rightarrow$  Attachments

|                   |               | Other Links                   |
|-------------------|---------------|-------------------------------|
| Click Attachments | $\rightarrow$ | Attachments                   |
|                   |               | Comments                      |
|                   |               | Print Forms                   |
|                   |               | Relinquish Case               |
|                   |               | Request Medical Certification |
|                   |               | Transfer Case                 |
|                   |               | Trade Calls                   |
|                   |               | Switch User                   |
|                   |               |                               |

• Clicking Attachments will bring up a window like this

| Attachments          | × |
|----------------------|---|
| Attachments          | _ |
| No data found.       |   |
|                      |   |
| New Attachment Close |   |

# • Click New Attachment to add the Cremation Authorization Form

|                                                                | Attachments                                                                                                    | × |
|----------------------------------------------------------------|----------------------------------------------------------------------------------------------------|---|
| Select Cremation Authorization<br>as the Attachment Type       | Attachments No data found.                                                                                                    |   |
| Click <b>Choose File</b> to upload the file from your computer | New Attachment         Attachment Type       Cremation Authorization         Upload new attachment       Choose File         No file chosen         Save       Cancel         New Attachment       Close |   |

- Click Save
- Once you click Save, the attachment will upload to the case in WV DAVE and you will see this

| Attachment Name       | Date Acquired        | Attachment Type            |                |
|-----------------------|----------------------|----------------------------|----------------|
| DispositionPermit.pdf | 9/16/2024 1:21:44 PM | Cremation<br>Authorization | View Delete    |
|                       |                      | ١                          | otal Records : |

- If you click the View Link, you will download what you just uploaded to your computer
- Clicking the **Delete** Link, will bring up this window

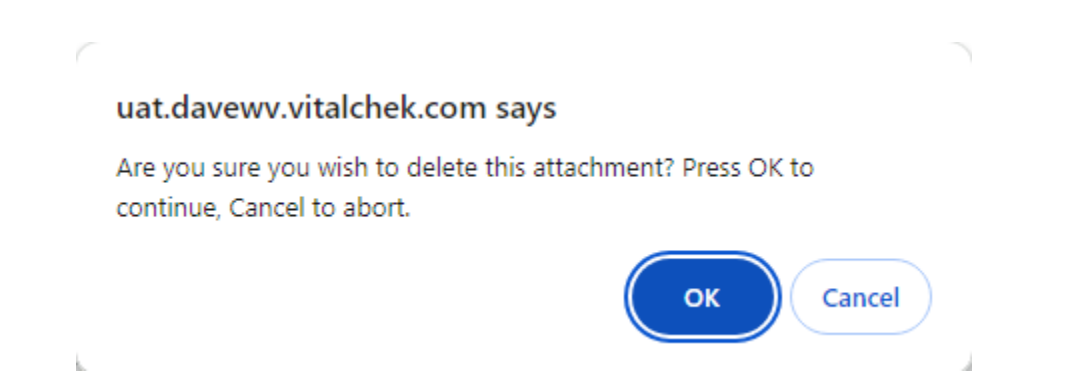

• After an attachment has been added to the case, you will see a check mark appear beside **Attachments** under **Other Links** 

| Other Links                   |
|-------------------------------|
| ✓ Attachments                 |
| Comments                      |
| Print Forms                   |
| Relinquish Case               |
| Request Medical Certification |
| Transfer Case                 |
| Trade Calls                   |
| Switch User                   |
|                               |

# 2) Comments

. . .

• This is where you can leave/read comments regarding the case

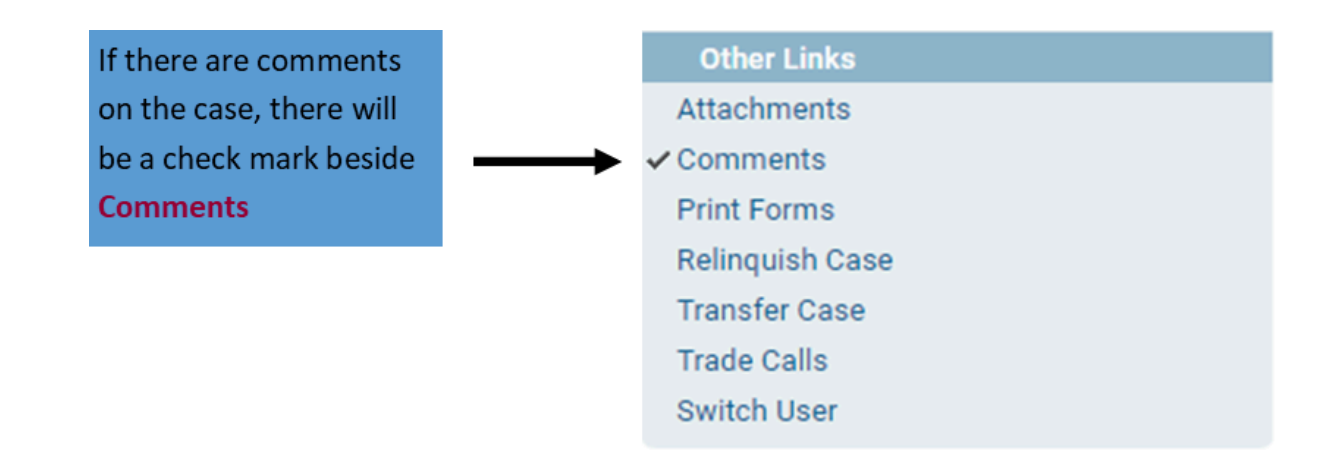

• If there isn't a checkmark beside the **Comments** Page and you click on the **Comments** Page, this is what you will see

| Comments          |                | :                 |
|-------------------|----------------|-------------------|
| Comments          |                |                   |
| State File Number |                |                   |
| Registrant Name:  | Train Training |                   |
| Event Type:       | Death          |                   |
| Event Date:       | SEP-13-2024    |                   |
| No data found.    |                |                   |
|                   |                | New Comment Close |

• If there are comments on a case, you would see this

| omments             |                     |            |                            |                                                              |                |
|---------------------|---------------------|------------|----------------------------|--------------------------------------------------------------|----------------|
| State File Numbe    | r:                  |            |                            |                                                              |                |
| Registrant Name:    | New Train           |            |                            |                                                              |                |
| Event Type:         | Death               |            |                            |                                                              |                |
| Event Date:         | SEP-17-20           | 24         |                            |                                                              |                |
| Comment Type        | Date<br>Entered     | Entered By | Office                     | Comment                                                      |                |
| General<br>Comments | 09/19/2024<br>08:38 | doctor11   | Boone Memorial<br>Hospital | I am not the Medical Certifier. I am the pronouncer, and I h | View<br>Delete |
|                     |                     |            |                            | Total                                                        | Records :      |

• To view the comment you can hover your mouse over the comment

|   | Comments            |                     |            |                            |                                                                  | × |                  |
|---|---------------------|---------------------|------------|----------------------------|------------------------------------------------------------------|---|------------------|
| С | omments             |                     |            |                            |                                                                  | _ |                  |
| ; | State File Number   | r:                  |            |                            |                                                                  |   |                  |
|   | Registrant Name:    | New Train           |            |                            |                                                                  |   | Here the comment |
|   | Event Type:         | Death               |            |                            |                                                                  |   | is cut off       |
|   | Event Date:         | SEP-17-20           | 24         |                            |                                                                  |   |                  |
|   | Comment Type        | Date<br>Entered     | Entered By | Office                     | Comment                                                          |   |                  |
|   | General<br>Comments | 09/19/2024<br>08:38 | doctor11   | Boone Memorial<br>Hospital | I am not the Medical Certifier. I am the pronouncer, View Delete |   |                  |
|   |                     |                     |            |                            | Total Records : 1                                                |   |                  |
|   |                     |                     |            |                            | New Comment Close                                                |   |                  |

To read the entire comment, hover your mouse over the comment and a gray window with the full comment will pop up

| omments          |                 |            |                      |                                                                  |    |
|------------------|-----------------|------------|----------------------|------------------------------------------------------------------|----|
| State File Numbe | r:              |            |                      |                                                                  |    |
| Registrant Name: | New Train       |            |                      |                                                                  |    |
| Event Type:      | Death           |            |                      |                                                                  |    |
| Event Date:      | SEP-17-20       | 24         |                      |                                                                  | _  |
| Comment Type     | Date<br>Entered | Entered By | Office               | Comment                                                          |    |
| General          | 09/19/2024      | doctor11   | Boone Memorial       | I am not the Medical Certifier. I am the pronouncer, View        |    |
| Comments         | 08:38           | I am n     | ot the Medical Certi | ifier. I am the pronouncer, and I have completed the pronounceme | nt |
|                  |                 | page.      |                      |                                                                  |    |

 You an also view the comment by clicking the View Link on the right side of the comment pop up window

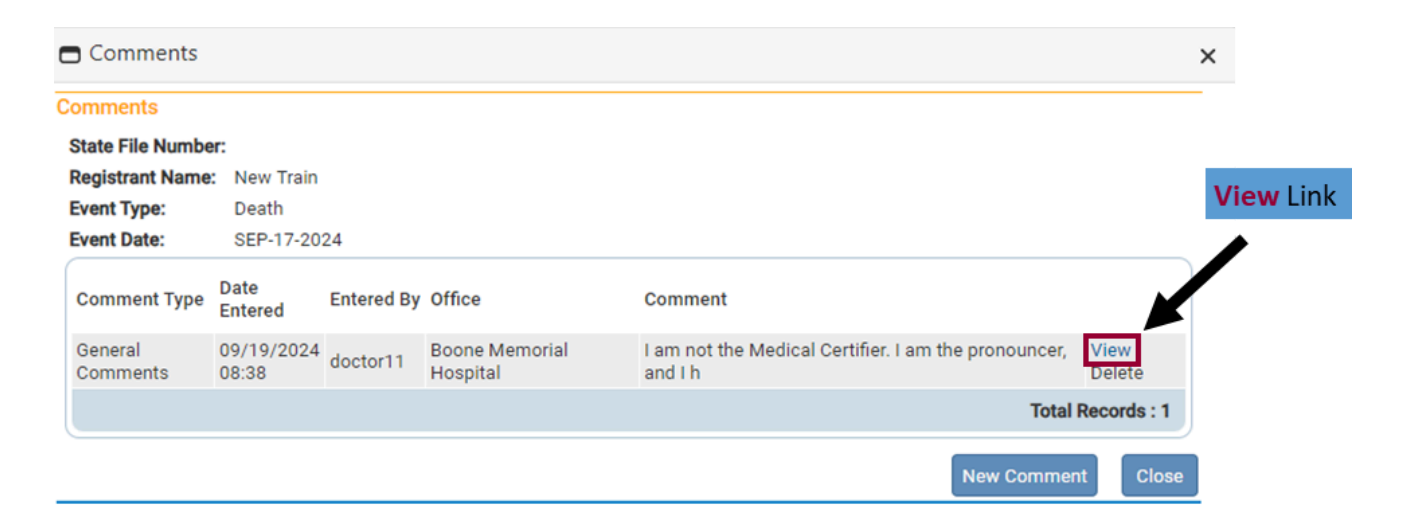

• Clicking View Link, will bring up this window

| Comments                     |                           |                    |                           |                                              |                         |                |
|------------------------------|---------------------------|--------------------|---------------------------|----------------------------------------------|-------------------------|----------------|
| omments                      |                           |                    |                           |                                              |                         |                |
| State File Numbe             | er:                       |                    |                           |                                              |                         |                |
| Registrant Name              | : New Train               |                    |                           |                                              |                         |                |
| vent Type:                   | Death                     |                    |                           |                                              |                         |                |
| vent Date:                   | SEP-17-2024               |                    |                           |                                              |                         |                |
| Comment Type                 | Date Entered              | ered By Offic      | ce                        | Comment                                      |                         |                |
| General<br>Comments          | 09/19/2024<br>08:38 doc   | ctor11 Boo<br>Hos  | ne Memorial<br>pital      | I am not the Medical Certifier. I<br>and I h | am the pronouncer,      | View<br>Delete |
|                              |                           |                    |                           |                                              | Total                   | Records : 1    |
|                              |                           |                    |                           |                                              |                         |                |
| Entered By:<br>Comment Type: | doctor11<br>General Comme | °<br>ents ♥        | Lam the properties        | pr and I have completed the                  |                         |                |
| Comment:                     | pronouncement             | page.              |                           | and mave completed the                       | Save<br>Clear<br>Cancel |                |
|                              |                           |                    |                           |                                              |                         |                |
|                              | Maximum text le           | ength: <b>4000</b> | Characters left: <b>3</b> | 903                                          |                         |                |

- When you are finished viewing the comment, click Close
- To add a comment, click on the **Comments** Page

| State File Number:         Registrant Name:       New Train         Event Type:       Death         Event Date:       SEP-17-2024         Comment Type       Date<br>Entered       Entered By       Office       Comment         General<br>Comments       09/19/2024<br>08:38       doctor11       Boone Memorial<br>Hospital       I am not the Medical Certifier. I am the pronouncer, and I h       View<br>Delete | State File Number:         Registrant Name:       New Train         Event Type:       Death         Event Date:       SEP-17-2024         Comment Type       Date<br>Entered       Entered By Office       Comment         General<br>Comments       09/19/2024<br>08:38       doctor11       Boone Memorial<br>Hospital       I am not the Medical Certifier. I am the pronouncer, View<br>Delete         Total Records : | mments              |                     |            |                            |                                                              |                |
|----------------------------------------------------------------------------------------------------|----------------------------------------------------------------------------------------------------|---------------------|---------------------|------------|----------------------------|--------------------------------------------------------------|----------------|
| Registrant Name:       New Train         Event Type:       Death         Event Date:       SEP-17-2024         Comment Type       Date Entered       Entered By       Office       Comment         General Comments       09/19/2024 06tor11       Boone Memorial Hospital       I am not the Medical Certifier. I am the pronouncer, and I h       View Delete         Total Records                                  | Registrant Name:       New Train         Event Type:       Death         Event Date:       SEP-17-2024         Comment Type       Date Entered By Office       Comment         General Comments       09/19/2024 doctor11 Boone Memorial Hospital       I am not the Medical Certifier. I am the pronouncer, View Delete         Total Records :                                                                           |                     |                     |            |                            |                                                              |                |
| Sevent Type:       Death         Event Date:       SEP-17-2024         Comment Type       Date<br>Entered       Entered By       Office       Comment         General<br>Comments       09/19/2024<br>08:38       doctor11       Boone Memorial<br>Hospital       I am not the Medical Certifier. I am the pronouncer,<br>and I h       View<br>Delete                                                                 | Registrant Name:       New Train         Event Type:       Death         Event Date:       SEP-17-2024         Comment Type       Date Entered       Entered By       Office       Comment         General Comments       09/19/2024 00ctor11       Boone Memorial Hospital       I am not the Medical Certifier. I am the pronouncer, View Delete         Total Records :       Total Records :                           | state File Numbe    | r:                  |            |                            |                                                              |                |
| Went Type:       Death         Went Date:       SEP-17-2024         Comment Type       Date<br>Entered       Entered By       Office       Comment         General<br>Comments       09/19/2024<br>08:38       doctor11       Boone Memorial<br>Hospital       I am not the Medical Certifier. I am the pronouncer,<br>and I h       View<br>Delete         Total Records                                              | Swent Type:       Death         Sevent Date:       SEP-17-2024         Comment Type       Date Entered       Entered By Office       Comment         General Comments       09/19/2024 doctor11       Boone Memorial Hospital       I am not the Medical Certifier. I am the pronouncer, View Delete         Total Records :       View Comment       Clophysical       Clophysical                                        | legistrant Name:    | New Irain           |            |                            |                                                              |                |
| Event Date:       SEP-17-2024         Comment Type       Date Entered B       Entered By       Office       Comment         General Comments       09/19/2024 00ctor11       Boone Memorial Hospital       I am not the Medical Certifier. I am the pronouncer, and I h       View Delete         Total Records                                                                                                    | Event Date:       SEP-17-2024         Comment Type       Date Entered       Entered By       Office       Comment         General Comments       09/19/2024 00ctor11       Boone Memorial Hospital       I am not the Medical Certifier. I am the pronouncer, View Delete       View         Total Records :       Image: Comment       New Comment       Clope                                                            | event Type:         | Death               |            |                            |                                                              |                |
| Comment Type       Date<br>Entered       Entered By       Office       Comment         General<br>Comments       09/19/2024<br>08:38       doctor11       Boone Memorial<br>Hospital       I am not the Medical Certifier. I am the pronouncer,<br>and I h       View<br>Delete         Total Records                                                                                                    | Comment Type       Date<br>Entered       Entered By       Office       Comment         General<br>Comments       09/19/2024<br>08:38       doctor11       Boone Memorial<br>Hospital       I am not the Medical Certifier. I am the pronouncer,<br>and I h       View<br>Delete         Total Records :                                                                                                    | event Date:         | SEP-17-20           | 24         |                            |                                                              |                |
| General<br>Comments       09/19/2024<br>08:38       doctor11       Boone Memorial<br>Hospital       I am not the Medical Certifier. I am the pronouncer,<br>and I h       View<br>Delete         Total Records                                                                                                    | General<br>Comments       09/19/2024<br>08:38       doctor11       Boone Memorial<br>Hospital       I am not the Medical Certifier. I am the pronouncer,<br>and I h       View<br>Delete         Total Records :<br>New Comment                                                                                                    | Comment Type        | Date<br>Entered     | Entered By | Office                     | Comment                                                      |                |
| Total Records                                                                                                    | Total Records :<br>New Comment Clo                                                                                                    | General<br>Comments | 09/19/2024<br>08:38 | doctor11   | Boone Memorial<br>Hospital | I am not the Medical Certifier. I am the pronouncer, and I h | View<br>Delete |
|                                                                                                    | New Comment Clo                                                                                                    |                     |                     |            |                            | Tota                                                         | I Records : 1  |
| New Comment 0                                                                                                    |                                                                                                    |                     |                     |            |                            | New Comme                                                    | ent Clo        |
| Click on New Comment to add a                                                                                                    |                                                                                                    |                     |                     |            |                            |                                                              |                |

• Clicking **New Comment** will pop up a window that looks like this

| Comments            |                     |                       |                            |                                           |                         |                | ×              |
|---------------------|---------------------|-----------------------|----------------------------|-------------------------------------------|-------------------------|----------------|----------------|
| Comments            |                     |                       |                            |                                           |                         |                | _              |
| State File Numb     | er:                 |                       |                            |                                           |                         |                |                |
| Registrant Name     | : New Train         |                       |                            |                                           |                         |                |                |
| Event Type:         | Death               |                       |                            |                                           |                         |                |                |
| Event Date:         | SEP-17-20           | 24                    |                            |                                           |                         |                |                |
| Comment Type        | Date<br>Entered     | Entered By            | Office                     | Comment                                   |                         |                |                |
| General<br>Comments | 09/19/2024<br>08:38 | doctor11              | Boone Memorial<br>Hospital | I am not the Medical Certifier. I and I h | am the pronouncer,      | View<br>Delete |                |
|                     |                     |                       |                            |                                           | Total I                 | Records : 1    |                |
| Comment Type:       |                     | ~                     |                            |                                           |                         |                |                |
| Comment:            |                     |                       |                            |                                           | Save<br>Clear<br>Cancel | cor            | nment, click S |
|                     | Maximum te          | ext length: <b>40</b> | 00 Characters left: 4      | 000                                       |                         |                |                |
|                     |                     | -                     |                            |                                           | New Commen              | tClose         |                |

| After entering a      |                     |                     |            |                             |      |                                                                     |             |                       |
|-----------------------|---------------------|---------------------|------------|-----------------------------|------|---------------------------------------------------------------------|-------------|-----------------------|
| new comment and       |                     |                     |            |                             |      |                                                                     |             |                       |
| clicking save, a win- |                     |                     |            |                             |      |                                                                     |             |                       |
| dow like this will    | Comments            |                     |            |                             |      |                                                                     |             | ^                     |
| pop up showing all    | Comments            |                     |            |                             |      |                                                                     |             |                       |
| of the comments       | State File Numbe    | r:                  |            |                             |      |                                                                     |             |                       |
| on the case, includ-  | Registrant Name     | : New Train         |            |                             |      |                                                                     | ١           | ou can edit or        |
| ing the one you       | Event Type:         | Death               |            |                             |      |                                                                     | c           | lelete the com-       |
| just added            | Event Date:         | SEP-17-20           | 24         |                             |      |                                                                     | r           | nent using the Edit   |
|                       | Comment Type        | Date<br>Entered     | Entered By | Office                      |      | Comment                                                             | C           | or <b>Delete</b> Link |
|                       | General<br>Comments | 09/19/2024<br>08:38 | doctor11   | Boone Memorial<br>Hospital  |      | I am not the Medical Certifier. I am the pronouncer, V<br>and I h D | iew<br>elet | 7                     |
|                       | General<br>Comments | 09/19/2024<br>09:44 | fundir     | Bailey-Kirk Funeral<br>Home |      | New Comment Test                                                    | dit Delete  |                       |
|                       |                     |                     |            |                             |      | Total Rec                                                           | cords : 2   |                       |
|                       |                     |                     |            |                             |      | New Comment                                                         | Close       |                       |
|                       |                     |                     |            |                             |      |                                                                     |             |                       |
|                       |                     |                     |            |                             |      |                                                                     |             |                       |
|                       |                     |                     |            |                             | Clic | k the <b>Close</b> Button when you are finished                     |             |                       |

- You can also tell if a case has a comment after searching for a case using **Search** or **Locate Case** 
  - Life Events → Death → Search or Life Events → Death → Locate Case

| Main           | West Virginia Depa<br>Help Desk # 866-2<br>) Order Processing | artment of H<br>25-2085 T<br>Of Lif <u>e</u> Even                         | Health<br>Training<br>ts I≣ | - Vital Records TES<br>g Resources - Click<br>Queues Reports | here<br>Forms ? Help              |                              |   |  |
|----------------|---------------------------------------------------------------|---------------------------------------------------------------------------|-----------------------------|--------------------------------------------------------------|-----------------------------------|------------------------------|---|--|
| Home           |                                                               | Death                                                                     | •                           | Search                                                       |                                   |                              |   |  |
| Fast Links     | s Fetal Death  Locate Case                                    |                                                                           |                             |                                                              | Queues                            |                              |   |  |
| Messages       | 🕫 🖓 Death Loca                                                | Start/Edit New Case       Of Death Locate Case       Of Death Locate Case |                             | Case                                                         | E Registration Work Queue Summary |                              |   |  |
| 📜 Order Search | Fetal Start/I<br>Case                                         | Edit New                                                                  |                             |                                                              |                                   | Drder Work Queue Summary     | ] |  |
|                |                                                               |                                                                           |                             |                                                              |                                   | Amendment Work Queue Summary |   |  |

• The search results will pop up and you will see an icon beside the case that indicates the case has a comment or comment(s)

|                        |           | <b>☆</b> <u>M</u> ain | West Virginia Depa<br>Help Desk # 866-2 | artment of Hea<br>25-2085 Trai<br>Ç <sup>o</sup> Lif <u>e</u> Events | alth - Vital Re<br>ning Resource<br>E Queues | cords TES<br>ces - Click<br><u>e</u> <u>R</u> eports | T SITE<br>here<br>Forms | 🕑 <u>H</u> elp |                |         |       |                  |
|------------------------|-----------|-----------------------|-----------------------------------------|----------------------------------------------------------------------|----------------------------------------------|------------------------------------------------------|-------------------------|----------------|----------------|---------|-------|------------------|
| Comment Indicator Icon | Death Sea | arch Results          |                                         |                                                                      |                                              |                                                      |                         |                |                |         |       |                  |
| $\sim$                 | Cas       | eld De                | cedent's Name 🔶                         |                                                                      | Date of Deat                                 | h                                                    | Sex                     |                | Place of Death | Date of | Birth | Preview          |
| 2                      | 453       | 67 Tra                | ain, New                                |                                                                      | SEP-17-2024                                  | Ļ                                                    | Female                  | e              | Boone          |         |       | Preview          |
|                        |           |                       |                                         |                                                                      |                                              |                                                      |                         |                |                |         | То    | otal Records : 1 |
|                        |           |                       |                                         |                                                                      |                                              |                                                      |                         |                |                |         |       | iii New Search   |

• If you click on the **Comment Indicator** Icon, a window will open up showing all the comments on the case

| Comments            |                     |            |                             |                                                              |                |
|---------------------|---------------------|------------|-----------------------------|--------------------------------------------------------------|----------------|
| Comments            |                     |            |                             |                                                              |                |
| State File Numbe    | r:                  |            |                             |                                                              |                |
| Registrant Name     | New Train           |            |                             |                                                              |                |
| Event Type:         | Death               |            |                             |                                                              |                |
| Event Date:         | SEP-17-20           | 24         |                             |                                                              |                |
| Comment Type        | Date<br>Entered     | Entered By | Office                      | Comment                                                      |                |
| General<br>Comments | 09/19/2024<br>08:38 | doctor11   | Boone Memorial<br>Hospital  | I am not the Medical Certifier. I am the pronouncer, and I h | View<br>Delete |
| General<br>Comments | 09/19/2024<br>09:44 | fundir     | Bailey-Kirk Funeral<br>Home | New Comment Test                                             | Edit Delete    |
|                     |                     |            |                             | Total                                                        | Records : 2    |
|                     |                     |            |                             | New Commer                                                   | nt Close       |

## 3) Print Forms

- Print Forms can be found by going to: Death Registration Menu  $\rightarrow$  Other Links  $\rightarrow$  Print Forms
  - **Print Forms** is where you can print a **Working Copy** of a death certificate
  - Printing a working copy of a death certificate and having the informant/family review it is a good way to make sure information added is accurate and complete

|                   |  | Other Links     |
|-------------------|--|-----------------|
|                   |  | Attachments     |
|                   |  | ✓ Comments      |
| Click Print Forms |  | Print Forms     |
|                   |  | Relinquish Case |
|                   |  | Transfer Case   |
|                   |  | Trade Calls     |
|                   |  | Switch User     |

• After clicking on Print Forms, this is what you will see

## 45367 :New Train SEP-17-2024

- Click on Working Copy to download a working copy to your computer
- In **Print Forms**, you can also print the **Cremation Clearance Form** if cremation is the method of disposition, you have paid, and OCME has approved it
  - Click on Cremation Clearance Form to download the form to your computer

# 4) Relinquish Case

- The ONLY time you would relinquish a case is if you are not the Funeral Home/Director handling the case
- Relinquish Case can be found by going to: Death Registration Menu → Other Links
   → Relinquish Case

|                       | Other Links                         |
|-----------------------|-------------------------------------|
|                       | Attachments                         |
|                       | ✓ Comments                          |
|                       | Print Forms                         |
| Click Relinquish Case | <ul> <li>Relinquish Case</li> </ul> |
|                       | Transfer Case                       |
|                       | Trade Calls                         |
|                       | Switch User                         |
|                       |                                     |

• Clicking Relinquish Case will bring up this pop up window

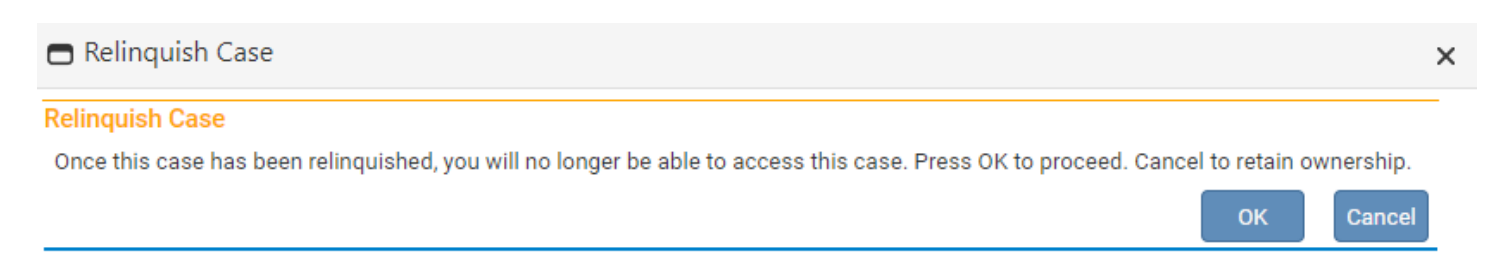

- Click OK to relinquish the case and Cancel to retain the case
  - Only relinquish the case is you are sure it is not your case

## 4) Transfer Case

If you are not the funeral home handling a case, and you know which funeral home is, you can transfer the case to the correct funeral home by going to: Death Registration Menu → Other Links → Transfer Case

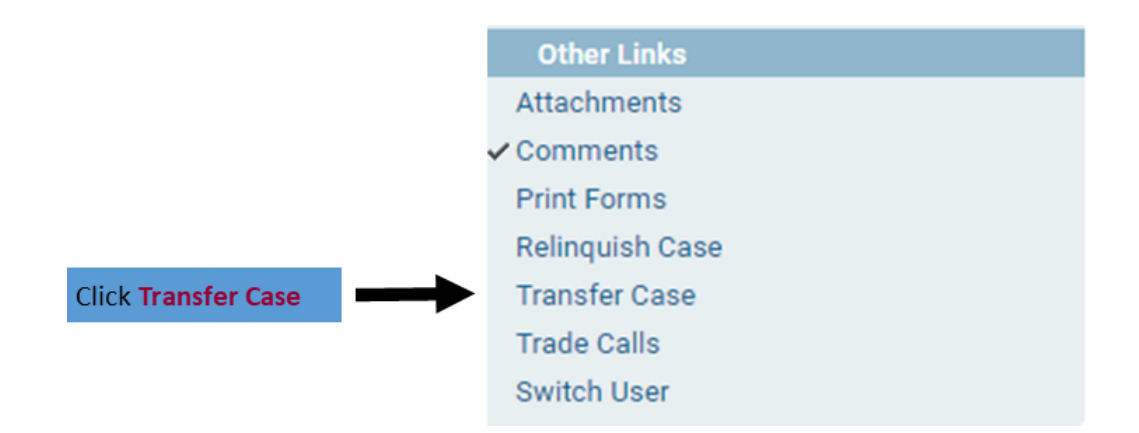

• Clicking Transfer Case will bring up a window like this

#### 45367 :New Train SEP-17-2024

/Personal Invalid/Medical Invalid/Not Registered/Unsigned/Uncertified/NA/Personal Pending/Medical Pending/Medical Certification Requested/FIPS Coding Required/Funeral Home Requested

| ransfer Case                                                                         |                 |      |         |      |
|--------------------------------------------------------------------------------------|-----------------|------|---------|------|
| Transfer Personal Ownership To:                                                      |                 |      |         |      |
| Bailey-Kirk Funeral Home                                                             |                 |      |         |      |
|                                                                                      |                 |      |         |      |
| Transfer Medical Ownership To:                                                       |                 |      |         |      |
| Boone Memorial Hospital                                                              |                 |      |         |      |
| Message                                                                              |                 |      |         |      |
| The following case has been transferred to your facility: Case Id                    |                 |      |         |      |
| 45367 - New Train, Date of Death: SEP-17-2024 referred by Baile<br>Kirk Funeral Home | <del>:</del> y- |      |         |      |
|                                                                                      |                 |      |         |      |
|                                                                                      | 11              |      |         |      |
|                                                                                      |                 |      | ∧ Clear | Save |
|                                                                                      |                 | <br> |         | Gave |

- As a Funeral Home/Director, you can only transfer the **Personal Ownership** of the case
- Use the Magnifying Glass Icon to search for the funeral home you are transferring the case to

| Magnifying Glass Icon                                                                                                    |                                                    |
|----------------------------------------------------------------------------------------------------|----------------------------------------------------|
| 45367 :New Train SEP-17-2024<br>/Personal Invalid/Medical Invalid/Not Registere//Unsigned/Uncertified/NA/Pers<br>Requested/FIPS Coding Required/Funeral Home Requested | onal Pending/Medical Pending/Medical Certification |
| Transfer Case Transfer Personal Ownership To: Bailey-Kirk Funeral Home                                                                                                 |                                                    |
| Transfer Medical Ownership To:<br>Boone Memorial Hospital                                                                                                    |                                                    |
| The following case has been transferred to your facility: Case Id<br>45367 – New Train, Date of Death: SEP-17-2024 referred by Bailey-<br>Kirk Funeral Home            |                                                    |
|                                                                                                    | Clear Save Clear                                   |

 Once you click on the Magnifying Glass Icon, a search window will pop up that looks like this

| Lookup office to transfer personal or | vnership to | ×      |
|---------------------------------------|-------------|--------|
| Facility Name                         |             | Search |
|                                       |             |        |
|                                       |             | Cancel |

• Enter part of the name of the funeral home and the percent sign (%) and click Search

|                                 |                  |         |                  |     | % = a wild card                                                                  |
|---------------------------------|------------------|---------|------------------|-----|----------------------------------------------------------------------------------|
| Lookup office to transfer perso | nal ownership to |         | ;                | ×   | In this example, anything that<br>begins with "Co" will show up<br>in the search |
| Facility Name Co%               |                  | Se      | arch             |     |                                                                                  |
| Facility Name                   | Address          | City    |                  |     |                                                                                  |
| Collins Funeral Home, Inc.      | 1 Route 44       | Switzer | select           | 4   |                                                                                  |
|                                 |                  | Тс      | otal Records : 1 |     |                                                                                  |
|                                 |                  |         | Cancel           | Cli | ck Select to choose this facility                                                |

• After clicking Select, you will be brought back to this page

## 45367 :New Train SEP-17-2024

/Personal Invalid/Medical Invalid/Not Registered/Unsigned/Uncertified/NA/Personal Pending/Medical Pending/Medical Certification Requested/FIPS Coding Required/Funeral Home Requested

| Fransfer Case                                                                                                    |    |  |  |         |      |          |
|----------------------------------------------------------------------------------------------------|----|--|--|---------|------|----------|
| Transfer Personal Ownership To:                                                                                                    |    |  |  |         |      |          |
| Collins Funeral Home, Inc.                                                                                                    |    |  |  |         |      |          |
| Transfer Medical Ownership To:                                                                                                    |    |  |  |         |      |          |
| Boone Memorial Hospital                                                                                                    |    |  |  |         |      |          |
| Message                                                                                                    |    |  |  |         |      |          |
| The following case has been transferred to your facility: Case Id<br>45367 – New Train, Date of Death: SEP-17-2024 referred by Bailey-<br>Kirk Funeral Home |    |  |  |         |      |          |
|                                                                                                    | 10 |  |  |         |      |          |
|                                                                                                    |    |  |  | 👌 Clear | Save | S Return |

• You will see that the funeral home you are transferring to is now listed in the box for personal ownership

| Check the box beside Trans- |                                                                                                    |
|-----------------------------|----------------------------------------------------------------------------------------------------|
| fer Personal Ownership To   | 45367 :New Train SEP-17-2024                                                                                                    |
| ter reisonar ownersnip ro   | /Personal Invalid/Medical Invalid/Not Registered/Unsigned/Uncertified/NA/Personal Pending/Medical Pending/Medical Certification                             |
|                             | Requested/FIPS Coding Required/Funeral Home Requested                                                                                                    |
|                             | Transfer Case                                                                                                    |
|                             | Transfer Personal Ownership To:                                                                                                    |
| ŗ                           | Collins Funeral Home, Inc.                                                                                                    |
|                             | Transfer Medical Ownership To:                                                                                                    |
|                             | Boone Memorial Hospital                                                                                                    |
|                             | Message                                                                                                    |
|                             | The following case has been transferred to your facility: Case Id<br>45367 – New Train, Date of Death: SEP-17-2024 referred by Bailey-<br>Kirk Funeral Home |
|                             | Clear Save Clear                                                                                                    |
|                             | <b>▲</b>                                                                                                    |
|                             | Then, click Save                                                                                                    |

Note: You have to wait to check the box until after you have entered the funeral home

Return to Table of Contents

# Guide 13: Status Bar

A

• The Status Bar is located a the top of a case and provides information about that case

| fter a case is registered, there will be a State File Number (SFN) created and that will be seen here                                                                                                    |
|----------------------------------------------------------------------------------------------------|
| Case ID Decedent Name Date of Death                                                                                                    |
| Status Bar          ASSO7          Status Bar          //Personal Invalid/Medical Invalid/Not Registered/Unsigned/Uncertified/NA/Personal Pending/Medical Pending/Medical Certification<br>Requested/FIPS Coding Required/Funeral Home Requested           Decedent          Image: Comparison of the second second sec |
| Will OCME be responsible for completing personal demographic information at a later date? No 💙                                                                                                    |
| Decedent's Legal Name                                                                                                    |
| First Middle Last Suffix                                                                                                    |
|                                                                                                    |
| Last                                                                                                    |
|                                                                                                    |
| Aliases                                                                                                    |
| Add/Edit Alias Names                                                                                                    |
| Sex Social Security Number None O Unknown                                                                                                    |
| Under 1 Year Under 1 Day Date of Birth Years Months Days Hours Minutes SSN Verification Status MMM-dd-yyyy                                                                                                    |
| Decedent's Birth Place                                                                                                    |
| City or Town     County     State or US Territory     Country       Image: City or Town     Image: City or Town     Image: City or Town     Image: City or Town       Image: City or Town     Image: City or Town     Image: City or Town     Image: City or Town       Image: City or Town     Image: City or Town     Image: City or Town     Image: City or Town       Image: City or Town     Image: City or Town     Image: City or Town     Image: City or Town       Image: City or Town     Image: City or Town     Image: City or Town     Image: City or Town       Image: City or Town     Image: City or Town     Image: City or Town     Image: City or Town       Image: City or Town     Image: City or Town     Image: City or Town     Image: City or Town       Image: City or Town     Image: City or Town     Image: City or Town     Image: City or Town       Image: City or Town     Image: City or Town     Image: City or Town     Image: City or Town       Image: City or Town     Image: City or Town     Image: City or Town     Image: City or Town       Image: City or Town     Image: City or Town     Image: City or Town     Image: City or Town       Image: City or Town     Image: City or Town     Image: City or Town     Image: City or Town       Image: City or Town     Image: City or Town     Image: City or Town     Image: City or Town       I                                                                                                    |
| Ever in US Armed Forces?                                                                                                    |
| Save Save Save Save Save Save Save Save                                                                                                    |

- This is a case that was created by the death pronouncer, but hasn't yet been worked on by the funeral director or medical certifier
  - The first status in the Status Bar refers to the Funeral Director's Section which is Personal Information

Personal Invalid/Medical Invalid/Not Registered/Unsigned/Uncertified/NA/Personal Pending/Medical Pending/Medical Certification Requested/FIPS Coding Required/Funeral Home Requested

Personal Invalid = Nothing has been entered; some has been entered; or it has been entered but contains "red" errors

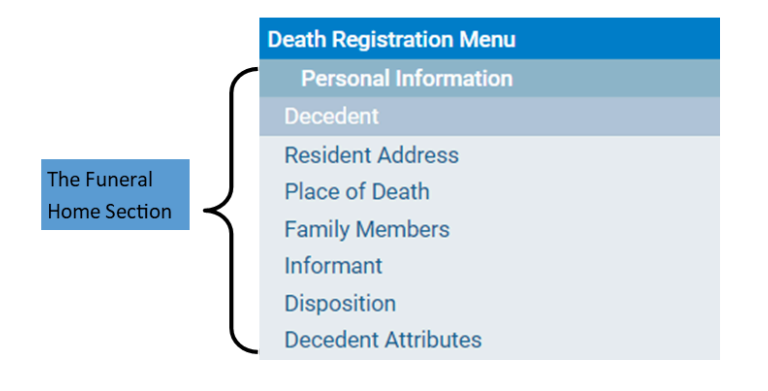

When the **Status Bar** says **Personal Invalid**, at least 1 page in the Personal Information Section (Funeral Home Section) will have a red x (X)

• You can see in the Status Bar that the funeral home has been requested for this case

/Personal Invalid/Medical Invalid/Not Registered/Unsigned/Uncertified/NA/Personal Pending/Medical Pending/Medical Certification Requested/FIPS Coding Required/Funeral Home Requested

This indicates that someone requested the funeral home to work on this case

 If you, as the Funeral Home handling the case, completed all the pages in the Funeral Home Section or Personal Information Section, but had to override a yellow error, the Status Bar would say Personal Valid with Exceptions /Personal Valid With Exceptions/Medical Invalid/Not Registered/Unsigned/Uncertified/NA/Medical Pending/Medical Certification Requested/Signature Required/FIPS Coding Required

|              | Death Registration Menu                 |
|--------------|-----------------------------------------|
|              | Personal Information                    |
|              | ✓ Decedent                              |
|              | Resident Address                        |
|              | <ul> <li>Place of Death</li> </ul>      |
| Home Section | <ul> <li>Family Members</li> </ul>      |
|              | <ul> <li>Informant</li> </ul>           |
|              | <ul> <li>Disposition</li> </ul>         |
|              | <ul> <li>Decedent Attributes</li> </ul> |
|              | Sign                                    |

When the **Status Bar** says **Personal Invalid With Exceptions**, all pages are complete, and at least 1 page in the Personal Information Section (Funeral Home Section) has a yellow error which has to be overridden. There will be a yellow circle beside the page with the yellow error

The **Sign** Page will populate. This is where the Funeral Director will affirm/sign the case.

To affirm/sign the case, click on the Sign Page to bring up the Affirmations Page. Check the checkbox and click Affirm.

## 45370 :Train Trainer SEP-19-2024

Check the Checkbox

/Personal Valid With Exceptions/Medical Invalid/Not Registered/Unsigned/Uncertified/NA/Medical Pending/Medical Certification Requested/Signature Required/FIPS Coding Required

| A | TTI | ma  | tio | ns  |     |      |
|---|-----|-----|-----|-----|-----|------|
|   | Aff | irm | the | fol | low | ing. |

affirm that, to the best of my knowledge, the personal information stated on this record is correct as provided by the informant and is submitted for filing to the State Office.

| Affir               | m Clear | r Return |
|---------------------|---------|----------|
| Click Affirm Button | •       |          |

 If you, as the Funeral Home handling the case completed all the pages in the Funeral Home Section or Personal Information Section, and had no errors, the Status Bar would say Personal Valid Personal Valid = Everything has been entered and validated by the system

Personal Valid/Medical Invalid/Not Registered/Unsigned/Uncertified/NA/Medical Pending/Medical Certification Requested/Signature, Required/FIPS Coding Required

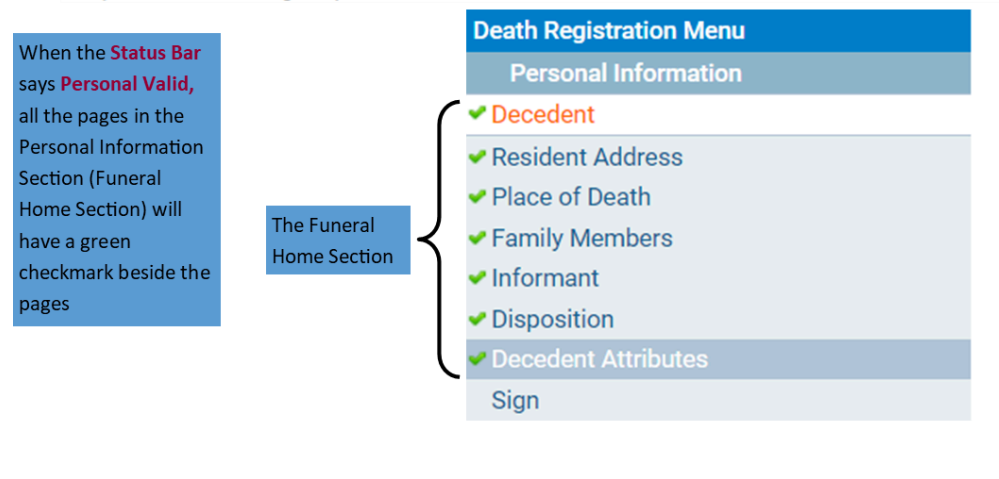

The **Sign** Page will populate. This is where the Funeral Director will affirm/sign the case.

To affirm/sign the case, click on the Sign Page to bring up the Affirmations Page. Check the checkbox and click Affirm.

#### 45370 :Train Trainer SEP-19-2024

/Personal Valid/Medical Invalid/Not Registered/Unsigned/Uncertified/NA/Medical Pending/Medical Certification Requested/Signature Required/FIPS Coding Required

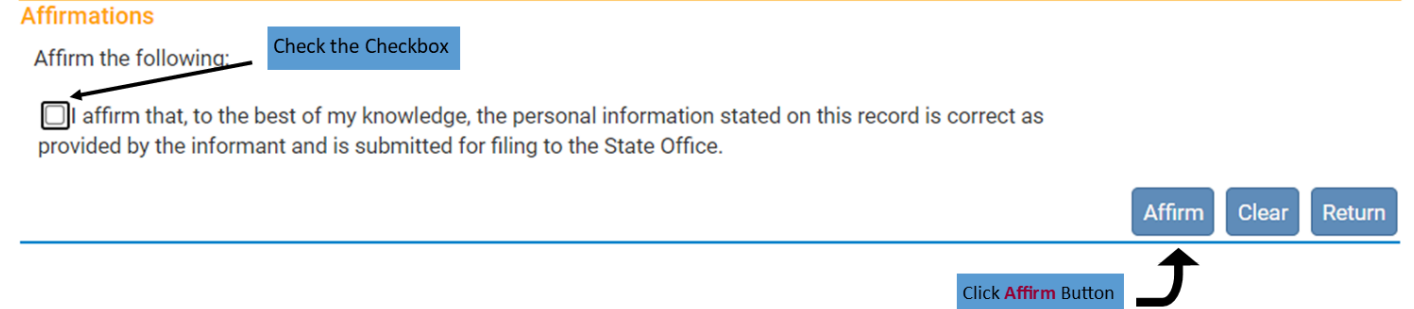

• After you have affirmed/signed a case, the Status Bar will go from unsigned to signed

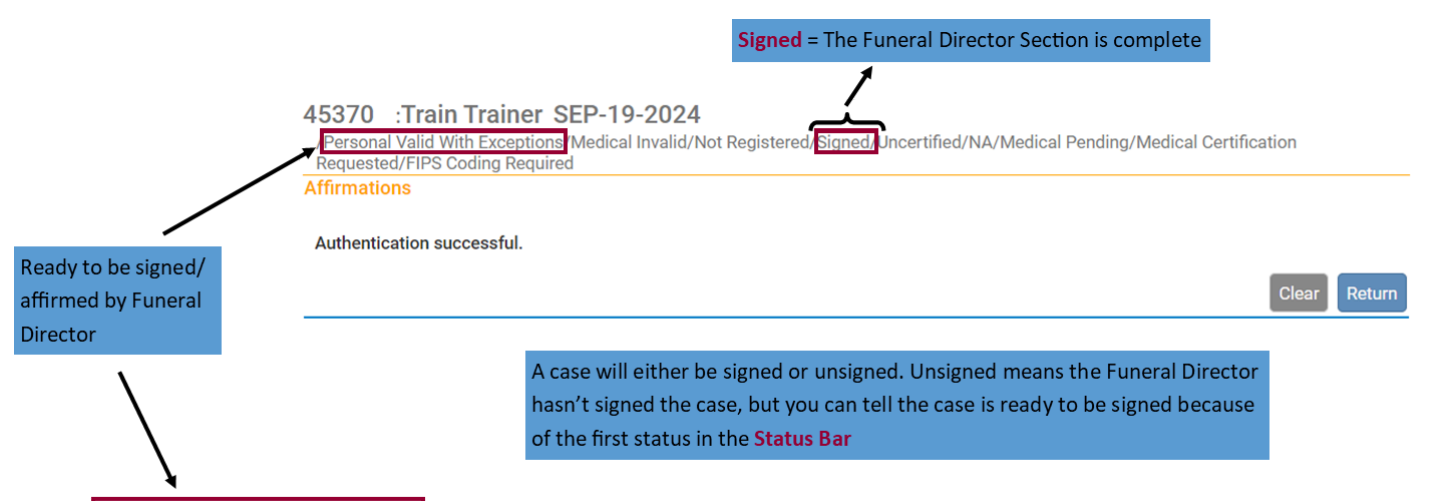

/Personal Valid With Exceptions, Medical Invalid/Not Registered/Unsigned/Uncertified/NA/Medical Pending/Medical Certification Requested/Signature Required/FIPS Coding Required

#### Return to Table of Contents

Guide 14: Making Changes to a Case & Creating Amendments

- 1) Making Changes to a Case
- If a case has not been registered, you can make a change without submitting an amendment
  - If the case doesn't have a **State File Number (SFN)** when you look up a case, that means it is not registered

|               | State Fi  | le Number (SFN  | I) means a        |               |      |                |               |                   |
|---------------|-----------|-----------------|-------------------|---------------|------|----------------|---------------|-------------------|
| -             | case is r | egistered by th | e State Office    |               |      |                |               |                   |
|               | Case Id   | SFN             | Decedent's Name 🔺 | Date of Death | Sex  | Place of Death | Date of Birth | Preview           |
|               | 45318     |                 | Test, Test        | MAY-30-2024   | Male |                |               |                   |
|               | 45320     |                 | Test, Test        | MAY-30-2024   | Male | Boone          |               |                   |
| ese cases are | 45321     | 2024000016      | Test, Test        | MAY-30-2024   | Male | Boone          | MAY-30-1980   |                   |
| gistered      | 45327     | 2024000018      | Test, Test        | JUN-21-2024   | Male |                |               |                   |
|               | 45270     |                 | Test, Test        | FEB-22-2024   | Male |                |               |                   |
|               | 44881     |                 | Test, Test        | NOV-02-2022   | Male | Boone          |               |                   |
|               | 45234     |                 | Test, Test        | JAN-30-2024   | Male |                |               |                   |
|               | 45232     |                 | Test, Test        | JAN-29-2024   | Male | Boone          | SEP-19-1980   |                   |
|               | 16436     |                 | Test, Test        | JUN-10-2022   | Male |                |               |                   |
|               | 44853     |                 | Test, Test        | SEP-21-2022   | Male |                |               |                   |
|               | First 1 2 | 3 4 5 6 7 8 La  | ist               |               |      |                |               | Total Records : 7 |
|               |           |                 |                   |               |      |                |               | 🐴 New Sea         |

• The **SFN** is also located at the top of a case, and you can tell by the **Status Bar** whether a case is registered or not

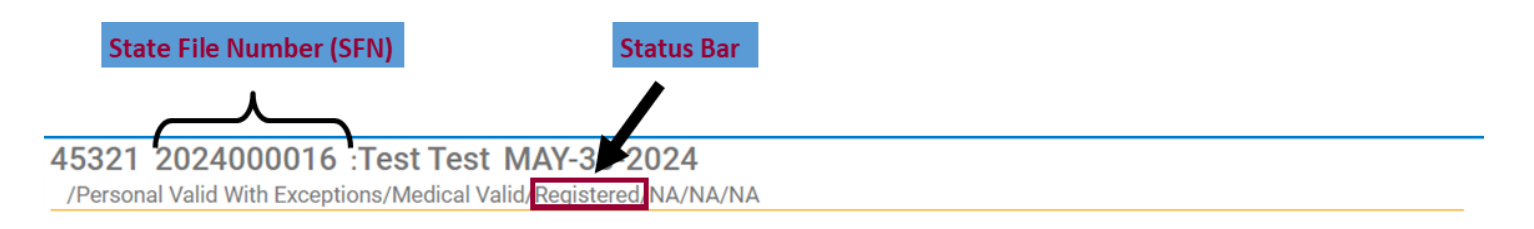

- If you haven't affirmed/signed a case, you can make any changes
- Once you have affirmed/signed a case, you will need to **Unsign** the case to make changes to the Personal Information Section
  - To **Unsign** a case, go to the appropriate case, and click on the **Sign** Page

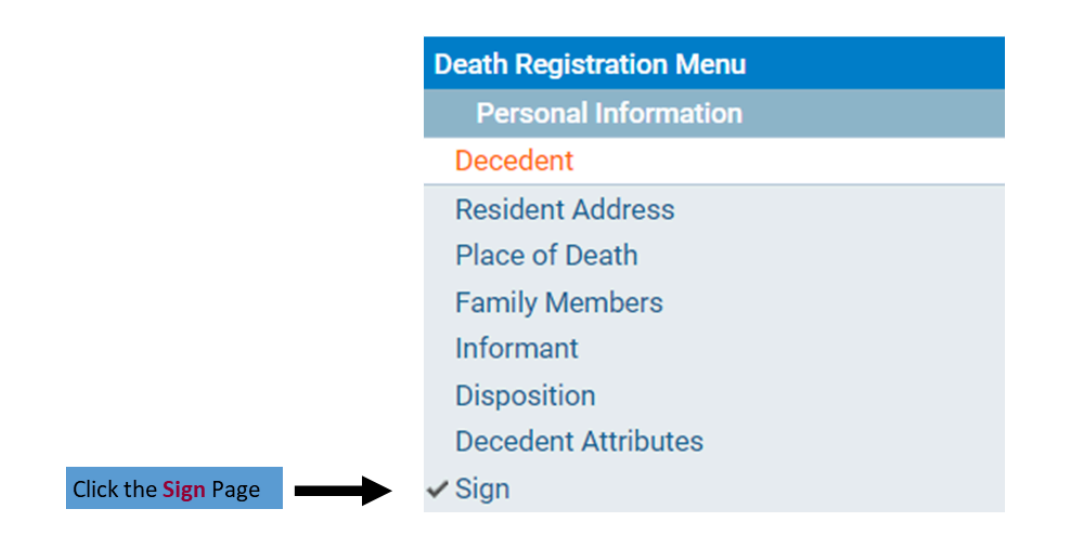

• Clicking on the Sign Page, will bring you to this page

#### 45370 :Train Trainer SEP-19-2024

/Personal Valid With Exceptions/Medical Invalid/Not Registered/Signed/Uncertified/NA/Medical Pending/Medical Certification Requested/FIPS Coding Required

#### Affirmations

This registration is currently signed.

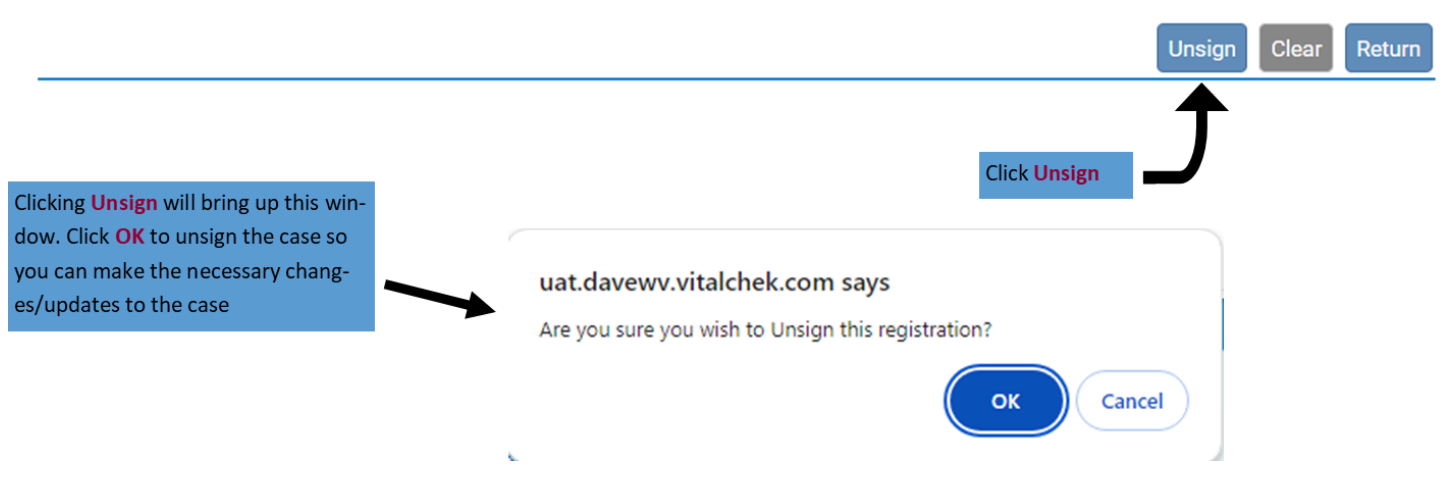

• After clicking **OK**, you will see that the case is unsigned

#### 45370 :Train Trainer SEP-19-2024

/Personal Invalid/Medical Invalid/Not Registered/Unsigned/Uncertified/NA/Medical Pending/Medical Certification Requested/FIPS Coding Required

Affirmations

This registration has been unsigned.

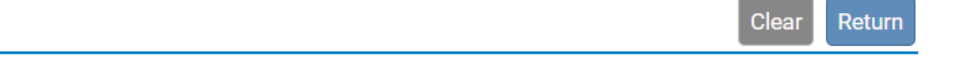

• After making the changes to the case, be sure to validate the changes and sign/affirm the case again

## 2) Amendments

- For a case that has been registered for less than a year, you have to create an amendment to make changes
  - To make an amendment, go to the appropriate case and click the Amendment List Page under the Registrar Section
    - The **Registrar** Section will appear once the case is registered

| Click Amendment<br>List Page | Death Registration Menu<br>Personal Information<br>Decedent<br>Resident Address<br>Place of Death<br>Family Members<br>Informant<br>Disposition                       | 45339 2024000020 :Joe Test AUG-28-2024<br>//ersonal Valid With Exceptions/Medical Valid With Exceptions/Registered/NA/NA/NA/NA/Decedent         Will OCME be responsible for completing personal demographic information at a later date? No v         Decedent's Legal Name         First       Middle         Last       Suffix         Joe       Test                                                                                   |
|------------------------------|----------------------------------------------------------------------------------------------------|----------------------------------------------------------------------------------------------------|
|                              | Decedent Attributes<br>Medical Certification<br>Pronouncement<br>Cause of Death<br>Other Factors<br>Injury<br>Certifier<br>Registrar<br>Amendment List<br>Other Links | Decedent's Maiden Name Last Aliases Add/Edit Alias Names Sex Social Security Number None Unknown Under 1 Year Under 1 Day Date of Birth Years Months Days Hours Minutes SSN Verification Status                                                                                                    |
|                              | Amendments<br>Attachments<br>Comments<br>Order Certified Copies<br>Print Forms<br>Trade Calls<br>Switch User                                                          | JAN-01-1970       mail       Age       54       Verify SSN       UNVERIFIED (0)         MMMA-dayyyy       Decedent's Birth Place       City or Town       Country       State or US Territory       Country         Portland       Oregon       United States       Ever in US Armed Forces? No       ✓         Ever in US Armed Forces?       No       ✓       ✓       Yalidate Page       → Next       Clear       B Save       > Return |

• Clicking the Amendment List Page will bring you to this screen

## 45339 2024000020 :Joe Test AUG-28-2024

/Personal Valid With Exceptions/Medical Valid With Exceptions/Registered/NA/NA/NA Amendment List

Click New Amendment and you will be brought to this screen

Return

New Amendment

## 45339 2024000020 :Joe Test AUG-28-2024

/Personal Valid With Exceptions/Medical Valid With Exceptions/Registered/NA/NA/NA

| Amendment Page   |   |                                    |      |        |
|------------------|---|------------------------------------|------|--------|
| Type<br>Year     | ~ | Amendment Date<br>Amendment Number |      |        |
| Order Number     |   | Description                        |      | 10     |
| Amendment Status |   |                                    |      |        |
|                  |   |                                    | Save | Return |
|                  |   |                                    |      |        |

- Here you will need to select the Amendment Type
  - For Funeral Directors the only option is Medical <1 Year
- After selecting Medical <1 Year, click Save to be taken to the next page

## 46379 2024000025 :First Trained OCT-01-2024

/Personal Valid/Medical Valid/Registered/Signed/Certified/NA

| Amendment Page   |                              |                  |                                    |
|------------------|------------------------------|------------------|------------------------------------|
| Туре             | Medical < 1 Year 🗸 🗸         | Amendment Date   | OCT-04-2024                        |
| Year             | 2024                         | Amendment Number | 5283                               |
| Order Number     |                              | Description      |                                    |
| Amendment Status | Keyed (Requires Affirmation) |                  |                                    |
| Page to Amend    | ~                            |                  |                                    |
|                  |                              |                  |                                    |
|                  |                              |                  | Cancel Amendment Save Clear Return |

• For the **Page to Amend** field, you have the option to choose any of the pages in the Medical Certification Section

| Page to Amend | ×                           |  |
|---------------|-----------------------------|--|
|               |                             |  |
|               | Death - Decedent            |  |
|               | Death - Family Members      |  |
|               | Death - Informant           |  |
|               | Death - Place of Death      |  |
|               | Death - Disposition         |  |
|               | Death - Pronouncement       |  |
|               | Death - Resident Address    |  |
|               | Death - Decedent Attributes |  |
|               | Death - Identifiers         |  |

• After you click the page you need to amend, you will see a screen like this

| Amendments Menu         | 16430 2022008906 :Injury Cause Test JUN-01-2022 Amendment Exists                                |
|-------------------------|-------------------------------------------------------------------------------------------------|
| Amendment               | / Personal valid with Exceptions/wealcal valid/kegistered/signed/Certified/ICD Coaling kequired |
| Attachments             | Amendment Page                                                                                  |
| Amendment Affirmation   | Type Personal  Amendment Date SEP-20-2024                                                       |
| Death Registration Menu | Year 2024 Amendment Number 4288                                                                 |
| Personal Information    | Order Number Description                                                                        |
| Decedent                |                                                                                                 |
| Resident Address        | Amendment Status Keyed (Requires Affirmation)                                                   |
| Place of Death          | Page to Amend Death - Decedent                                                                  |
| Family Members          |                                                                                                 |
| Informant               |                                                                                                 |
| Disposition             | Decedent                                                                                        |
| Decedent Attributes     |                                                                                                 |
| Medical Certification   | Will OCME be responsible for completing personal demographic information at a later date?       |
| Pronouncement           | Decedent's Legal Name                                                                           |
| Cause of Death          | First Middle Last Suffix                                                                        |
| Other Factors           | Injury Cause Test                                                                               |
| Injury                  |                                                                                                 |
| Certifier               | Aliases                                                                                         |
| Registrar               | Add/Edit Alias Names                                                                            |
| Amendment List          | Sex Social Security Number                                                                      |
| Other Links             | Male                                                                                            |
| Amendments              | Under 1 Year Under 1 Day                                                                        |
| Attachments             | Date of Birth Years Months Days Hours Minutes SSN Verification Status                           |
| ✓ Comments              | JAN-01-2000 Age 22 UNVERIFIED (U)                                                               |
| Print Forms             | MMM-dd-yyyy                                                                                     |
| Trade Calls             | Decedent's Birth Place                                                                          |
| Switch User             | City or Town County State or US Territory Country                                               |
|                         | < Charleston Kanawha West Virginia United States                                                |
|                         |                                                                                                 |
|                         | Ever in US Armed Forces? No                                                                     |
|                         | Cancel Amendment Validate Page Validate Amendment Save Clear Return                             |

## You will see an Amendments Menu has also been added to the Death Registration Menu on the left

• After you make the change, click **Save** and your change will be brought up for review

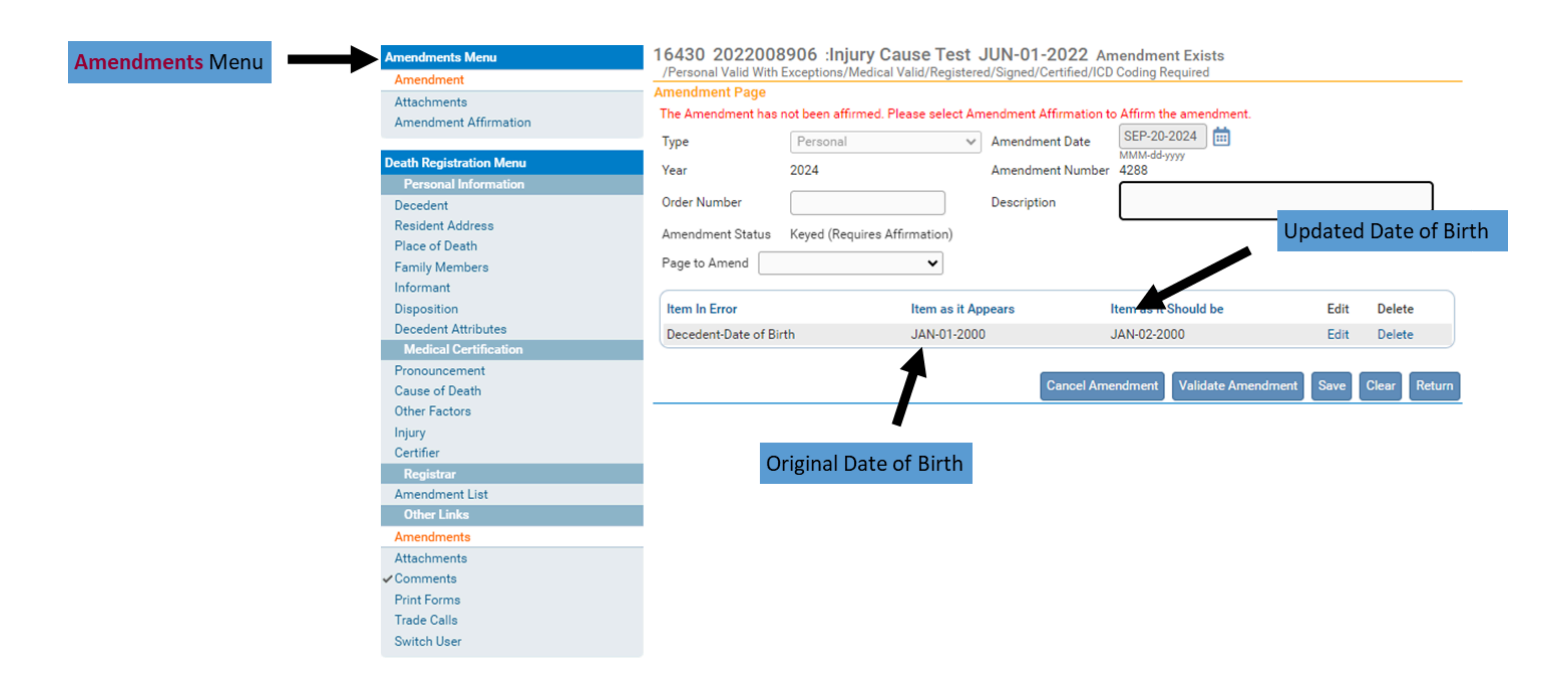

 Click the Edit Link or Delete Link if you realize you made a mistake and need to edit your amendment or delete it

| Amendments Menu<br>Amendment<br>Attachments<br>Amendment Affirmation | 16430 2022008<br>/Personal Valid With<br>Amendment Page<br>The Amendment has<br>Type | 3906 :Injury Cause Test<br>Exceptions/Medical Valid/Register<br>not been affirmed. Please select A<br>Personal | JUN-01-2022 An<br>red/Signed/Certified/ICD<br>mendment Affirmation to<br>Amendment Date | Affirm the amendment.       |            | 16      |                              |
|----------------------------------------------------------------------|--------------------------------------------------------------------------------------|----------------------------------------------------------------------------------------------------|-----------------------------------------------------------------------------------------|-----------------------------|------------|---------|------------------------------|
| Death Registration Menu                                              | Year                                                                                 | 2024                                                                                                    | -<br>Amendment Number                                                                   | MMM-dd-yyyy<br>4288         |            | IT y    | ou need to change            |
| Personal Information                                                 |                                                                                      |                                                                                                    |                                                                                         | [                           |            | the the | e amendment you              |
| Decedent                                                             | Order Number                                                                         |                                                                                                    | Description                                                                             |                             |            |         | at manufacture in the second |
| Resident Address                                                     | Amendment Status                                                                     | Keved (Requires Affirmation)                                                                                   |                                                                                         |                             |            | ju      | st made, click the           |
| Place of Death                                                       |                                                                                      | Treyee (Trequiles Fillin Trailory                                                                              |                                                                                         |                             |            |         | Edit Link                    |
| Family Members                                                       | Page to Amend                                                                        | ~                                                                                                    |                                                                                         |                             |            |         |                              |
| Informant                                                            |                                                                                      |                                                                                                    |                                                                                         |                             |            | ·       |                              |
| Disposition                                                          | Item In Error                                                                        | Item as it A                                                                                                   | ppears I                                                                                | tem as it Should be         | Edit       | ete     |                              |
| Decedent Attributes                                                  | Decedent-Date of Bi                                                                  | rth JAN-01-200                                                                                                 | . 00                                                                                    | JAN-02-2000                 | Edit Dele  | ete     |                              |
| Medical Certification                                                |                                                                                      |                                                                                                    |                                                                                         |                             |            |         |                              |
| Pronouncement                                                        |                                                                                      |                                                                                                    | 0                                                                                       | - devent Meltidate American |            | Deturn  | Click the <b>Delete</b>      |
| Cause of Death                                                       |                                                                                      |                                                                                                    | Cancel Ame                                                                              | validate Amendme            | Save Clear | Return  | Link to delete the           |
| Other Factors                                                        |                                                                                      |                                                                                                    |                                                                                         |                             |            |         | Link to delete the           |
| Injury                                                               |                                                                                      |                                                                                                    |                                                                                         |                             |            |         | amendment                    |
| Certifier                                                            |                                                                                      |                                                                                                    |                                                                                         |                             |            |         |                              |
| Registrar                                                            |                                                                                      |                                                                                                    |                                                                                         |                             |            |         |                              |
| Amendment List                                                       |                                                                                      |                                                                                                    |                                                                                         |                             |            |         |                              |
| Other Links                                                          |                                                                                      |                                                                                                    |                                                                                         |                             |            |         |                              |
| Amendments                                                           |                                                                                      |                                                                                                    |                                                                                         |                             |            |         |                              |
| Attachments                                                          |                                                                                      |                                                                                                    |                                                                                         |                             |            |         |                              |
| ✓ Comments                                                           |                                                                                      |                                                                                                    |                                                                                         |                             |            |         |                              |
| Print Forms                                                          |                                                                                      |                                                                                                    |                                                                                         |                             |            |         |                              |
| Trade Calls                                                          |                                                                                      |                                                                                                    |                                                                                         |                             |            |         |                              |
| Switch User                                                          |                                                                                      |                                                                                                    |                                                                                         |                             |            |         |                              |

 If you need to make another change on a different page, choose a different Page to Amend

- That will bring up the next page you wish to amend
- You can make multiple changes under one amendment so you don't have to go in and create a new amendment for each change
  - Be sure to click **Save** after each page you amend
- Once you are finished making changes and you have reviewed them for accuracy, go to the Amendments Menu to the left and click on Amendment Affirmation

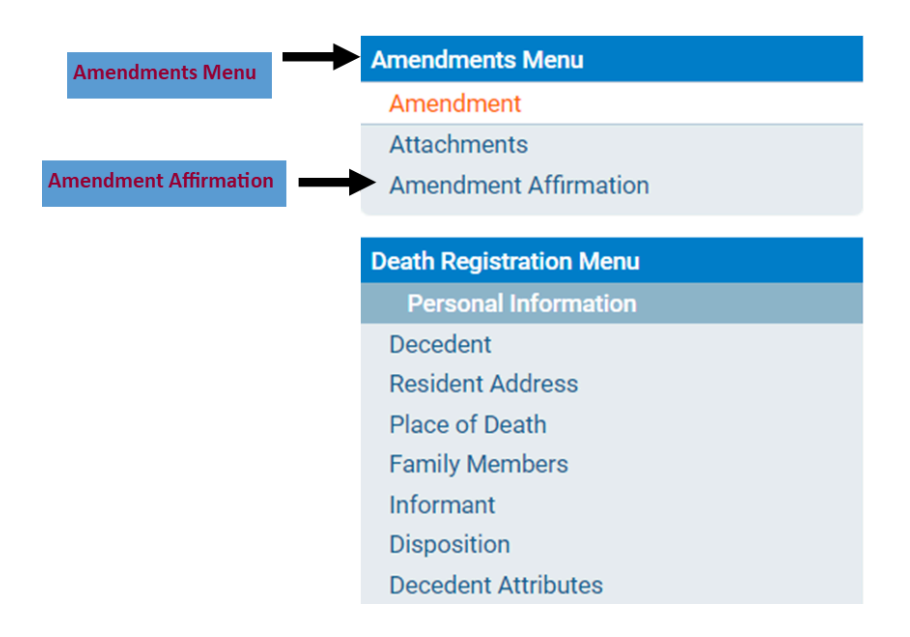

Clicking Amendment Affirmation will bring you to this page

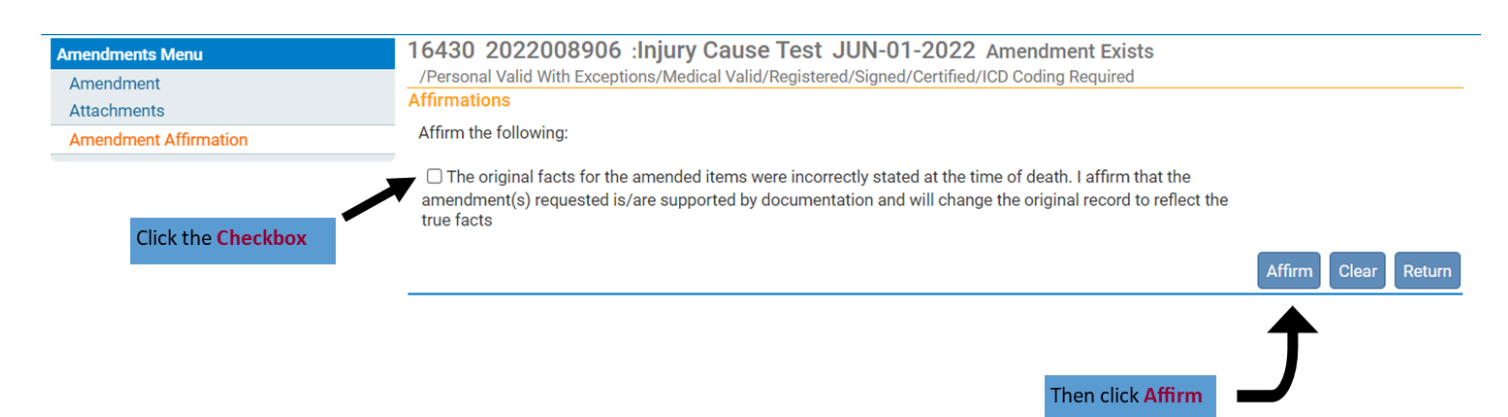

• If you have multiple changes, you will have multiple checkboxes to click

# 16430 2022008906 :Injury Cause Test JUN-01-2022 Amendment Exists /Personal Valid With Exceptions/Medical Valid/Registered/Signed/Certified/ICD Coding Required Affirmations Affirm the following: I he original facts for the amended items were incorrectly stated at the time of death. I affirm that the amendment(s) requested is/are supported by documentation and will change the original record to reflect the true facts I certify that, to the best of my knowledge, death occurred at the time, date, and place, and due to the cause(s) and manner stated. I affirm that this medical information is submitted for inclusion on the death record Mffrm Clear Return • Once you have clicked Affirm, you will see this screen

16430 2022008906 :Injury Cause Test JUN-01-2022 Amendment Exists /Personal Valid With Exceptions/Medical Valid/Registered/Signed/Certified/ICD Coding Required Affirmations

Authentication successful.

- The State Office will have to approve the amendment
- Once it is approved you will receive a message in WV DAVE and an email to the email address you entered when setting up your user account in WV DAVE

|   | WV DAVE messag  | ge stating the amendment has  | s been approved                                                                     |                     |                |          |             |
|---|-----------------|-------------------------------|-------------------------------------------------------------------------------------|---------------------|----------------|----------|-------------|
| M | essages         |                               | 6                                                                                   | Send Message        | ✔ Mark as Read | × Remove | e from List |
|   | From            | Subject                       | Message                                                                             |                     | Date Sent      |          |             |
|   | Sabrina McClure | Case 16430 Amendment Approved | The amendment submitted for: 16430: ; Injury Caus<br>JUN-01-2022 has been Approved. | e Test, Event Date: | 9/20/2024 1:18 | 3:12 PM  |             |
|   | Sabrina McClure | Case 16430 Amendment Approved | The amendment submitted for: 16430: ; Injury Caus<br>JUN-01-2022 has been Approved. | e Test, Event Date: | 9/20/2024 1:17 | 7:34 PM  |             |
|   |                 |                               | Clicking on these link will take y                                                  | ou directly to t    | he case        |          |             |

 When receiving a message in WV DAVE, you can click the Case ID Link or Decedent Name Link to go directly to that case

Clear

Return

#### Case 16430 Amendment Approved Inbox ×

wvdavenoreply@wv.gov

Funeral Director

D

The amendment submitted for: 16430: ; Injury Cause Test, Event Date: JUN-01-2022 has been Approved.

The information contained in this e-mail message is intended only for the personal and confidential use of the recipient(s) named above. This message may be an attorney-client communication and/or work product and as such is privileged and confidential. If the reader of this message is not the intended recipient or an agent responsible for delivering it to the intended recipient, you are hereby notified that you have received this document in error and that any review, dissemination, distribution, or copying of this message is strictly prohibited. If you have received this communication in error, please notify us immediately by e-mail, and delete the original message.

**Return to Table of Contents** 

1:17 PM (10 minutes ago) 🔥 🕤 🗄

## Guide 15: Placing an order for death certificates

Once a case has been registered, you will be able to order certified copies

1) Go to the case you need to order copies for and click on the Order Certified Copies Page under Other Links

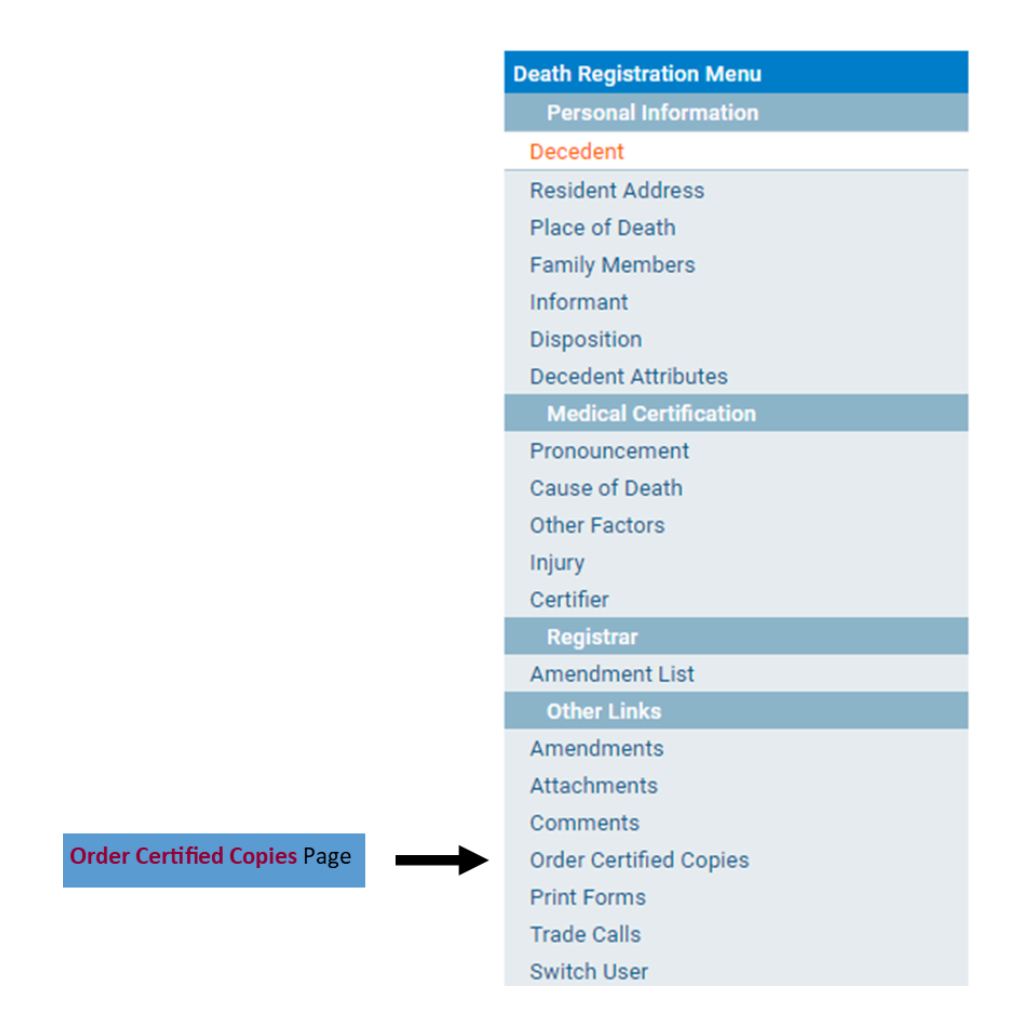

- Clicking on the Order Certified Copies Page will bring you to this screen
  - Every time you click on this link a new order is created in WV DAVE
  - Only click this link if you are needing to submit a NEW order

|                       | Order Processing Menu | 20241000003 :Bailey-Kirk Funeral Home                                                                         |
|-----------------------|-----------------------|----------------------------------------------------------------------------------------------------|
|                       | Applicant<br>Services | Applicant                                                                                                    |
| Order Processing Menu | Payments<br>Summary   | Applicant: Person Organization                                                                                |
|                       | Switch User           | Organization                                                                                                  |
|                       | -                     | Name:• Bailey-Kirk Funeral Home                                                                               |
|                       |                       | Address                                                                                                    |
|                       |                       | Pre Street Post<br>Street Number Directional Street Name Designator Directional Apartment Number              |
|                       |                       | 1612 V Honaker V                                                                                              |
|                       |                       | Zip Code     City or Town     State     Country       24740     Princeton     West Virginia     United States |
|                       |                       | Contact Information                                                                                           |
|                       |                       | Attention:                                                                                                    |
|                       |                       | Phone Number: Alternate Number: Fax Number:                                                                   |
|                       |                       | Email: NoOne@NoWhere.com                                                                                      |
|                       |                       | Shipping Information Same as Applicant? 🗹                                                                     |
|                       |                       | Clear Save Next Return                                                                                        |

• The applicant field will automatically be populated with the funeral home the case was completed by
| 20241000003<br>/Order Valid/Inco | :Bailey-K<br>omplete | irk Funera | al Home             |    |                      |          |                     |          |           |        |
|----------------------------------|----------------------|------------|---------------------|----|----------------------|----------|---------------------|----------|-----------|--------|
| Applicant                        |                      |            |                     |    |                      |          |                     |          |           |        |
| Applicant: Perso                 | on Orga              | nization   | Expedite Order      |    |                      |          |                     |          |           |        |
| Organization                     |                      |            |                     |    |                      |          |                     |          |           |        |
| Name:▶ Bailey-Ki                 | irk Funeral          | Home       |                     |    |                      |          |                     |          |           |        |
| Address                          |                      |            |                     |    |                      |          |                     |          |           |        |
| Street Number D                  | Pre<br>Directional   | Street Nam | ne                  |    | Street<br>Designator |          | Post<br>Directional | Apartmen | t Number  |        |
| 1612                             | ~                    | Honaker    |                     |    | Avenue               | ~        | ~                   |          |           |        |
| Zip Code C                       | ity or Towr          | 1          | State               | Co | untry                |          |                     |          |           |        |
| 24740 F                          | Princeton            |            | West Virginia       | Un | nited States         |          |                     |          |           |        |
| Contact Informat                 | tion                 |            |                     |    |                      | _        |                     |          |           |        |
| Attention:                       |                      |            |                     |    |                      |          |                     |          |           |        |
| Phone Number:                    | <del>_</del>         |            | Alternate Number:   |    |                      | Fax Numb | er:                 |          |           |        |
| Email:                           | NoOne@               | NoWhere.c  | om                  |    |                      |          |                     |          |           |        |
| Shipping Informa                 | ation Same           | as Applica | nt? 🗹               |    |                      |          |                     |          |           |        |
|                                  |                      |            |                     |    |                      |          |                     | Clear    | Save Next | Return |
|                                  | •                    |            |                     |    |                      |          |                     |          |           |        |
| If the Death C                   | Certified            | Copy nee   | ds to be emailed s  | om | ewhere besi          | des      |                     |          |           |        |
| your office u                    | ncheck tl            | his hoy ar | nd you will be able | to | enter shinnir        | hα       |                     |          |           |        |
| information                      | neneek ti            |            | ia you will be able |    | enter snippli        | 18       |                     |          |           |        |
| mornation                        |                      |            |                     |    |                      |          |                     |          |           |        |

• If you **Uncheck** the checkbox for **Shipping Information Same as Applicant** the following fields will pop up for you to enter shipping information

| Shipping Information                  |                                                        |
|---------------------------------------|--------------------------------------------------------|
| Name                                  |                                                        |
| Name Unknown                          |                                                        |
| Prefix First Middle Last              | Suffix                                                 |
| Address                               |                                                        |
| Street Number Directional Street Name | Street Post<br>Designator Directional Apartment Number |
| Zip Code City or Town State           | Country                                                |
|                                       | United States                                          |
| Contact Information                   |                                                        |
| Attention:                            |                                                        |
| Phone Number: Alternate Number:       | Fax Number:                                            |
| Email:                                |                                                        |

- Click Save
- Then click **Next** to bring you to the **Services** Page in the **Order Processing Menu**
- On the **Services** Page, click **Add Service** to order certified copies

| Order Processing Menu<br>Applicant<br>Services<br>Payments<br>Summary<br>Switch User | 20241000003 :Bailey-Kirk Funeral Home<br>/Order Invalid/Incomplete/No Services<br>Services<br>Source , Internet Funeral Home  Received Date OCT-16-2024  MMM-dd-yyyy Fee Effective Date OCT-16-2024  MMM-dd-yyyy Will this order be paid for by Credit Card? | Click Add Service<br>Button |
|--------------------------------------------------------------------------------------|----------------------------------------------------------------------------------------------------|-----------------------------|
|                                                                                      | 1<br>Name: New Trainee<br>Applicant Relationship to Registrant: Funeral Home<br>Currently there are no services for this event request. Please click Add Service to add a service.<br>Add Service<br>Save Previous Next Return                               |                             |

• Clicking Add Service will bring you to this screen

| 20241000003 :Bailey-Kirk Funeral Home<br>/Order Invalid/Incomplete/No Services |                        |                        |                        |
|--------------------------------------------------------------------------------|------------------------|------------------------|------------------------|
| Services                                                                       |                        |                        |                        |
| Source  Internet Funeral Home  Rece                                            | eived Date OCT-16-2024 | Fee Effective Date OCT | -16-2024 🗰<br>-dd-yyyy |
| Will this order be paid for by Credit Card? 🗾                                  |                        |                        |                        |
| 1<br>Name: New Trainee<br>Applicant Relationship to Registrant: Funeral Hor    | ne                     | Delivery               |                        |
| Request Reason                                                                 | Other Specify          | V Denvery              |                        |
| · · · · · · · · · · · · · · · · · · ·                                          |                        |                        | Save Cancel            |
|                                                                                |                        |                        | Add Service            |
|                                                                                |                        | Save                   | revious Next Return    |

- Required fields will have a red arrow indicator beside of the field name
- For Service, you would select Death Certified Copy to order death certificates

| > Service                        |
|----------------------------------|
| ×                                |
|                                  |
| Cremation Permit                 |
| Death Certified Copy             |
| Death Certified Copy COD Pending |
| Death Veterans Affairs Copy      |

- Next enter the **Quantity** you need to order
- The only option available for **Priority** is **Regular**
- The only option for **Delivery** is **Mail**

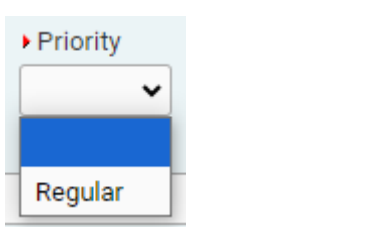

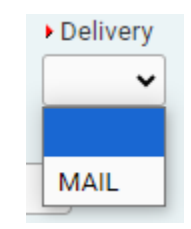

• Request Reason isn't required, but you can select a reason out of these options

Request Reason × \* Employment Estate / Inheritance Apostille / Authentication Genealogy / Family History Title Change Immigration Income Tax Insurance Legal Marriage Marriage Over seas Missing Heir Search Other Retirement / Pension Agency Investigation Social Security Agency Benefits Review Veterans Benefits Stock Transfer Clear Title on Property

• Then click the **Save** Button

### 20241000003 :Bailey-Kirk Funeral Home

| /Orc            | ler Invalid/Incomplete/Insuf                              | fficient Funds                        |                |            |                |          |                           |              |
|-----------------|-----------------------------------------------------------|---------------------------------------|----------------|------------|----------------|----------|---------------------------|--------------|
| Servi           | ces                                                       |                                       |                |            |                |          |                           |              |
| Sour            | ce Internet Funeral Hor                                   | me 🗸 Rece                             | ived Date MM   | CT-16-2024 | Fee Effective  | e Date M | DCT-16-2024<br>MM-dd-yyyy |              |
| Will            | this order be paid for by Cre                             | dit Card? 🔽                           |                |            |                |          |                           |              |
| 1<br>Nam<br>App | e: New Trainee<br>licant Relationship to Regis<br>Service | trant: <b>Funeral Hon</b><br>Quantity | ne<br>Priority | Delivery   | Request Reason | Other    | Fee                       |              |
| 1               | Death Certified Copy                                      | 2                                     | Regular        | MAIL       |                | e the    | \$24.00                   | Edit Reverse |
|                 |                                                           |                                       |                |            |                |          |                           | Add Service  |
|                 |                                                           |                                       |                |            |                | Save     | Previous                  | Next         |

- You can add other services (for example: order a Veterans Affairs copy) in one order
- When you have added all of the services you need, click Next to go to the Payments Page

| Order Processing Menu    | 20241000003 :Bailey-Kirk Funeral Home |                                                                                             |
|--------------------------|---------------------------------------|---------------------------------------------------------------------------------------------|
| Applicant<br>Services    | Payments Received Date: OCT-16-2024   | Fee Effective Date: OCT-16-2024                                                             |
| X Summary<br>Switch User | WV E-PAY                              | SubTotal: \$24.00                                                                           |
|                          |                                       | Sub rotal:         524.00           Total:         = \$24.00           Paid:         \$0.00 |
|                          |                                       | Balance:         = \$24.00           Change Due:         \$0.00                             |

• Click WV E-Pay to complete payment information

| Order Processing Menu Applicant                       | 20241000003 :Bailey-Kirk Funeral Home<br>/Order Invalid/Incomplete/Insufficient Funds<br>Payments |                     |                                                                                    |                             |      |
|-------------------------------------------------------|---------------------------------------------------------------------------------------------------|---------------------|------------------------------------------------------------------------------------|-----------------------------|------|
| Payments                                              | Received Date: OCT-16-2024                                                                        | Fee Effective Date: | OCT-16-2024                                                                        |                             |      |
| × Summary<br>Switch User                              | WV E-PAY                                                                                          |                     | SubTotal:         \$24           Total:         = \$24           Paid:         \$0 | 4.00<br>4.00<br>0.00        |      |
| Click <b>WV E-PAY</b> to complete payment information | е<br>                                                                                             |                     | Balance: = \$24<br>Change Due: \$0<br>Edit Pay                                     | 4.00<br>J.00<br>er Previous | Next |

| Clicking WV E-Pay will bring up this pop | o up window                                                                                               |
|------------------------------------------|----------------------------------------------------------------------------------------------------|
|                                          |                                                                                                    |
|                                          | uat.davewv.vitalchek.com says                                                                             |
|                                          | Redirecting to WV E-Pay system, please ensure you click Continue<br>after you have completed your payment |
| L                                        | Click OK                                                                                                  |

• Clicking **OK** will take you to the State Treasurer's Office to complete payment information

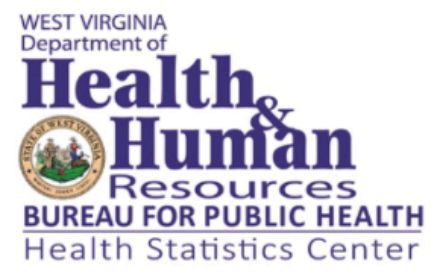

| 1          | 12.00 |    |    |    |
|------------|-------|----|----|----|
| \mount: \$ | 12.00 |    |    |    |
|            |       |    |    |    |
|            |       |    |    |    |
| e:         |       |    |    |    |
| e:         |       |    |    |    |
| de of US   |       |    |    |    |
|            |       |    |    |    |
|            |       |    |    |    |
|            |       |    |    |    |
| <i>∎</i> • |       |    |    |    |
|            |       |    |    |    |
|            |       |    |    |    |
|            |       |    |    |    |
|            | e:    | e: | e: | e: |

• If you are paying with a credit card, select **Credit Card** and enter the required information

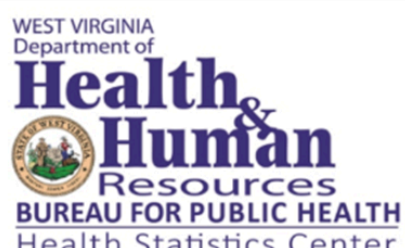

| Select Credit Card if you are           | Health Statistics Center                                                                                                    |
|-----------------------------------------|----------------------------------------------------------------------------------------------------|
| paying with a credit card               | Enter the required fields below then select the checkbox regarding the billing statement to continue to the payment information. |
|                                         | Credit Card                                                                                                    |
|                                         | ○ Check                                                                                                    |
|                                         | Payment Amount: \$12.00                                                                                                    |
|                                         | Company:                                                                                                    |
|                                         | First Name:                                                                                                    |
| Enter the required information outlined | Last Name:                                                                                                    |
| in red                                  | Outside of US                                                                                                    |
|                                         | Address:                                                                                                    |
|                                         |                                                                                                    |
|                                         | City:                                                                                                    |
|                                         | State: WV 🔻                                                                                                    |
|                                         | Zip Code:                                                                                                    |
|                                         | Phone:                                                                                                    |
|                                         | Email:                                                                                                    |
|                                         | I understand that my billing statement will say WV State Treasury.                                                               |
|                                         | Cancel                                                                                                    |

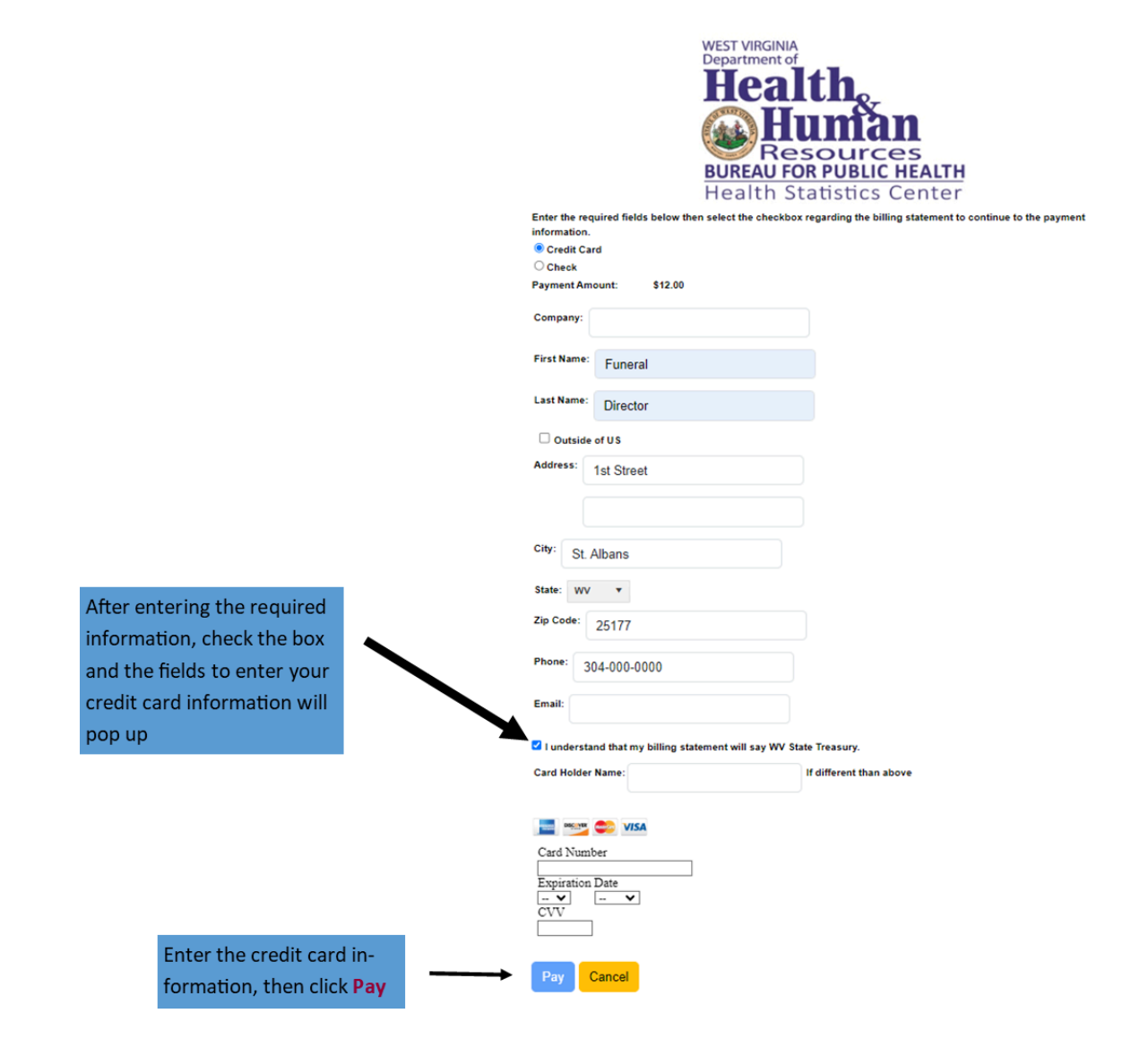

• After clicking pay, you will be brought to this page

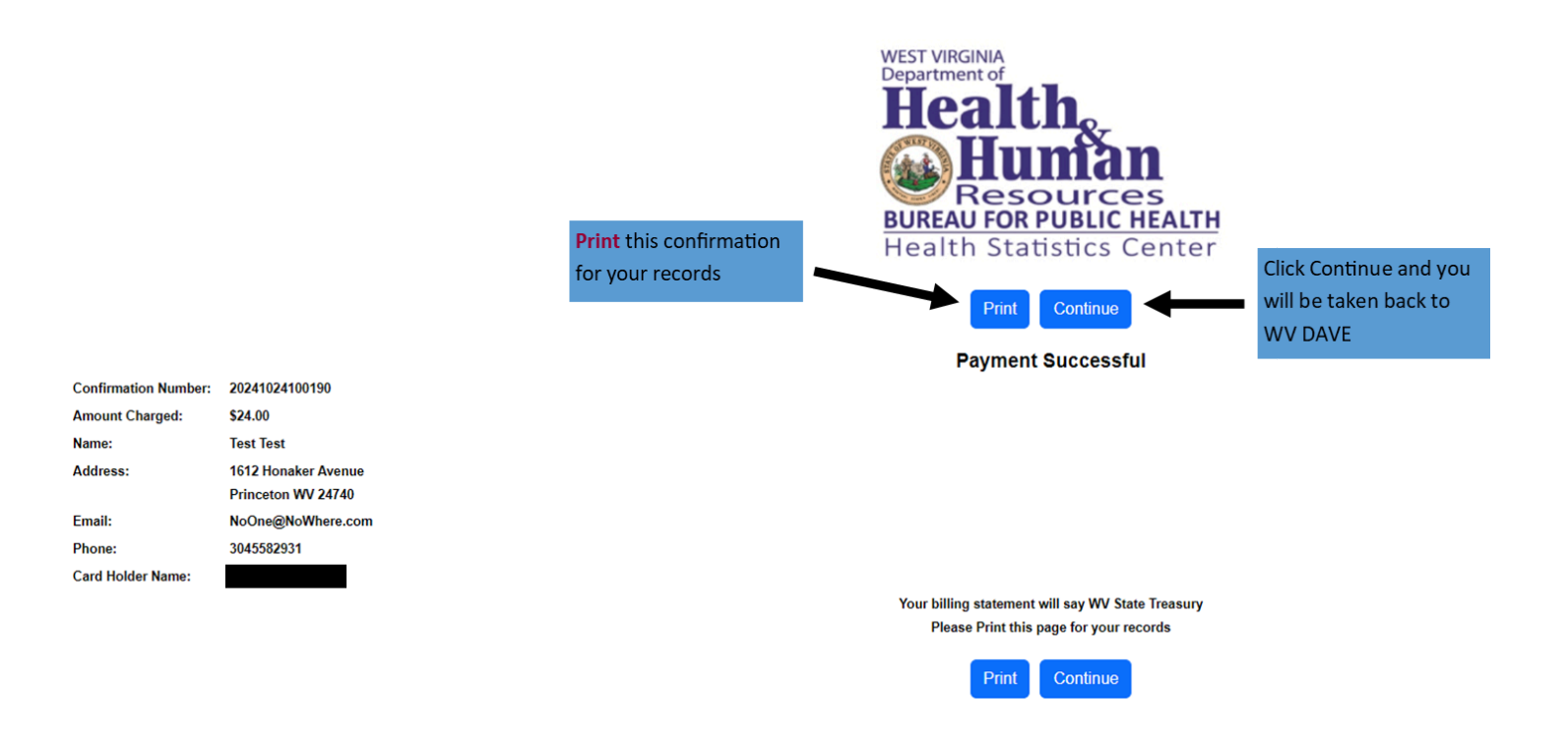

• If you are paying with a check, click **Check** and enter the required information

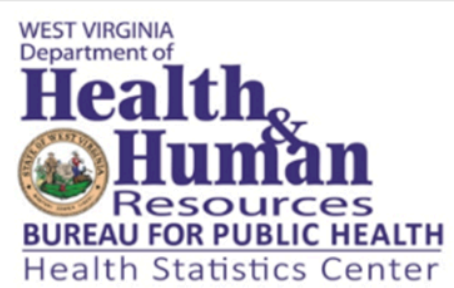

| Calast <b>Chask</b> if you are new | Health Statistics Center                                                                                                    |
|------------------------------------|----------------------------------------------------------------------------------------------------|
| ing with a check                   | Enter the required fields below then select the checkbox regarding the billing statement to continue to the payment information. |
|                                    | ○ Credit Card                                                                                                    |
|                                    | Check                                                                                                    |
|                                    | Payment Amount: \$12.00                                                                                                    |
|                                    | Company:                                                                                                    |
|                                    | First Name:                                                                                                    |
| Enter the required                 | Last Name:                                                                                                    |
| information outlined               | Outside of US                                                                                                    |
| in red                             | Address:                                                                                                    |
|                                    |                                                                                                    |
|                                    | City:                                                                                                    |
|                                    | State: WV 🔻                                                                                                    |
|                                    | Zip Code:                                                                                                    |
|                                    | Phone:                                                                                                    |
|                                    | Email:                                                                                                    |
|                                    | I understand that my billing statement will say West Virginia State Treasurer.                                                   |

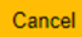

| WEST VIRGINIA<br>Department of |
|--------------------------------|
| Health                         |
| Human                          |
| Resources                      |
| BUREAU FOR PUBLIC HEALTH       |
| Health Statistics Center       |

|                              | Health Statistics Center                                                                                            |
|------------------------------|----------------------------------------------------------------------------------------------------|
|                              | Enter the required fields below then select the checkbox regarding the billing statement to continue to the payment |
|                              | Credit Card                                                                                                    |
|                              | Check                                                                                                    |
|                              | Payment Amount: \$12.00                                                                                             |
|                              | Company:                                                                                                    |
|                              | First Name: Funeral                                                                                                 |
|                              | Last Name: Director                                                                                                 |
|                              | Outside of US                                                                                                    |
|                              | Address: 1st Street                                                                                                 |
|                              |                                                                                                    |
|                              | City: St Albans                                                                                                    |
|                              | Shate un/ -                                                                                                    |
|                              | JUSIE. WYY Y                                                                                                    |
|                              | Zip Code: 25177                                                                                                    |
| After entering the required  | Phone: 304-000-0000                                                                                                 |
| information, check the box   | Email:                                                                                                    |
| and the fields to enter your |                                                                                                    |
| bank account information     | I understand that my billing statement will say West Virginia State Treasurer.                                      |
| will pop up                  | Only Checking Accounts are accepted                                                                                 |
|                              | Account Name                                                                                                    |
|                              | Routing Number                                                                                                    |
|                              | Account Number                                                                                                    |
|                              | Re Enter Account Number                                                                                             |
| Enter                        | the bank account infor-<br>on, then click Pay Cancel                                                                |

Note: Make sure you enter the account information in the correct fields

• After you click **Pay**, you will receive a payment confirmation

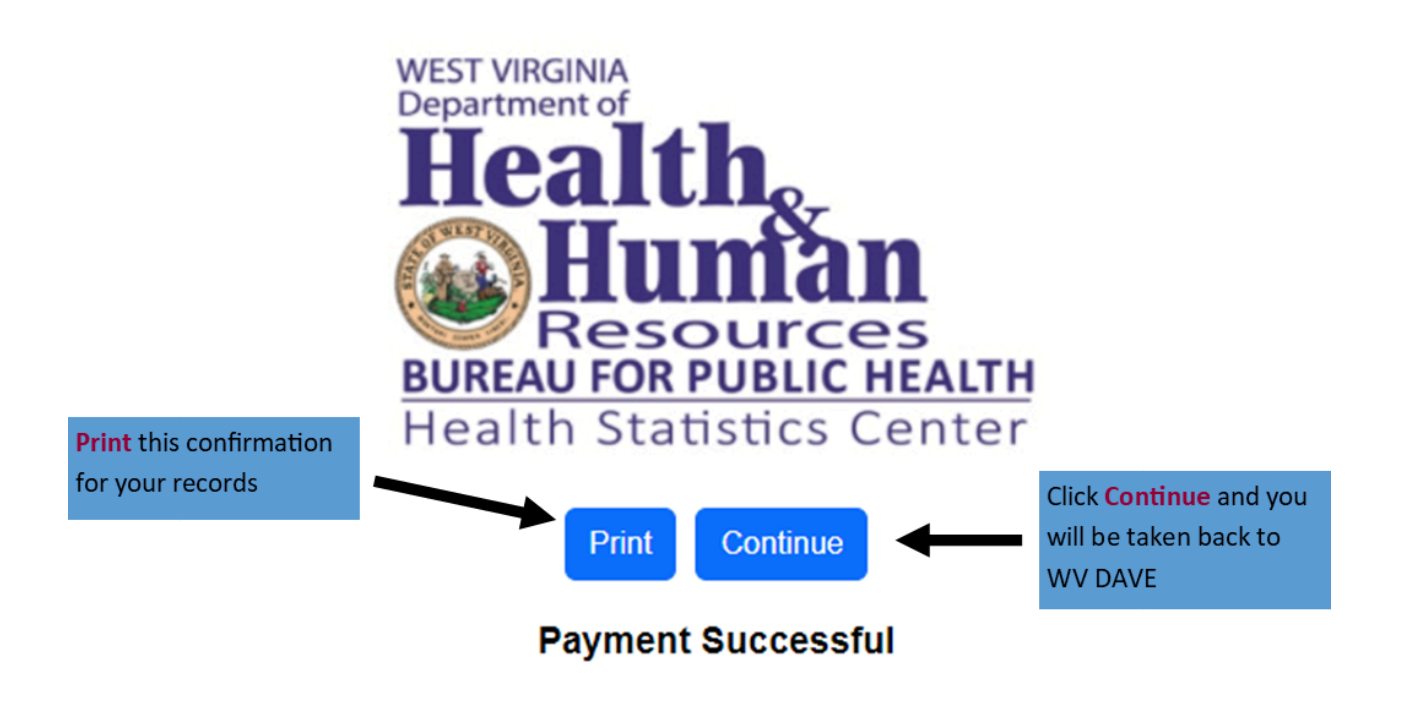

Your billing statement will say WV State Treasury Please Print this page for your records

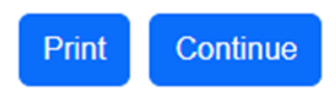

• After clicking Continue, you will see this screen

|                                         |                                                                              | Und                                             | der Status you will see either Ar                                                | pproved or Unknown |
|-----------------------------------------|------------------------------------------------------------------------------|-------------------------------------------------|----------------------------------------------------------------------------------|--------------------|
|                                         |                                                                              | Арр                                             | proved means the payment was                                                     | approved           |
| Order Processing Menu<br>Applicant      | 20241000003 :Bailey-Kirk Funeral Home<br>/Order Valid/Incomplete<br>Payments | Unl                                             | known means there was a prob                                                     | lem with payment   |
| Match Events<br>Services                | Received Date: OCT-16-2024                                                   | Fee Effective Date: OCT-16-2                    | 2024                                                                             |                    |
| Payments<br>✓ Summary<br>Validate Order | Credit Payment Date User Card Number Exp D                                   | ate CVCI Auth AVS                               | Status Amount                                                                    |                    |
| Assign Status<br>Attachments            | OCT-24-2024 sysadmin                                                         | Code                                            | Approved \$24.00                                                                 |                    |
| Switch User                             |                                                                              | SubTota<br>Total:<br>Paid:<br>Balance<br>Channe | al: $\frac{\$24.00}{\$24.00}$<br>= $\$24.00$<br>e: = $\$0.00$<br>> Due: $\$0.00$ |                    |
|                                         |                                                                              |                                                 | Edit Payer Previous Next Return                                                  | ]                  |
|                                         |                                                                              |                                                 | Click Next                                                                       |                    |

- Click, **Next** to go to the order summary
- After reviewing the order and ensuring it for accuracy, click **Submit Order** to submit the order for processing

| Order Processing Menu                            | 202410000                                                                                                    | 003 :Ba      | iley-Kirk Funera                           | l Home                   |                                          |                  |            |                |              |             |                 |
|--------------------------------------------------|----------------------------------------------------------------------------------------------------|--------------|--------------------------------------------|--------------------------|------------------------------------------|------------------|------------|----------------|--------------|-------------|-----------------|
| Applicant                                        | Order Sum                                                                                                    | i/incomp     | liete                                      |                          |                                          |                  |            |                |              |             |                 |
| Services                                         | order ournin                                                                                                    | indi y       |                                            |                          |                                          |                  |            |                |              |             |                 |
| Payments                                         | Source: In                                                                                                    | ternet Fu    | ineral Home                                |                          |                                          | ProCheck / Pro   | ID Status: |                |              |             |                 |
| Summary                                          | Received D                                                                                                    | ate: OC      | T-16-2024                                  |                          |                                          | Fee Effective D  | ate: OCT-1 | 6-2024         |              |             |                 |
| Switch User                                      | Completed                                                                                                    | Date:        |                                            |                          |                                          |                  |            |                |              |             |                 |
|                                                  | Applicant Ir                                                                                                    | formatio     | n                                          |                          |                                          | Payment Infor    | mation     |                |              |             |                 |
|                                                  | Name: Bailey-Kirk Funeral Home<br>Address: 1612 Honaker Avenue<br>Princeton, West Virginia 24740                                                                                                    |              |                                            |                          | Type Amount User                         |                  |            |                |              |             |                 |
|                                                  |                                                                                                    |              |                                            |                          | Credit/Debit<br>Card \$24.00 Internal Ad |                  |            |                | dministrator |             |                 |
|                                                  | Attention:                                                                                                    |              |                                            |                          |                                          | Paid:            | \$24.00    |                | Click Red    | eint to     | orint a receint |
|                                                  | Email: N                                                                                                    | loOne@l      | NoWhere.com                                |                          |                                          | Due:             | \$24.00    |                | for your     | rocorde     |                 |
|                                                  |                                                                                                    | -            |                                            |                          |                                          | Balance:         | \$0.00     |                |              | records     |                 |
|                                                  | Event Reque<br>Event Type:<br>Relation:<br>Status:<br>Comments:                                                                                                    | ested        | Death<br>Funeral Home<br>/Personal Valid/I | Medical Valid/Re         | egistered/Sign                           | ed/Certified     | Amen       | d Receipt Ma   | ailing Envel | lope Mailir | ng Label        |
|                                                  | Matched Ev                                                                                                    | rents        |                                            |                          | Services                                 |                  |            |                |              |             |                 |
|                                                  | Registrant                                                                                                    | Match        | Total Number of<br>Issuances               | Date of Last<br>Issuance | Service Nar                              | me               | Quar       | ntity Priority | Delivery     | Fee         |                 |
|                                                  | New                                                                                                    | Yes          | 0                                          |                          | Death Certi                              | fied Copy        | 2          | Regular        | MAIL         | \$24.00     | Issue           |
|                                                  | Trainee                                                                                                    |              | ° °                                        |                          | Death Veter                              | rans Affairs Cop | y 1        | Regular        | MAIL         | \$0.00      | Issue           |
|                                                  | Email: Vooregavownere.com<br>Event Requested<br>Event Type: Death<br>Relation: Funeral Home<br>Status: /Personal Valid/Medical Valid/<br>Comments:<br>Matched Events<br>Registrant Match Total Number of Date of Last<br>Issuances Issuance<br>New Yes 0<br>New Order Copy to New Submit Order Void |              | Order Void                                 | Issuance Hist            | tory                                     |                  |            | (              | Previous     | Return      |                 |
| Click <b>Submit Order</b><br>to the State Office | to submit t<br>for processi                                                                                                    | he ord<br>ng |                                            |                          |                                          |                  |            |                |              |             |                 |

• Clicking the **Receipt** Link will allow you to download and save/print a copy of the receipt for your records

Saving this receipt is important so you will have the order number to search for this order if you need to check the status

|                                     |                                                 | West Virginia Department of | Health and Human Resouces                                                                                                    |
|-------------------------------------|-------------------------------------------------|-----------------------------|----------------------------------------------------------------------------------------------------|
| Health,<br>Bureau for Public Health | Order Receipt                                   | V<br>350 Capitol Street Roo | West Virginia Vital Registration<br>m 165, Charleston, WV 25301                                                                                                    |
| Order Numbo<br>Applicat             | er: 20241000003<br>nt: Bailey-Kirk Funeral Home | 3                           | FD                                                                                                    |
|                                     |                                                 | c                           | Order Date: 10/16/2024 03:14                                                                                                    |
| Ship To:                            | Kirk Europel Llome                              |                             |                                                                                                    |
| 1612 H                              | onaker Avenue                                   |                             |                                                                                                    |
| Princeto                            | on, WV 24740                                    |                             |                                                                                                    |
| Order Number:                       | 20241000003                                     | Order Date: 10/16/2024 3    | 3:14                                                                                                    |
| Applicant:                          | Bailey-Kirk Funeral Home                        | Payment Type: Credit Card   |                                                                                                    |
| Payer:                              | 1612 Honaker Avenue                             |                             |                                                                                                    |
|                                     | Princeton, WV 24740                             |                             |                                                                                                    |
|                                     |                                                 |                             |                                                                                                    |
|                                     |                                                 | D. P. C.                    | The second second |

| Qty | Service                     | Name        | Delivery            | Total Amount |
|-----|-----------------------------|-------------|---------------------|--------------|
| 2   | Death Certified Copy        | New Trainee | MAIL                | \$ 24.00     |
| 1   | Death Veterans Affairs Copy | New Trainee | MAIL                | \$ 0.00      |
| _   |                             |             | Sub-Total           | \$ 24.00     |
|     |                             |             | Waived              | \$ 0.00      |
|     |                             |             | Shipping & Handling | \$ 0.00      |
|     |                             |             | Due                 | \$ 24.00     |
|     |                             |             | Paid                | \$ 24.00     |
|     |                             |             | Refund              | \$ 0.00      |
|     |                             |             | Balance             | \$ 0.00      |

- After clicking **Submit Order** you will be taken back to the case
- 2) Locating an order you have already placed or checking on an order
- Go to the Order Processing Tab and click Search

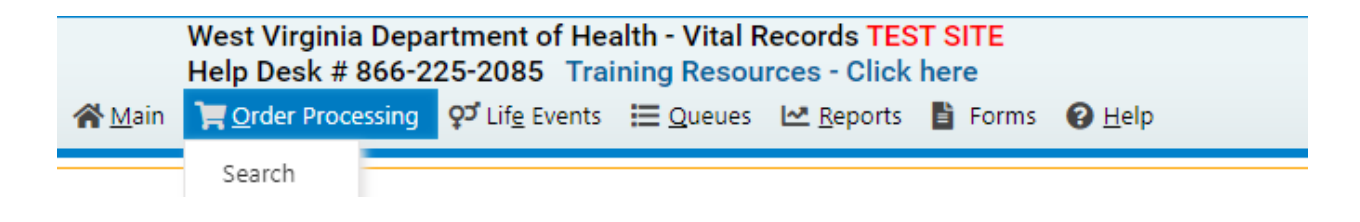

• Clicking **Search** will bring you to this page

| Search for an order                                                                                                    |                                                                                                    |                      |
|----------------------------------------------------------------------------------------------------|----------------------------------------------------------------------------------------------------|----------------------|
| Search By Order                                                                                                    | Search by Event Requested                                                                                                  |                      |
| Order Number:     Image: Constraint of the second second sec | First Name:                                                                                                    |                      |
| Search by Applicant Organization Name: First Name: Last Name: Phone:                                                                                                    | Search by Matched Event     Event Type:   Birth     Search Criteria 1:      Value 1:      Search Criteria 2:      Value 2: |                      |
| Maximum records to display: 200                                                                                                    |                                                                                                    | Search Clear Soundex |

- Here you will enter the order number from the receipt you saved/printed off when you placed the order
  - You can also search using other criteria, but using the order number is the most efficient way to locate the correct order

Enter the Order Number from your receipt in the field for order number

## Search for an order

Search by Applicant

| Search By Order              |                 |
|------------------------------|-----------------|
| Order Number:                | 20241000003     |
| VPS Order Number:            |                 |
| Security Paper Number:       |                 |
| Tracking Number:             |                 |
| Check/Money Order Number:    |                 |
| Received between MMM-dd-yyyy | and MMM-dd-yyyy |

### Search by Matched Event

| Organization Name:              | Event Type: Birth  |
|---------------------------------|--------------------|
| First Name:                     | Search Criteria 1: |
| Last Name:                      | Value 1:           |
| Phone:                          | Value 2:           |
| Maximum records to display: 200 |                    |

#### Clicking Search will bring you to this page •

Search

Then click Search

Clear

Soundex

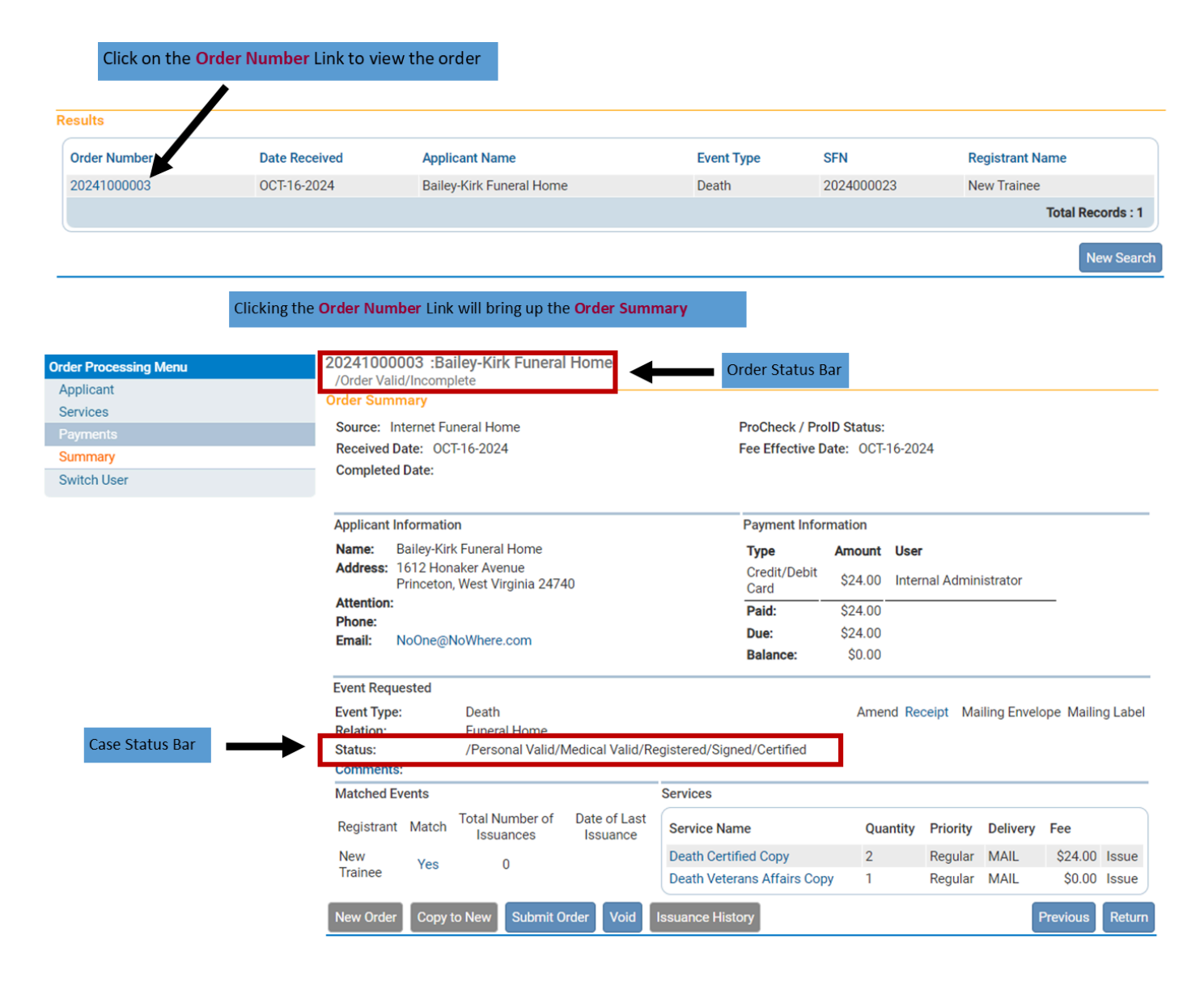

• The Status Bar at the top will tell you the status of the order

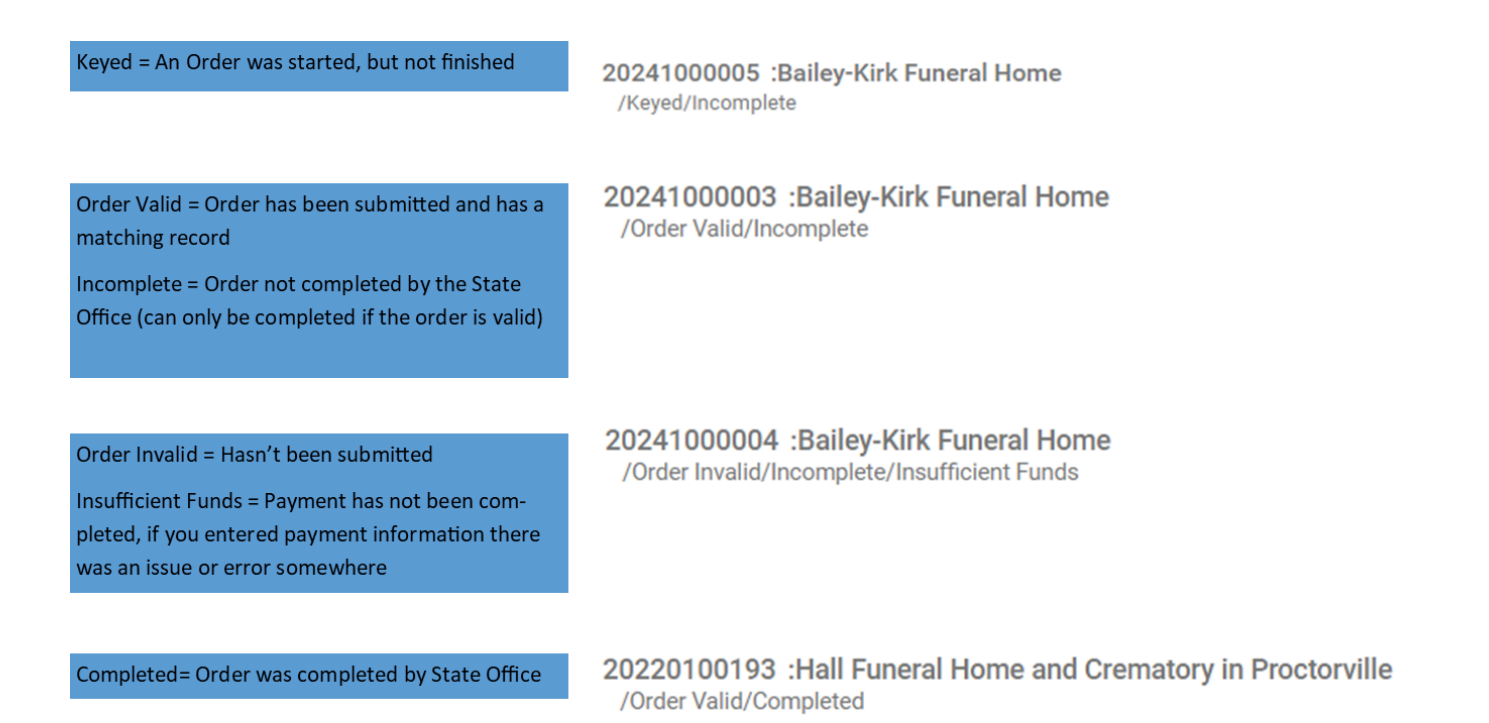

- The Status Bar on the Order Summary Page will tell you the status of the case
- The status of the case determines if the certified copy can be processed by the State Office

| The i                                                                                                | ssue with thi                                                                                                    | s order is tha                                                                                                    | t payment hasn't bee                                                                                                    | en complete                                                                                                    | d                                                                                                    |                                                                                                    |                                                                                                    |                                                                                                    |
|----------------------------------------------------------------------------------------------------|----------------------------------------------------------------------------------------------------|----------------------------------------------------------------------------------------------------|----------------------------------------------------------------------------------------------------|----------------------------------------------------------------------------------------------------|----------------------------------------------------------------------------------------------------|----------------------------------------------------------------------------------------------------|----------------------------------------------------------------------------------------------------|----------------------------------------------------------------------------------------------------|
| 20241000005 :Bailey                                                                                  | /-Kirk Funeral                                                                                                    | Home                                                                                                    | mitted                                                                                                    |                                                                                                    |                                                                                                    |                                                                                                    |                                                                                                    |                                                                                                    |
| Order Numary<br>Order Summary<br>Source: Internet Funera<br>Received Date: OCT-24<br>Completed Date: | al Home<br>-2024                                                                                                    | unds <mark>order Su</mark>                                                                                                    | ProCheck /<br>Fee Effectiv                                                                                                    | ProID Status:<br>ve Date: OCT-2                                                                                                    | 4-2024                                                                                                    |                                                                                                    |                                                                                                    |                                                                                                    |
| Applicant Information<br>Name: Bailey-Kirk Fu<br>Address: 1612 Honake<br>Princeton, We<br>Attention: | neral Home<br>r Avenue<br>sst Virginia 2474                                                                                                    | 0                                                                                                    | Payment li<br>Type<br>Paid:<br>Due:                                                                                                    | nformation                                                                                                    | Amount<br>\$0.00<br>\$12.00                                                                                                    | User                                                                                                    |                                                                                                    |                                                                                                    |
| Phone:<br>Email: NoOne@NoW<br>Event Requested                                                        | /here.com                                                                                                    |                                                                                                    | balance.                                                                                                    |                                                                                                    | \$12.00                                                                                                    |                                                                                                    |                                                                                                    |                                                                                                    |
| Event Type:DRelation:FStatus:/IComments:                                                             | eath<br>uneral Home<br>Personal Valid/N                                                                                                    | Nedical Valid/Re                                                                                                    | egistered/Signed/Certified                                                                                                    | Amen<br>I/NA                                                                                                    | d Receipt                                                                                                    | Mailing Env                                                                                                    | velope Maili                                                                                                    | ng Label                                                                                                    |
| Matched Events                                                                                       |                                                                                                    | D                                                                                                    | Services                                                                                                    |                                                                                                    |                                                                                                    |                                                                                                    |                                                                                                    |                                                                                                    |
| Registrant Match <sup>Io</sup><br>Train Yes<br>Trainer Yes                                           | tai Number of<br>Issuances<br>0                                                                                                    | Jate of Last<br>Issuance                                                                                                    | Service Name<br>Death Certified Copy                                                                                                    | Quantity                                                                                                    | Priority<br>Regular                                                                                                    | Delivery<br>MAIL                                                                                                    | Fee<br>\$12.00                                                                                                    | Issue                                                                                                    |
|                                                                                                    | 20241000005 :Bailey<br>/Order Invalid/Incomplet         Order Summary         Source: Internet Funera<br>Received Date:         Applicant Information         Name: Bailey-Kirk Fu         Address: 1612 Honake<br>Princeton, We         Attention:         Phone:         Email: NoOne@NoW         Event Requested         Event Type:       D         Relation:       Fin         Matched Events       Registrant Match         Train       Yes | The issue with this         20241000005 :Bailey-Kirk Funeral         /Order Invalid/Incomplete       Insufficient F         Order Summary       Source: Internet Funeral Home         Received Date:       OCT-24-2024         Completed Date:       Completed Date:         Applicant Information       Name:         Name:       Bailey-Kirk Funeral Home         Address:       1612 Honaker Avenue         Princeton, West Virginia 2474         Attention:         Phone:         Email:       NoOne@NoWhere.com         Event Requested         Event Type:       Death         Relation:       /Personal Valid/M         Comments:       Matched Events         Registrant       Match       Total Number of Issuances         Train       Yes       0 | The issue with this order is that         20241000005 :Bailey-Kirk Funeral Home         /Order Invalid/Incomplete Insufficient Funds Order Summary         Source: Internet Funeral Home         Received Date:         Applicant Information         Name:       Bailey-Kirk Funeral Home         Address:       1612 Honaker Avenue         Princeton, West Virginia 24740         Attention:         Phone:         Email:       NoOne@NoWhere.com         Event Requested         Event Type:       Death         Relation:       /Personal Valid/Medical Valid/Rel         Matched Events         Registrant       Match       Total Number of Issuances         Trainer       Yes       0 | The issue with this order is that payment hasn't been and the issue with this order is that payment hasn't been and the issue with this order is that payment hasn't been and the issue with this order is that payment hasn't been and the issue with this order is that payment hasn't been and the issue of the issue of the issue | The issue with this order is that payment hasn't been completed         20241000005 : Bailey-Kirk Funeral Home         /Order Invalid/Incomplete       Insufficient Funds       Order Submitted         Order Summary       Source:       Internet Funeral Home       ProCheck / ProID Status:         Received Date:       Completed Date:       Payment Information         Applicant Information       Payment Information         Name:       Bailey-Kirk Funeral Home       Type         Address:       1612 Honaker Avenue       Paid:         Princeton, West Virginia 24740       Due:       Balance:         Phone:       Balance:       Email:       NoOne@NoWhere.com         Event Requested       Event Type:       Death       Amen         Relation:       Funeral Home       Services         Status:       /Personal Valid/Medical Valid/Registered/Signed/Certified/NA         Comments:       Services       Services         Registrant       Matched Events       Service Name       Quantity         Train       Yes       0       Service Name       Quantity | The issue with this order is that payment hasn't been completed         20241000005 :Bailey-Kirk Funeral Home<br>/order Invalid/Incomplete Insufficient Funds Order Submitted         Order Summary       Source: Internet Funeral Home<br>Received Date: OCT-24-2024       ProCheck / ProID Status:<br>Fee Effective Date: OCT-24-2024         Source:       Internet Funeral Home<br>Received Date:       Payment Information         Name:       Bailey-Kirk Funeral Home<br>Princeton, West Virginia 24740       Payment Information         Name:       Bailey-Kirk Funeral Home<br>Princeton, West Virginia 24740       Type         Attention:       Paine:       \$12.00         Phone:       Balance:       \$12.00         Event Requested       Amend Receipt         Event Type:       Death       Amend Receipt         Status:       /Personal Valid/Medical Valid/Registered/Signed/Certified/NA       Services         Comments:       Services       Service Name       Quantity Priority         Train       Yes       0       Service Name       Quantity Priority         Death Certified Copy       1       Regular | The issue with this order is that payment hasn't been completed         20241000005 :Bailey-Kirk Funeral Home<br>//order Invalid/Incomplete Insufficient Funds Order Submitted         Order Summary         Source: Internet Funeral Home<br>Received Date: OCT-24-2024         ProCheck / ProID Status:<br>Received Date: OCT-24-2024         ProCheck / ProID Status:<br>Received Date: OCT-24-2024         Applicant Information         Name:       Balley-Kirk Funeral Home<br>Princeton, West Virginia 24740         Attention:<br>Prince       Payment Information         Phone:       Balance:         Event Requested       Status:         Event Type:       Death<br>Issuances         Registrant Match       Total Number of<br>Issuances       Date of Last<br>Issuances         Registrant Match       Total Number of<br>Issuances       Date of Last<br>Issuances         Services       Service Name       Quantity         Service Name       Quantity       Priority         Death Certified Copy       1       Regular | The issue with this order is that payment hasn't been completed         20241000005 :Bailey-Kirk Funeral Home<br>/Order Invalid/Incomplete Insufficient Funds Order Submitted         Order Summary       Source: Internet Funeral Home       ProCheck / ProID Status:<br>Received Date: OCT-24-2024         Received Date:       Fee Effective Date: OCT-24-2024         Applicant Information       Payment Information         Name:       Bailey-Kirk Funeral Home<br>Princeton, West Virginia 24740         Address:       1612 Honaker Avenue<br>Princeton, West Virginia 24740         Phone:       Balance:         Statustion:       Ype         Phone:       Balance:         Statustion:       /Personal Valid/Medical Valid/Registered/Signed/Certified/NA         Comments:       Services         Matched Events       Services         Registrant       Match       Total Number of<br>Issuance       Date of Last<br>Issuance         Registrant       Match       Total Number of<br>Issuance       Date of Last<br>Issuance       Service Name       Quantity       Priority       Delivery       Fee         Death Certified Copy       1       Regular       MalL       S12.00 |

# Return to Table of Contents